# **MAERS Report Guide**

These 6 reports are

⊾ found in the Reports

tab then Online

**Reports subtab** 

### **Data Management Reports**

- Characteristic Reports
  - <u>Participant Characteristics (AEPARTCHAR)</u>
  - ✓ Instructional Area Characteristics (AEPROGCHAR)
- Follow Up Selection Report (AEFOLSEL)
- Missing Data Report (AEMDR)
- Participant Post Test Listing Report (AEPOSTTEST)
- Participant Active Enrollment Report (AESER)
- <u>Simple Participant Listing Report</u> (SIMPLEPART)
- <u>Achievements and Outcomes Report</u>
- Assessment Data Match Report
- Missing Attendance By Class Report
- Training Activity Report
- Planned Gap Report
- Upcoming System Exit Report

# **Performance Management Reports**

Note: NRS Tables can be run Year-to-Date. These tables will display final results after September 30<sup>th</sup> following the program year ending June 30<sup>th</sup>. All NRS Tables with the exception of NRS Table 7 are found under the NRS Summary link.

- <u>NRS Table 1</u> Participants by EFL, Ethnicity and Sex
- <u>NRS Table 2</u> Participants by Age, Ethnicity and Sex
- <u>NRS Table 2A</u> Reportable Individuals by Age, Ethnicity, and Sex
- <u>NRS Table 3</u> Participants by Program Type and Age
- <u>NRS Table 4</u> Measurable Skill Gains by Entry Level
- <u>NRS Table 4A</u> Educational Functioning Level Gain
- <u>NRS Table 4B</u> Educational Gains and Attendance for Pre- and Post-Tested Participants
- <u>NRS Table 5</u> Core Follow-Up Outcome Achievements
- <u>NRS Table 6</u> Participant Status and Program Enrollment
- <u>NRS Table 7</u> Personnel by Function and Job Status
- <u>NRS Table 8</u> Outcomes for Adults in Family Literacy Programs
- <u>NRS Table 9</u> Outcome Achievement for Participants in IELCE
- <u>NRS Table 10</u> Outcome Achievement for Adults in Correctional Education Programs
- <u>NRS Table 11</u> Outcome Achievement for Participants in IET Programs
- <u>Assessment Analysis (</u>ASSESSMENT\_ANALYSIS)
- Performance Report (AEPERF)
- EFL Performance Snapshot (EFLPERF)
- Participant Performance Summary (PERF Summary)
- State Performance Report (SPR)

Helpful Tip: Click on the report name link to be directed to that report sample page

Report Filters Usage

Revised March 2025

MICHIGAN DEPARTMENT OF LABOR & ECONOMIC OPPORTUNITY

WORKFORCE DEVELOPMENT

# **Report Filters**

| Most reports                                                         | <u>s can</u>                                                      | be run by           | various f           | ilte     | rs.                                 |          |  |  |  |  |  |
|----------------------------------------------------------------------|-------------------------------------------------------------------|---------------------|---------------------|----------|-------------------------------------|----------|--|--|--|--|--|
| * Program Year:                                                      |                                                                   | 2016-2017           |                     |          |                                     | •        |  |  |  |  |  |
| * Fiscal Agent:                                                      |                                                                   | ALL                 |                     |          |                                     | -        |  |  |  |  |  |
| * Provider:                                                          |                                                                   | FISHER ADULT ED     | UCATION             |          |                                     | •        |  |  |  |  |  |
| * Class Location: ←                                                  | - 2                                                               | ALL                 |                     |          |                                     | •        |  |  |  |  |  |
| * Teacher:                                                           | 3                                                                 | ALL                 |                     |          |                                     | -        |  |  |  |  |  |
| 4                                                                    |                                                                   |                     | Update Select       | ion C    | hanges - 1                          |          |  |  |  |  |  |
| * Participant Populati                                               | on:                                                               | ALL PARTICIPANTS    | S                   |          |                                     | -        |  |  |  |  |  |
|                                                                      | Funding Sources (selecting none is the same as selecting all) - 5 |                     |                     |          |                                     |          |  |  |  |  |  |
| Other                                                                |                                                                   |                     |                     |          | WIOA Title II - General Instruction |          |  |  |  |  |  |
| State School Aid                                                     | Section 10                                                        | )7                  |                     |          | WIOA Title II - IELCE               |          |  |  |  |  |  |
| State School Aid                                                     | Section 10                                                        | )7 Special Programs |                     |          | WIOA Title II - Institutional       |          |  |  |  |  |  |
| State School Aid                                                     | Section 10                                                        | )7 Supplemental     |                     |          |                                     |          |  |  |  |  |  |
| 6> Instructional Areas (selecting none is the same as selecting all) |                                                                   |                     |                     |          |                                     |          |  |  |  |  |  |
| ABE (Adult Basic                                                     | Education)                                                        |                     |                     |          | HSD (High School Diploma)           |          |  |  |  |  |  |
| ASE (Adult Secon                                                     | dary Educa                                                        | ation)              |                     |          | HSE (High School Equivalency)       |          |  |  |  |  |  |
| ESL (English as a                                                    | Second La                                                         | anguage)            |                     |          |                                     |          |  |  |  |  |  |
|                                                                      |                                                                   | Program Ty          | ypes (selecting nor | ne is tl | he same as selecting all) 🔶 🗕 🕇     |          |  |  |  |  |  |
| Correctional Facil                                                   | ity                                                               |                     |                     |          | Workplace Literacy Program          |          |  |  |  |  |  |
| Community Corre                                                      | ctional Pro                                                       | gram                |                     |          | HSE to School Program               |          |  |  |  |  |  |
| Other Institutional                                                  | Setting                                                           |                     |                     |          | None of the Above                   |          |  |  |  |  |  |
| Family Literacy P                                                    | rogram                                                            |                     |                     |          |                                     |          |  |  |  |  |  |
|                                                                      | 8-                                                                | Tables to Di        | splay (selecting no | ne is    | the same as selecting all)          |          |  |  |  |  |  |
| Statewide                                                            |                                                                   |                     |                     |          | Provider(s)                         |          |  |  |  |  |  |
| Fiscal Agent(s)                                                      |                                                                   |                     |                     |          |                                     |          |  |  |  |  |  |
| Modify the report description to easily identify your report:        |                                                                   |                     |                     |          |                                     |          |  |  |  |  |  |
| 2016 - Fisher AE                                                     |                                                                   |                     |                     |          |                                     | $\frown$ |  |  |  |  |  |
|                                                                      |                                                                   |                     |                     |          |                                     | $\sim$   |  |  |  |  |  |
|                                                                      |                                                                   | 10                  | Submit              | Rese     | t Form                              |          |  |  |  |  |  |
|                                                                      |                                                                   |                     |                     |          |                                     |          |  |  |  |  |  |

- <u>Return</u>
- When making a change to certain filters, the Update Selection Changes button will appear. Click on this button each time it displays.
- 2. Filter the report by class locations
- 3. Filter the report by teachers
- 4. Participant Population
  - All Participants zero + hours (Reports will default to All Participants)
  - NRS Participants with 12 or more hours
  - Participants with 1 or more hours
- 5. Filter by Funding Sources
- 6. Filter by Instructional Areas
- 7. Filter by Program Types
- 8. \*Most reports will allow a display of a table for Statewide results, Fiscal Agent results, and/or Provider results.
- 9. Type in a description to easily identify the report
- Click Submit. Based on statewide report usage, reports should be available within 30 minutes

#### Notes:

- If no filter selections are made, that is the same as selecting All
- Most counting reports will display the totals for the previous 2 program years for comparison

\*Selecting to view a Statewide table on the following reports will lead to some additional filters as shown below: Participant Characteristic, Instructional Area Characteristic, EFL Performance Snapshot, and the Participant Performance Summary Reports. If additional filtering is needed, click the box(es) to receive some additional selections. These specific filters will be based on Statewide results only.

|   | Tables to Display (selecting none is the same as selecting all)                                                       |  |             |  |  |  |  |  |  |  |  |  |
|---|----------------------------------------------------------------------------------------------------|--|-------------|--|--|--|--|--|--|--|--|--|
| ✓ | Statewide         County by Participant         County by Class         Region by Provider         MWA by Participant |  | Provider(s) |  |  |  |  |  |  |  |  |  |
|   | Fiscal Agent(s)                                                                                                    |  |             |  |  |  |  |  |  |  |  |  |

2

## **Report Filters**

Five reports can be run with a Distance Learning filter to determine the performance for participants with varying amounts of distance hours:

- Participant Characteristics
- Instructional Area Characteristics
- EFL Snapshot
- Participant Performance Summary
- State Performance Report
- 1. Click on the DL link version of the report
- 2. Enter in the % range of distance learning hours before submitting the report, e.g., 0 to 0, 1 to 25, 50 to 100, 100 to 100

|                                 | EFL Per                           | formance Snapshot by Distan | nce Learning |
|---------------------------------|-----------------------------------|-----------------------------|--------------|
| * Program Year:                 | 2021-2022 💌                       |                             |              |
| * Fiscal Agent:                 | ALL                               | •                           |              |
| * Provider:                     | ALL                               |                             | ▼            |
| * Participant Population:       | ALL PARTICIPANTS                  | •                           |              |
| * % of Distance Learning Hou    | urs: from 25 to 50                | ← 2                         |              |
| Tables to Display (selecting no | ne is the same as selecting all)  |                             |              |
| Statewide                       |                                   | Provider(s)                 |              |
| Fiscal Agent(s)                 |                                   |                             |              |
| Graphs to Display (selecting no | one is the same as selecting all) |                             |              |
| Statewide                       |                                   | Provider(s)                 |              |
| Fiscal Agent(s)                 |                                   |                             |              |
| Modify the report description   | to easily identify your report:   |                             |              |
| 021 Statewide for Distance Lea  | rning 25% - 50%                   |                             |              |
|                                 |                                   | Submit Deset Farm           |              |

3. Results will provide performance results based on the percentage of distance learning used in the filter

| Date Produced: 08/22/2022 05:21:02 PH         EFLPERF_DL - EFL Performance Snapshot by Distance Learning<br>Program Var Fiscal Agent         Provider           Program Var Fiscal Agent         Provider         Class Location         Teacher           Program Var Fiscal Agent         Provider         Class Location         Teacher           Program Var Fiscal Agent         Provider         Class Location         Action           Program Var Fiscal Areas         Provider         Class Location         Action           Participant Population         Action         Action         Action           ALL         Alt         Statewide         Action           State of Display         Maximum % Distance Learning Hours         Statewide           State         State         State         State |                             |                                               |                              |                                                       |                                                       |                                                      |                           |                      |                                                           |                                       |                      |                        |                                                   |                                          |
|----------------------------------------------------------------------------------------------------|-----------------------------|-----------------------------------------------|------------------------------|-------------------------------------------------------|-------------------------------------------------------|------------------------------------------------------|---------------------------|----------------------|-----------------------------------------------------------|---------------------------------------|----------------------|------------------------|---------------------------------------------------|------------------------------------------|
|                                                                                                    |                             |                                               |                              |                                                       |                                                       |                                                      |                           |                      | <ul> <li>*</li> </ul>                                     | Search                                |                      |                        |                                                   |                                          |
| Showing I to 1 of 1 entries Pirst Previous 1 Next Last                                                                                                    |                             |                                               |                              |                                                       |                                                       |                                                      |                           |                      |                                                           |                                       |                      |                        |                                                   |                                          |
| Table Name                                                                                                    |                             |                                               |                              |                                                       |                                                       |                                                      |                           |                      |                                                           |                                       |                      |                        |                                                   |                                          |
| ALLAN STATES                                                                                                    |                             |                                               |                              |                                                       |                                                       |                                                      |                           |                      |                                                           |                                       |                      |                        |                                                   |                                          |
| First Previous 1 Next Last                                                                                                    |                             |                                               |                              |                                                       |                                                       |                                                      |                           |                      |                                                           |                                       |                      |                        |                                                   |                                          |
| STATEWIDE TABLE                                                                                                    |                             |                                               |                              |                                                       |                                                       |                                                      |                           |                      |                                                           |                                       |                      |                        |                                                   |                                          |
|                                                                                                    |                             |                                               |                              |                                                       | Statewir                                              | le (Show C                                           | Sreph)                    |                      |                                                           |                                       |                      |                        |                                                   |                                          |
| Performance Measure                                                                                                    | Number<br>Entering<br>Level | Number<br>Excluded<br>from MSG<br>Performance | Group1:<br>Gained<br>a Level | Group2:<br>Post<br>Tested<br>with no<br>Level<br>Gain | Group3:<br>Enough<br>Hours<br>with no<br>Post<br>Test | Group4:<br>Not<br>Enough<br>Hours<br>to Post<br>Test | Number<br>Post-<br>Tested | Post<br>Test<br>Rate | Post Test<br>Rate<br>Excluding<br>Other<br>Earned<br>MSGs | Number<br>that<br>Completed<br>an MSG | %<br>Achieved<br>MSG | 2021<br>MSG<br>Targets | Diff<br>Between<br>MSG<br>Target<br>and<br>Actual | Participants<br>Needed to<br>Meet Target |
| ABE Level 1                                                                                                    | 1                           | 0                                             | 0                            | 1                                                     | 0                                                     | 0                                                    | 1                         | 100.00%              | 100.00%                                                   | 1                                     | 100.00%              | 55.00%                 | 45.00%                                            |                                          |
| ABE Level 2                                                                                                    | 1                           | 0                                             | 0                            | 0                                                     | 0                                                     | 1                                                    | 0                         | 0.00%                | 0.00%                                                     | 1                                     | 100.00%              | 45.00%                 | 55.00%                                            |                                          |
| ABE Level 3                                                                                                    | 1                           | 0                                             | 1                            | 0                                                     | 0                                                     | 0                                                    | 1                         | 100.00%              | 100.00%                                                   | 1                                     | 100.00%              | 48.00%                 | 52.00%                                            |                                          |
| ABE Level 4                                                                                                    | 0                           | 0                                             | 0                            | 0                                                     | 0                                                     | 0                                                    | 0                         |                      |                                                           | 0                                     |                      | 51.00%                 |                                                   |                                          |
| ABE Level 5                                                                                                    | 0                           | 0                                             | 0                            | 0                                                     | 0                                                     | 0                                                    | 0                         |                      |                                                           | 0                                     |                      | 58.00%                 |                                                   |                                          |
| ABE Level 0                                                                                                    | 0                           | 0                                             | 0                            | 0                                                     | 0                                                     | 0                                                    | 0                         |                      |                                                           | 0                                     |                      | 63.00%                 |                                                   |                                          |
| Subtotal of ABE/ASE                                                                                                    | 2                           | 0                                             | 1                            | 1                                                     | 0                                                     | 1                                                    | 2                         | 66.67%               | 100.00%                                                   | 3                                     | 100.00%              |                        |                                                   |                                          |
| Subtotal of ABE/ASE Excluding ASE High                                                                                                    | 2                           | 0                                             | 1                            | 1                                                     | 0                                                     | 1                                                    | 2                         | 66.67%               | 100.00%                                                   | 2                                     | 100.00%              |                        |                                                   |                                          |
| ESL Level 1                                                                                                    | 2                           | 0                                             | 2                            | 0                                                     | 0                                                     | 0                                                    | 2                         | 100.00%              | 100.00%                                                   | 2                                     | 100.00%              | 59.00%                 | 41.00%                                            |                                          |
| ESL Level 2                                                                                                    | 0                           | 0                                             | 0                            | 0                                                     | 0                                                     | 0                                                    | 0                         |                      |                                                           | 0                                     |                      | 64.00%                 |                                                   |                                          |
| ESL Level 3                                                                                                    | 0                           | 0                                             | 0                            | 0                                                     | 0                                                     | 0                                                    | 0                         |                      |                                                           | 0                                     |                      | 80.00%                 |                                                   |                                          |
| ESL Level 4                                                                                                    | 0                           | 0                                             | 0                            | 0                                                     | 0                                                     | 0                                                    | 0                         |                      |                                                           | 0                                     |                      | 51.00%                 |                                                   |                                          |
| ESL Level 5                                                                                                    | 0                           | 0                                             | 0                            | 0                                                     | 0                                                     | 0                                                    | 0                         |                      |                                                           | 0                                     |                      | 68.00%                 |                                                   |                                          |
| ESL Level ö                                                                                                    | 1                           | 0                                             | 0                            | 0                                                     | 0                                                     | 1                                                    | 0                         | 0.00%                | 0.00%                                                     | 0                                     | 0.00%                | 37.00%                 | (37.00%)                                          | 1                                        |
| Subtotal of ESL                                                                                                    | <u>a</u>                    | 0                                             | 2                            | 0                                                     | 0                                                     | 1                                                    | 2                         | 66.67%               | 66.67%                                                    | 2                                     | 66.67%               |                        |                                                   |                                          |
| Total Excluding ASE High                                                                                                    | 9                           | 0                                             | 2                            | 1                                                     | 0                                                     | 2                                                    | 4                         | 66.67%               | 80.00%                                                    | 2                                     | 83.33%               |                        |                                                   |                                          |
| Total                                                                                                    | <u>6</u>                    | 0                                             | 2                            | 1                                                     | 0                                                     | 2                                                    | 4                         | 66.67%               | 80.00%                                                    | 2                                     | 83.33%               | 51.00%                 | 32.33%                                            |                                          |

| EFLPERF    | 1 | EFL Performance Snapshot                      |
|------------|---|-----------------------------------------------|
| EFLPERF DL |   | EFL Performance Snapshot by Distance Learning |

### **Participants Characteristics**

| Date Produced: 06/13/             | 2023 04:22:23 PM    |                  | AEP                        | ARTCHAR - Participant Characterist | ics                     |
|-----------------------------------|---------------------|------------------|----------------------------|------------------------------------|-------------------------|
| Program Year                      | Fiscal Agent        | Provid           | ler Cla                    | ss Location Teache                 | r                       |
| 2022-2023                         | ALL                 | ALL              | ALI                        | _ ALL                              |                         |
| Funding Sources                   | Instructional Areas | Progra           | am Types Tat               | ples to Display Particip           | bant Population         |
| ALL                               | ALL                 | ALL              | Sta                        | tewide ALL PA                      | RTICIPANTS              |
|                                   |                     | P                | articipant Characteristics |                                    |                         |
| Demogra                           | phic Groups         | All Participants | Active Participante        | Program Exits Completed            | Program Exite Separated |
| (4                                | A)                  | (B)              | (C)                        | (D)                                | (E)                     |
| GENDER                            |                     |                  |                            |                                    |                         |
| Female                            |                     | <u>54</u>        | <u>13</u>                  | 3                                  | <u>38</u>               |
| Male                              |                     | 37               | 2                          | 2                                  | 31                      |
| Non-binary                        |                     | <u>3</u>         | 0                          | 1                                  | 2                       |
| No Answer                         |                     | 2                | 2                          | 0                                  | 1                       |
| AGE                               |                     |                  |                            |                                    |                         |
| 16-18                             |                     | Z                | 1                          | 0                                  | <u>6</u>                |
| 19-24                             |                     | <u>26</u>        | <u>Z</u>                   | 2                                  | <u>17</u>               |
| 25-44                             |                     | <u>55</u>        | 2                          | 4                                  | 42                      |
| 45-54                             |                     | 3                | 0                          | 0                                  | 2                       |
| 55-59                             |                     | 1                | 0                          | 0                                  | 1                       |
| 60+                               |                     | <u>5</u>         | 1                          | 1                                  | 2                       |
| RACE/ETHNICITY                    |                     | 47               |                            |                                    |                         |
| Pispanic/Latino                   |                     | 14               | 4                          | 0                                  | <u> </u>                |
| Black or Atrican American         |                     | 34               | 2                          | 2                                  | 20                      |
| American Indian or Alaska Nativ   | 0                   | 14               | 4                          | 4                                  | 10                      |
| Native Mawaine or other Bacilie   | Islandar            | 40               | -                          | 2                                  |                         |
| White                             | Tanar Navi          | 2                |                            |                                    |                         |
| SUPPLEMENTAL CHARACTE             | RISTICS             |                  | 2                          | -                                  | -                       |
| Child Care                        |                     | 45               | 12                         | 5                                  | 28                      |
| Cultural Barriers                 |                     | 6                | 1                          | -                                  | 5                       |
| Current/prior Foster Care Youth   |                     | 18               | 2                          | 1                                  | 15                      |
| Digital Literacy                  |                     |                  | -                          |                                    |                         |
| Disabled                          |                     |                  | 1                          | 0                                  |                         |
| Displaced Homemaker               |                     | 6                | - 1                        | 0                                  | 5                       |
| English Language Learner          |                     | 37               | 10                         | 4                                  | 23                      |
| Exhausting TANF within 2 Years    |                     | 11               | 1                          | 1                                  | 2                       |
| Ex-Offender                       |                     | 8                | 0                          | 0                                  | 1                       |
| Homeless                          |                     | 2                | 1                          | 1                                  | Z                       |
| IEP (Individualized Educational I | Plan)               | Z                | 1                          | 0                                  | <u>n</u>                |
| Learning Disabled                 |                     | <u>9</u>         | 0                          | 0                                  | <u>9</u>                |
| Long Term Unemployed (27+ we      | aeks)               | 2                | 0                          | 0                                  | Z                       |
| Low Income                        |                     | <u>11</u>        | 1                          | 1                                  | <u>9</u>                |
| Low Level of Literacy             |                     | 89               | <u>18</u>                  | Z                                  | <u>64</u>               |
| Migrant/Seasonal Farmworker       |                     | <u>10</u>        | 1                          | 1                                  | <u>8</u>                |
| Pre-School Children (Total Num    | ber of)             | <u>90</u>        | <u>15</u>                  | 5                                  | 70                      |
| Pre-School Parent                 |                     | <u>74</u>        | <u>13</u>                  | 4                                  | <u>57</u>               |
| School Age Children (Total Num    | ber of)             | <u>91</u>        | <u>13</u>                  | 5                                  | 73                      |
| School Age Parent                 |                     | <u>75</u>        | <u>12</u>                  | <u>a</u>                           | <u>98</u>               |
| Single Parent                     |                     | 5                | 0                          | 0                                  | <u>5</u>                |
| Substance Abuse                   |                     | 2                | 0                          | 0                                  | <u>n</u>                |
| Transportation                    |                     | <u>8</u>         | 1                          | 0                                  | Z                       |
| Veteran                           |                     | <u>13</u>        | 2                          | 2                                  | <u>E</u>                |
| DIGITAL ACCESS                    |                     |                  |                            |                                    |                         |
| Digital Access - Equipment        |                     | 6                | 1                          | 0                                  | 5                       |
| Noted to see a finite set         |                     |                  |                            |                                    |                         |
| Ligital Access - Internet         |                     | 10               | 4                          | 1                                  | <u>19</u>               |
| PROGRAM TYPE 8                    |                     |                  |                            |                                    |                         |
| Correctional Eacility             |                     | 43               |                            | 0                                  | 10                      |
| Conectional Facility              |                     | 14               | 2                          | 0                                  | <u>-10</u>              |
| Community Correctional Program    | n                   | <u>8</u>         | 2                          | 1                                  | <u>5</u>                |
| Other lostitutional Settion       |                     | 4                | 4                          | 0                                  | 3                       |
|                                   |                     | 2                |                            | 0                                  | 2                       |
| Family Literacy Program           |                     | Z                | 3                          | 1                                  | 3                       |
| Integrated Education and Trainin  | o (IET)             | 21               | 7                          | 5                                  | 9                       |
|                                   | · · · · · ·         |                  | -                          | -                                  | -                       |
| Workplace Literacy Program        |                     | <u>6</u>         | 0                          | 1                                  | <u>5</u>                |
| HSE to School Program             |                     | 10               | 3                          | 0                                  | 7                       |
|                                   |                     | -                | -                          |                                    | -                       |
| OTHER                             |                     |                  |                            |                                    |                         |
| Distance Learning                 |                     | 4                | 3                          | 1                                  | 0                       |
|                                   |                     | -                |                            | -                                  | -                       |
|                                   | Unduplicated Totals | 91               | 16                         | 6                                  | 69                      |

Scheduling / Viewing recommendations – Monthly

#### Requirements:

Based on Participant Population filter -

- All Participants = Active registration in the report program year
- (NRS) Participants with 12 or more hours across program years
- Participants with 1 or more hours across program years
- A. A list of characteristics for the Adult Education population
- B. An unduplicated count of participants active during the report year
- C. A count of participants whose Registration is currently active
- D. A count of participants who exited in the report year with an Exit Status of Completed
- E. A count of participants who exited in the report year with an Exit Status of Separated Before Completion. This includes those with a System Exit.

Notes:

- The previous 2 year's totals will display for comparison below the report year totals
- Digital Access counts are those who have access to equipment and internet

Return

### **Instructional Area Characteristics**

| Date Produced: 06/13/            | 2023 04:33:24 PM                         |                     | AEPROGCHAR - Instructional Area Characteristics |              |           |                                           |           |  |  |  |  |
|----------------------------------|------------------------------------------|---------------------|-------------------------------------------------|--------------|-----------|-------------------------------------------|-----------|--|--|--|--|
| Program Year                     | Fiscal Agent                             | Provider            | Class                                           | s Location   | Teacher   | r                                         |           |  |  |  |  |
| 2022-2023                        | ALL                                      | ALL                 | ALL                                             |              | ALL       |                                           |           |  |  |  |  |
| Funding Sources                  | Instructional Areas                      | Program Type        | es Table                                        | s to Display | Particip  | ant Population                            |           |  |  |  |  |
| ALL                              | ALL                                      | ALL                 | State                                           | wide         | ALL PAR   | RTICIPANTS                                |           |  |  |  |  |
|                                  |                                          | Instruct            | Ional Area Character                            | ristics      |           |                                           |           |  |  |  |  |
|                                  |                                          |                     | Statewide                                       |              |           |                                           |           |  |  |  |  |
|                                  | Demographic Groups                       |                     | ABE                                             | ASE          | ESL       | H SD<br>(E)                               | HSE       |  |  |  |  |
| QENDER                           | (~)                                      |                     | (3)                                             | (0)          | (0)       | (=)                                       | (.)       |  |  |  |  |
| Female                           |                                          |                     | 31                                              | 18           | 20        | 26                                        | 12        |  |  |  |  |
| Main                             |                                          |                     |                                                 |              |           |                                           |           |  |  |  |  |
| Non-binnov                       |                                          |                     |                                                 | 2            |           | -                                         | <u> </u>  |  |  |  |  |
| No Assess                        |                                          |                     | -                                               | -            | -         | 0                                         | 0         |  |  |  |  |
| NO PERSONAL                      |                                          |                     | 2                                               | 4            | -         | 0                                         | U         |  |  |  |  |
| AGE                              |                                          |                     |                                                 |              |           |                                           |           |  |  |  |  |
| 16-18                            |                                          |                     | -                                               | 1            | 4         | <u> </u>                                  | U         |  |  |  |  |
| 19-24                            |                                          |                     | <u>19</u>                                       | 2            | 14        | <u>14</u>                                 | <u>11</u> |  |  |  |  |
| 25-44                            |                                          |                     | 35                                              | <u>19</u>    | 18        | 14                                        | <u>6</u>  |  |  |  |  |
| 45-54                            |                                          |                     | 2                                               | 1            | 1         | 1                                         | 1         |  |  |  |  |
| 55-59                            |                                          |                     | 1                                               | 1            | 1         | 1                                         | 1         |  |  |  |  |
| 60+                              |                                          |                     | 5                                               | 0            | 1         | 1                                         | 1         |  |  |  |  |
| RACE/ETHNICITY                   |                                          |                     |                                                 |              |           |                                           |           |  |  |  |  |
| Hispanic/Latino                  |                                          |                     | <u>11</u>                                       | 3            | <u>8</u>  | 4                                         | D         |  |  |  |  |
| Black or African American        |                                          |                     | <u>25</u>                                       | Z            | <u>13</u> | 8                                         | <u>6</u>  |  |  |  |  |
| American Indian or Alaska Nativ  | ve                                       |                     | <u>11</u>                                       | 8            | 2         | 3                                         | 2         |  |  |  |  |
| Asian                            |                                          |                     | 28                                              | 14           | <u>15</u> | <u>19</u>                                 | <u>9</u>  |  |  |  |  |
| Native Hawaian or other Pacific  | Islander                                 |                     | 3                                               | 3            | 1         | 1                                         | 1         |  |  |  |  |
| White                            |                                          |                     | <u>11</u>                                       | <u>6</u>     | 8         | 5                                         | 4         |  |  |  |  |
| SUPPLEMENTAL CHARACT             | ERISTICS                                 |                     |                                                 |              |           |                                           |           |  |  |  |  |
| Child Care                       |                                          |                     | <u>32</u>                                       | <u>18</u>    | <u>21</u> | <u>17</u>                                 | <u>9</u>  |  |  |  |  |
| Cultural Barriers                |                                          |                     | 4                                               | 1            | 4         | 2                                         | 0         |  |  |  |  |
| Current/prior Foster Care Youth  | s                                        |                     | 14                                              | Z            | 8         | 4                                         | 2         |  |  |  |  |
| Digital Literacy                 |                                          |                     | <u>13</u>                                       | 3            | 6         | 3                                         | 2         |  |  |  |  |
| Disabled                         |                                          |                     | 8                                               | 4            | 5         | 1                                         | 0         |  |  |  |  |
| Displaced Homemaker              |                                          |                     | 4                                               | 0            | 3         | 1                                         | 0         |  |  |  |  |
| English Language Learner         |                                          |                     | 24                                              | <u>15</u>    | 37        | <u>17</u>                                 | 2         |  |  |  |  |
| Exhausting TANF within 2 Years   | s                                        |                     | 8                                               | 5            | 5         | 1                                         | 0         |  |  |  |  |
| Ex-Offender                      |                                          |                     | 5                                               | 3            | 4         | 1                                         | 1         |  |  |  |  |
| Homeless                         |                                          |                     | Z                                               | 3            | 5         | 2                                         | 1         |  |  |  |  |
| IEP (Individualized Educational  | Plan)                                    |                     | 5                                               | 1            | 4         | 1                                         | 0         |  |  |  |  |
| Learning Disabled                |                                          |                     | 6                                               | 3            | 4         | 1                                         | 1         |  |  |  |  |
| Long Term Unemployed (27+ w      | reeks)                                   |                     | 5                                               | 1            | 4         | 3                                         | 3         |  |  |  |  |
| Low Income                       |                                          |                     | - 7                                             | - 4          | -         | - 4                                       | - 2       |  |  |  |  |
| Low Lovel of Literacy            |                                          |                     | -                                               | -            | -         | -                                         | -         |  |  |  |  |
| Marael/Second Enmunitor          |                                          |                     |                                                 |              | <u></u>   |                                           |           |  |  |  |  |
| Regulational Children (Total Nor | and and the                              |                     | 1                                               | -            | 2         | 4<br>~~~~~~~~~~~~~~~~~~~~~~~~~~~~~~~~~~~~ |           |  |  |  |  |
| Pre-School Children (Total Num   | iber of)                                 |                     | <u>60</u>                                       |              |           | 20                                        | 19        |  |  |  |  |
| Pre-acricol Parent               |                                          |                     | <u>4/</u>                                       | <u>24</u>    | 24        | 20                                        | 10        |  |  |  |  |
| School Age Children (Total Num   | nber of)                                 |                     | <u>60</u>                                       | 30           | 21        | 23                                        | 18        |  |  |  |  |
| School Age Marent                |                                          |                     | 45                                              | 24           | 24        | 20                                        | 14        |  |  |  |  |
| Single Parent                    |                                          |                     | 2                                               | 0            | 2         | 2                                         | 1         |  |  |  |  |
| Substance Abuse                  |                                          |                     | 2                                               | 2            | 4         | 1                                         | 0         |  |  |  |  |
| Transportation                   |                                          |                     | 2                                               | 1            | 4         | 2                                         | 1         |  |  |  |  |
| Veteran                          |                                          |                     | 11                                              | 2            | 8         | 4                                         | 2         |  |  |  |  |
| DIGITAL ACCE88                   |                                          |                     |                                                 |              |           |                                           |           |  |  |  |  |
| Diaital Access - Equipment       |                                          |                     | 4                                               | 1            | 4         | 2                                         | 0         |  |  |  |  |
| English Process - Experiment     |                                          |                     | -                                               | -            | -         | 4                                         |           |  |  |  |  |
| Digital Access - Internet        |                                          |                     | <u>14</u>                                       | <u>I</u>     | 8         | 4                                         | 2         |  |  |  |  |
| PROGRAM TYPE 8                   |                                          |                     |                                                 |              |           |                                           |           |  |  |  |  |
| Constant Facility                |                                          |                     | 42                                              |              |           |                                           |           |  |  |  |  |
| Contectional Pablity             |                                          |                     | 12                                              | 3            | 5         | 2                                         | 3         |  |  |  |  |
| Community Correctional Progra    | am                                       |                     | 5                                               | 3            | 4         | 3                                         | 1         |  |  |  |  |
| Other Institutional Setting      |                                          |                     | 4                                               | 2            | 2         | 1                                         | 1         |  |  |  |  |
|                                  |                                          |                     | -                                               | -            | -         | -                                         | -         |  |  |  |  |
| Family Literacy Program          |                                          |                     | <u>6</u>                                        | 4            | 3         | 4                                         | 2         |  |  |  |  |
| Integrated Education and Train   | ing (IET)                                |                     | 16                                              | 6            | 2         | 2                                         | 5         |  |  |  |  |
| Workplace Literacy Program       |                                          |                     |                                                 |              |           |                                           |           |  |  |  |  |
| mangana chany mgali              |                                          |                     | 2                                               | 4            | 2         | U                                         | U         |  |  |  |  |
| HSE to School Program            |                                          |                     | 8                                               | 5            | Σ         | 5                                         | 4         |  |  |  |  |
| OTHER                            |                                          |                     |                                                 |              |           |                                           |           |  |  |  |  |
| Richard I and                    |                                          |                     |                                                 |              |           |                                           |           |  |  |  |  |
| Distance Learning                |                                          |                     | 3                                               | 2            | 2         | 1                                         | 0         |  |  |  |  |
|                                  | L. L. L. L. L. L. L. L. L. L. L. L. L. L | Unduplicated Totals | 61                                              | 26           | 34        | 33                                        | 20        |  |  |  |  |

Scheduling / Viewing recommendations - Monthly

Requirements:

- Based on Participant Population filter
  - All Participants = Active registration in the report program year
  - (NRS) Participants with 12 or more hours across program years
  - Participants with 1 or more hours across program years
  - A. A list of characteristics for the Adult Education population
  - B. A count of participants in the ABE instructional area
  - C. A count of participants in the ASE instructional area
  - D. A count of participants in the ESL instructional area
  - E. A count of participants in the HSD instructional area

F. A count of participants in the HSE instructional area *Notes:* 

- The previous 2 year's totals will display for comparison below the report year totals
- Digital Access counts are those who have access to equipment and internet

Return

# **Follow Up Selection Report**

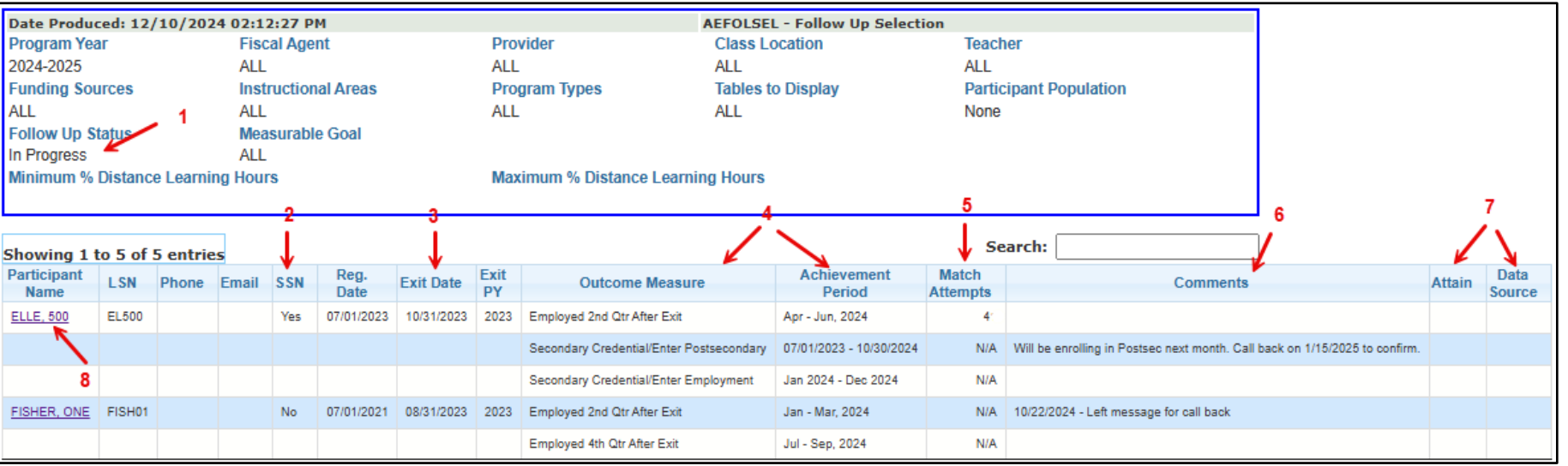

#### **Requirements:**

12 or more attendance hours across program years

Scheduling / Viewing recommendations - Monthly

- Program Exit
- 1. Follow Up Status defaults to 'In Progress' This will only display participants still needing follow up. The report can also be run by changing the Follow Up Status to 'Completed' or 'All'. 'Completed' will display participants whose follow up is completed. 'All' will display participants in the outcome measure regardless of attained status.
- 2. SSN A 'Yes' is displayed for participant's with a SSN. A 'No' will display if the participant does not have a SSN. If a 'No' displays, a manual Follow Up Survey is required for any employment measure. A quarterly data match will be done for participants with a SSN for employment measures. Manual surveys are required for participants without a SSN in an employment measure or for any of the educational measures regardless of a SSN.
- 3. Exit Year Program Year in which the participant exited
  - Note: Most outcome measures will take place one to two years after exit
- 4. Outcome Measure and Achievement Period Specific measure and time frame the outcome needed to take place
- 5. Match Attempts 'N/A' will display for all educational measures and for employment measures without a SSN. Up to 8 Data Match attempts will take place.
- 6. Any comments entered into the follow up tabs will display on the report. Note The Secondary Credential/Enter Employment does not allow comments. However, both Secondary Credential measures accompany each other so all comments can be placed in the Enter Postsecondary tab.
- 7. Attain and Data Source Displays the source completing the follow up. This field will always be blank unless the report is run using the Follow Up Status of 'Completed' or 'All'.
  - a. Data Match Follow Up was completed through the data match process
  - b. User ID A Manual Survey was completed
- 8. Clicking on the name link will navigate to the Participant's Follow Up screen
- 9. Column visibility/Excel/PDF Filtering and export options

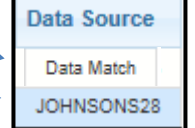

| <u>Mis</u>                                                          | sing Dat           | a Re         | port        |             |                           |               |                 |                     |                     |                      |                        |                                   |                |                | R                   |
|---------------------------------------------------------------------|--------------------|--------------|-------------|-------------|---------------------------|---------------|-----------------|---------------------|---------------------|----------------------|------------------------|-----------------------------------|----------------|----------------|---------------------|
| Date P                                                              | roduced: 12/19/    | 2022 11:4    | 4:25 AM     |             |                           |               |                 | A                   | EMDR - Missi        | ng Data              |                        |                                   |                |                |                     |
| Progra                                                              | m Year             | Fisc         | cal Agent   |             | Provider                  |               |                 | (                   | Class Locatio       | n                    | Те                     | eacher                            |                |                |                     |
| 2021-2                                                              | 022                | ALL          |             |             |                           | JOHNSC        | N AE            |                     | ALL                 |                      | AL                     | .L                                |                |                |                     |
| Funding Sources Instructional Areas                                 |                    |              |             |             |                           | Program Types |                 |                     | Tables to Dis       | play                 | Pa                     | rticipant F                       | Populati       | on             |                     |
| ALL                                                                 | ALL ALL            |              |             |             |                           |               |                 | 1                   | Provider(s)         |                      | AL                     | L PARTICI                         | PANTS          |                |                     |
| Minimum % Distance Learning Hours Maximum % Distance Learning Hours |                    |              |             |             |                           |               |                 |                     |                     |                      |                        |                                   |                |                |                     |
| Showi                                                               | ng 1 to 4 of 4 en  | tries (filte | ered from S | 50 total er | itries)                   |               |                 |                     | N                   | lissing Dat          | a                      | Search:                           | tisher         |                | ×                   |
| Row#►                                                               | Participant Name\$ | LSN 🗘        | Reg Bate\$  | Exit Date\$ | PRE,<br>Test <sup>V</sup> | Funding\$     | Program<br>Type | Class<br>Enrollment | Class<br>Attengance | Training<br>Activity | Training<br>Attendance | Training,<br>Results <sup>~</sup> | POST<br>Test ≎ | HSD<br>Credits | Outcome<br>Measures |
| 23                                                                  | FISHER, 23+        | FISH23       | 10/01/2020  |             |                           |               |                 |                     | 1                   |                      | Yes                    |                                   |                | Yes            |                     |
| 24                                                                  | FISHER, ONE        | FISH01       | 08/01/2021  | 08/01/2021  |                           |               |                 | <u>Yes</u>          | <u>Yes</u>          |                      |                        |                                   | <u>Yes</u>     |                |                     |
| 25                                                                  | FISHER, THREE      | FISH3        | 07/01/2021  | 10/31/2021  |                           |               |                 |                     |                     |                      |                        |                                   |                | Yes            |                     |
| 26                                                                  | FISHER, TWO        | 2FISH        | 05/01/2020  | 05/31/2021  |                           |               |                 |                     |                     |                      |                        |                                   |                |                | Yes                 |

# Requirement:

Active registration during the report program year

# Scheduling/Viewing Recommendation – Monthly beginning in January

- 1. A Yes will display if the column item is missing in the participant record
  - Click on the Yes link to navigate directly to the screen missing the data
- 2. Click on the Participant Name link to navigate to the participant registration screen

| Date Produ                  | uced: 09/25/2017 1 | 1:18:03 AM   | 4                      |                      |                 | AEF | POSTTEST - Pa    | rticipant Post                    | Test Listing               |                                  |  |  |
|-----------------------------|--------------------|--------------|------------------------|----------------------|-----------------|-----|------------------|-----------------------------------|----------------------------|----------------------------------|--|--|
| Program Y                   | ear Fiscal         | Agent        | Prov                   | /ider                |                 | C   | lass Location    | Teac                              | her                        | tion<br>3<br>POST Test<br>Date ≎ |  |  |
| 2016-2017                   | ALL                |              | FISH                   | HER ADULT EDU        | JCATION         | A   | LL               | ALL                               |                            |                                  |  |  |
| Funding So                  | ources Instru      | ctional Area | as Proc                | aram Types           |                 | Та  | ables to Display | / Parti                           | Participant Population     |                                  |  |  |
| ALL                         | ALL                |              | ALL                    |                      |                 | P   | rovider(s)       | ALLE                              | ALL PARTICIPANTS           |                                  |  |  |
|                             | 1.000              |              |                        |                      |                 |     |                  | 5                                 | 6                          | 7                                |  |  |
| Showing 1 to 6 of 6 entries |                    |              |                        |                      |                 |     |                  |                                   |                            | ļ                                |  |  |
| Row# 🔺                      | Participant Name   | LSN \$       | Class<br>Enrollments 🗘 | Registration<br>Date | PRE Test        | \$  | PRE Test<br>Date | Cumulative<br>Attendance<br>Hours | Eligible to<br>POST test ~ | POST Test<br>Date                |  |  |
| 1.                          | FISHER, CINCO      | FISH05       | 1                      | 07/01/2016           | TABE CLAS-E     |     | 07/01/2016       | 50                                |                            | 06/30/2017                       |  |  |
| 2.                          | FISHER, FOUR       | FISH04       | 1                      | 07/01/2016           | CASAS (ABE/ASE) |     | 07/01/2016       | 71                                | Yes                        |                                  |  |  |
| 3.                          | FISHER, SIX        | FISH06       | 1                      | 07/10/2016           | CASAS (ESL)     |     | 07/01/2016       | 40                                |                            | 12/10/2016                       |  |  |
| 4. 1                        | FISHER, SIX        | FISH06       | 1                      | 01/06/2017           | TABE(10)        |     | 12/10/2016       | 40                                |                            | 05/25/2017                       |  |  |
| 58                          | FISHER, THREE      | FISH03       | 1                      | 07/01/2014           | TABE(9)         |     | 07/01/2016       | 5                                 | No                         |                                  |  |  |
|                             |                    |              |                        |                      |                 |     |                  |                                   |                            |                                  |  |  |

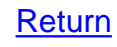

### Requirement:

Pre-Test in the report program year

Scheduling/Viewing Recommendation -Monthly

- 1. A Participant can have up to two Pre and Post-Tests per year; One in the ABE/ASE Instructional Area and one in the ESL Instructional Area. A participant will be listed twice if they have a pre-test in both instructional areas.
- 2. Registration Date: Displays the participants registration date
- 3. PRE Test: Displays the type of Pre-Test that was entered into MAERS
- 4. PRE Test Date: Displays the date of the Pre-Test
- 5. Cumulative Attendance Hours: Displays the total hours for the Participant in that specific Instructional Area
- 6. Eligible to POST test: Displays a Yes or No indicating if the Participant has enough cumulative attendance hours to Post-Test. This is determined by the Pre-Test type.
- 7. POST Test Date: If a Post-Test was already entered into the MAERS, the date will display
- 8. Clicking on the name link will navigate to the appropriate Participant screen

|        | usipant           |             |               |                           |                            | 16                |                        |                                               |                      |                       |                        |                                    |                                 |    |
|--------|-------------------|-------------|---------------|---------------------------|----------------------------|-------------------|------------------------|-----------------------------------------------|----------------------|-----------------------|------------------------|------------------------------------|---------------------------------|----|
| Date I | Produced: 06/13/2 | 022 01      | :20:11 PM     |                           |                            |                   | AE                     | SER - Parti                                   | icipant Ac           | tive Enroll           | ment Repo              | rt                                 |                                 |    |
| Progra | am Year           | F           | iscal Agent   | t                         | Pro                        | ovider            | (                      | Class Locat                                   | ion                  |                       | Teacher                |                                    |                                 |    |
| 2021-2 | 2022              | A           | LL            |                           | JO                         | HNSON AE          | 4                      | ALL                                           |                      |                       | ALL                    |                                    | 2                               |    |
| Fundi  | na Sources        | In          | structiona    | Areas                     | Pro                        | ogram Types       | 1                      | Tables to Di                                  | splay                | 1                     | Participant            | Population                         | 2                               |    |
| ALL    |                   | A           | LL            |                           | ALI                        | L                 | Provider(s) ALL PAR    |                                               | ALL PARTIC           | CIPANTS               |                        | Re                                 |                                 |    |
|        |                   |             |               |                           |                            |                   |                        |                                               |                      |                       |                        |                                    | +                               |    |
| Row#   | Name              |             | LSN           |                           |                            | UIC Code          |                        | Birth                                         | Date                 | Registra              | ation Date             | Exit                               | Date                            | •  |
| 1.     | ALAKSON, KELLI L  |             | 5113-1        |                           |                            |                   |                        | 10/07                                         | /1994                | 12/0                  | 3/2020                 |                                    |                                 |    |
|        |                   | Te          | st Area       | Begin<br>EFL              | POST Test<br>Exists?       | End EFL           | Gain or                | (Loss)                                        | Ancho                | Module                | Anchor<br>EFL          | Hrs Betw                           | een Tests                       | 1  |
| 6      | Assessments:      | AB          | E/ASE         | 1                         | Yes                        | 1                 | 0                      |                                               | MATHE                | MATICS                | 1                      | 10                                 | 04                              |    |
|        |                   |             | ESL           |                           | No                         |                   |                        |                                               |                      |                       |                        |                                    |                                 |    |
|        | Achievements:     | EFL<br>Gain | HS<br>Diploma | MSG<br>HSD<br>EFL<br>Gain | MSG Postsec.<br>Enrollment | HSE<br>Credential | Postsec.<br>Transcript | Milestone                                     | Pass<br>Occ.<br>Exam | HSE<br>Tests<br>(107) | HSD<br>Credit<br>(107) | Eng. Lang.<br>Proficiency<br>(107) | Postsec.<br>Enrollment<br>(107) |    |
|        |                   |             |               |                           |                            | Yes               |                        | Yes                                           |                      | Yes                   |                        |                                    | Yes                             | 50 |
| 2.     | BAIZ, ANDREW      |             | US1022-       | 1                         |                            |                   |                        | 04/17                                         | /1962                | 07/0                  | 1/2019                 | 10/31/2021 (                       | (System Exit)                   | D  |
| 3.     |                   | Te          | st Area       | Begin<br>EFL              | POST Test<br>Exists?       | End EFL           | Gain or                | or (Loss) Anchor Module Anchor EFL Hrs Betwee |                      | een Tests             |                        |                                    |                                 |    |
|        | Assessments:      | AB          | E/ASE         | 6                         | Yes                        | 3                 | (3                     | )                                             | LANG                 | UAGE                  | 5                      | 1(                                 | 01                              |    |
|        |                   |             | ESL           |                           | No                         |                   |                        |                                               |                      |                       |                        |                                    |                                 |    |
| 4      | Achievements:     | EFL<br>Gain | HS<br>Diploma | MSG<br>HSD<br>EFL<br>Gain | MSG Postsec.<br>Enrollment | HSE<br>Credential | Postsec.<br>Transcript | Milestone                                     | Pass<br>Occ.<br>Exam | HSE<br>Tests<br>(107) | HSD<br>Credit<br>(107) | Eng. Lang.<br>Proficiency<br>(107) | Postsec.<br>Enrollment<br>(107) | 1  |
| 5      |                   |             | Yes           |                           |                            |                   |                        | Yes                                           |                      |                       |                        |                                    | Yes                             |    |
|        |                   | Emp         | . 2nd Qtr     | Em                        | pl. 4th Qtr                | Sec.              | Cred./Enter Er         | mpl.                                          | Sec.                 | Cred./Posts           | ec Edu                 | Postse                             | c Cred.                         |    |
|        | Outcome Measures: |             |               |                           |                            |                   | N/A                    |                                               |                      | N/A                   |                        | N                                  | /A                              |    |

# **Participant Active Enrollment**

Return

- quirement:
  - Active registration during the report program year

heduling/Viewing commendation -Needed

- 1. Registration Date: Displays the participant's registration date
- 2. Exit Date: A Program Exit date will display if the Participant has been exited from the program
- 3. Assessments: Both Pre and Post-Test information will display
  - ✓ Beginning EFL in the Anchor, Ending EFL in the anchor, and if an educational gain or loss resulted
    - ✓ Post Test Exists will display a Yes or No if a post –test is present regardless if in the anchor module or not
  - ✓ Hours Between Tests indicates how many attendance hours have been entered since the Pre-Test date
  - ✓ Clicking on the Assessment link will navigate to the Assessment History screen
- Note: If no assessment is entered, this row will not display
- 4. Achievements: A list of all possible Measurable Skill Gains and 107 Performance Measures will display
  - A Yes will display if an achievement was attained
  - Clicking on the Achievements link will navigate to the Achievement History screen
- Note: If no achievements have been attained, this row will not display
- 5. Outcome Measures: A list of all possible Outcome Measures will display
  - A Yes or No will display if the follow up has been completed
  - ✓ An N/A will display if the participant doesn't require follow up on a specific Outcome Measure
  - ✓ Clicking on the Outcome Measures link will navigate to the Enter/Update Follow Up screen
- Note: If the participant is still active, the Outcome Measures row will not display
- Clicking on the name link will navigate to the Participant's Registration screen 6.

# Simple Participant Listing

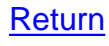

| Date                              | Produced: 12/09/2024     | 05:19:23 P                                    | м       |       |             |            | SIMP                     | LEPART - Simple Part                       | icipant Listing                      |                          |  |
|-----------------------------------|--------------------------|-----------------------------------------------|---------|-------|-------------|------------|--------------------------|--------------------------------------------|--------------------------------------|--------------------------|--|
| Progr                             | am Year                  | Fiscal Age                                    | nt      |       |             | Provider   | Clas                     | s Location                                 | Teacher                              |                          |  |
| 2022-2                            | 2023                     | ALL                                           |         |       |             | JOHNSON A  | E ALL                    |                                            |                                      |                          |  |
| Fundi                             | ng Sources               | Instruction                                   | al Area | as    |             | Program Ty | pes Tabl                 | es to Display                              | es to Display Participant Population |                          |  |
| ALL                               | ALL                      |                                               |         |       |             | ALL        | Prov                     | ider(s)                                    | ALL PARTI                            | CIPANTS                  |  |
| Minimum % Distance Learning Hours |                          |                                               |         |       |             | Maximum %  | Distance Learning Hou    | Irs                                        |                                      |                          |  |
|                                   | 2                        |                                               |         |       |             |            | 4                        |                                            |                                      |                          |  |
| Showi                             | ing 1 to 25 of 25 entrie | 1<br>25                                       | 1       | 7     |             | V          | V                        |                                            | Search                               | :                        |  |
| Row#                              | Participant Name 🗘       | LSN 🗘                                         | SSN\$   | UIC\$ | Birth Date: | Reg. Date: | Exit Date 🗘              | Address                                    | > Phone Number                       | Email 💠                  |  |
| 1.                                | ABURTO, GUADALUPE K      | ABGU                                          | Yes     | Yes   | 08/03/1996  | 07/01/2020 |                          | 97941 Main Street,<br>Monroe, MI 48161     | 9694892694                           | FAKE_6906859267@FAKE.COM |  |
| 2.                                | ALAKSON, KELLI L         | 5113-1                                        | Yes     | No    | 10/07/1994  | 12/03/2020 | 03/31/2023 (System Exit) | 84344 Main Street,<br>West Olive, MI 49480 | 7872247154                           | FAKE_1079810663@FAKE.COM |  |
| 3.                                | ALP, ONE                 | 1ALP                                          | Yes     | No    | 01/01/2001  | 06/01/2023 | 01/31/2024               | 4474 - Third,<br>Milford, MI 48381         |                                      | FAKE_9709518273@FAKE.COM |  |
| 4.                                | ALP, TWO                 | 2ALP                                          | Yes     | No    | 02/02/2002  | 06/01/2023 | 08/31/2023 (System Exit) | 77340 Main Street,<br>Coleman, MI 48618    | 9957408975                           |                          |  |
| Colu                              | Imn visibility Excel     |                                               |         |       |             |            | Requ                     | irement:                                   |                                      |                          |  |
| 4                                 | •                        | Active registration during the report program |         |       |             |            |                          |                                            |                                      |                          |  |

Scheduling/Viewing Recommendation - Monthly

1. Clicking on the name link will navigate to the Participant's Registration screen Note: If a Participant is displaying twice, check the Registration and Exit dates to determine if the registrations should be merged so hours can be combined. Contact the MAERS helpdesk for assistance

- 2. The SSN/UIC columns are indicators when these identifying numbers are missing from the record
- 3. Registration Date: Displays the Participant's registration date

4. Exit Date: A Program Exit date will display if the Participant has been exited from the program *Note:* 'System Exit' will display if the Participant had no services for 90 days. The System Exit can be reversed and the record can then be updated as needed.

5. Use the Column Visibility feature to hide unneeded columns

### **Achievements and Outcomes Report**

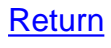

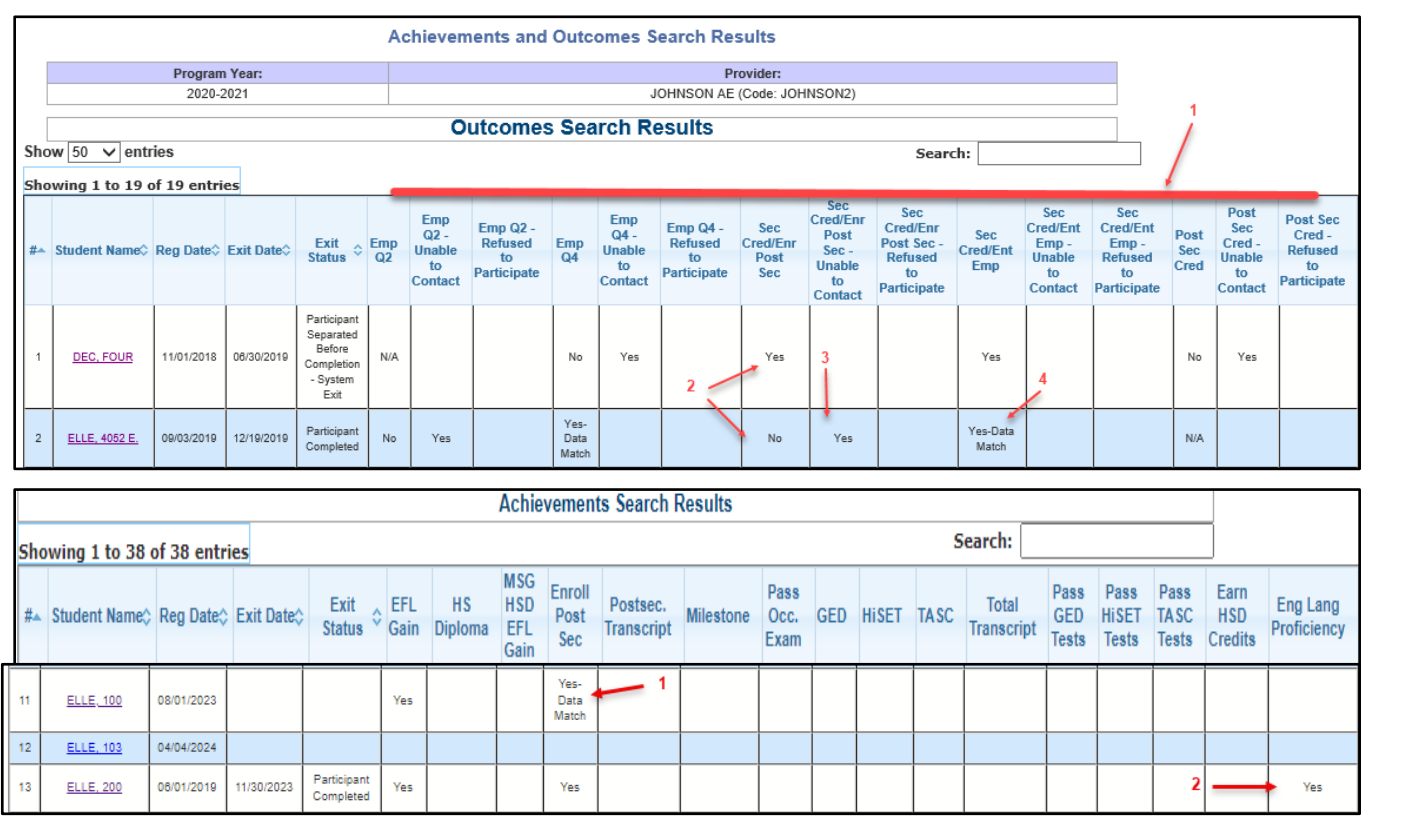

This is a participant level report broken down into follow up outcomes and yearly achievements reportable in a report program year.

#### Outcomes Search Results - Information pulled from the Follow Up screens

- 1. All reportable outcome measures
- 2. A Yes or No will display when a manual survey is completed
- 3. If No due to Unable to Contact or Refused to Participate, a Yes will appear under the applicable column
- 4. Yes-Data Match will display for any data matched measures

Clicking on the name link will navigate to the participant's follow up screens

Achievements Search Results - Information pulled from the Achievements screens

- 1. All reportable Measurable Skill Gains and State Section 107 performance measures
- 2. A Yes will display when a manual data entry is made for the measure
- 3. Yes-Data Match will display for any data matched measures

Clicking on the name link will navigate to the participant's achievement screens

|                                                   | Assesment Data Match R                                                                   | Report Criteria    |                    | Requirement: |  |  |  |  |  |  |  |
|---------------------------------------------------|------------------------------------------------------------------------------------------|--------------------|--------------------|--------------|--|--|--|--|--|--|--|
| Program Year: 2021 Fiscal                         | Program Year: 2021 Fiscal Agent: All Fiscal Agents Provider: JOHNSON AE (Code: JOHNSON2) |                    |                    |              |  |  |  |  |  |  |  |
| Showing 1 to 12 of 12 entries                     | • Panicipants<br>who receive                                                             |                    |                    |              |  |  |  |  |  |  |  |
| Participant Active CASAS Inactive CASAS (ABE/ASE) | ASAS<br>Active<br>TABE<br>Inactive<br>TABE<br>TABE                                       | Active CASAS (ESL) | Active TABE CLAS-E | assessment   |  |  |  |  |  |  |  |
| 101 ELLE X                                        |                                                                                          | x                  |                    | data         |  |  |  |  |  |  |  |
| 103 ELLE X 2 X                                    |                                                                                          | x x                |                    | uala         |  |  |  |  |  |  |  |
| 20 ELLE                                           | X                                                                                        |                    | Х                  | matches      |  |  |  |  |  |  |  |
| 23 MANEX X X                                      |                                                                                          | X X                |                    |              |  |  |  |  |  |  |  |
| 23+ FISHER                                        | x x                                                                                      |                    | x x                |              |  |  |  |  |  |  |  |
| ANDREW BAIZ                                       | х                                                                                        |                    |                    |              |  |  |  |  |  |  |  |
| ELLE ELLE                                         | x                                                                                        | X                  | x x                |              |  |  |  |  |  |  |  |
| MATUFFORD                                         |                                                                                          | X                  | 3                  |              |  |  |  |  |  |  |  |
| ONE FISHER                                        | x x                                                                                      |                    |                    |              |  |  |  |  |  |  |  |
| SEVEN GED                                         |                                                                                          |                    | X                  |              |  |  |  |  |  |  |  |
| TABE ELLE                                         | x x                                                                                      |                    | X X                |              |  |  |  |  |  |  |  |
| TWO FISHER                                        | x x                                                                                      | X                  |                    |              |  |  |  |  |  |  |  |

#### Scheduling/Viewing Recommendation – Weekly

- 1. Approved NRS assessment test types
- 2. Data Matched test indicator alerting if the test matched as Active or Inactive
  - Allows the ability to manage data matched assessments
  - Click on the participant's name to review the record to determine if the Inactive state is due to missing attendance, duplicate entry to a manually entered assessment, or an incompatible form
    - Data entry updates can then be made if needed

<u>Return</u>

### **Missing Attendance By Class Report**

### **Requirement:**

• One or more participants must be missing attendance in a class for one or more months

### **Scheduling/Viewing Recommendation - Monthly**

| N                                           | lissing Att     | endance b         | y Class     | Report      |                                    |
|---------------------------------------------|-----------------|-------------------|-------------|-------------|------------------------------------|
| Alert Message                               |                 |                   |             |             |                                    |
| Now is a table that lists Classes and their | Attondonco M    | Iontha Atton      | danca data  | le missing  | for one or more Participants for a |
| e Attendance Months listed for every Clas   | s in the table. | Follow the li     | nks for eac | ch month to | enter the missing Attendance dat   |
|                                             |                 |                   |             |             |                                    |
| #                                           | Class Id        | Class Name        | Class No.   | Month       |                                    |
| 1                                           | 1526282867      | ABE               | 100         | Feb 2019    |                                    |
|                                             |                 |                   |             | Mar 2019    |                                    |
|                                             |                 |                   |             | Apr 2019    |                                    |
|                                             |                 |                   |             | May 2019    |                                    |
|                                             |                 |                   |             | Jun 2019    |                                    |
| #                                           | Class Id        | Class Name        | Class No    | Month       |                                    |
| 2.                                          | 1526282869      | ASE               | 300-400     | Jan 2019    |                                    |
|                                             |                 |                   |             | Feb 2019    |                                    |
|                                             |                 |                   |             | Jul 2018    |                                    |
|                                             |                 |                   |             | Aug 2018    |                                    |
|                                             |                 |                   |             | Sep 2018    |                                    |
|                                             |                 |                   |             | Oct 2018    |                                    |
| #                                           | Class Id        | Class Name        | Class No    | Month       |                                    |
| 3.                                          | 15262828/3      | HSD<br>Class Name | 500-400     | UCC 2018    |                                    |
| #                                           | 1526282860      |                   | 300 400     | Nov 2019    |                                    |
| 4.                                          | Class Id        | Class Name        | Class No    | Month       |                                    |
|                                             | 1526282873      | HSD               | 300-400     | Nov 2018    |                                    |
| s.<br>#                                     | Class Id        | Class Name        | Class No    | Month       |                                    |
| 6.                                          | 1526282869      | ASE               | 300-400     | Dec 2018    |                                    |
| #                                           | Class Id        | Class Name        | Class No    | Month       |                                    |
| 7                                           | 1526282873      | HSD               | 300-400     | Dec 2018    |                                    |

### **Planned Gap Report**

- 1. Optional filter to search for a specific participant or group of participants. Leave blank for a full list of participants who are currently in a planned gap.
- 2. Click the **Search** button

| 🔿 P                | rogram Year: 2014-2015 💌 |  |
|--------------------|--------------------------|--|
|                    | Provider: JOHNSON AE     |  |
| 1                  |                          |  |
|                    |                          |  |
| ast Name starts wi | th:                      |  |

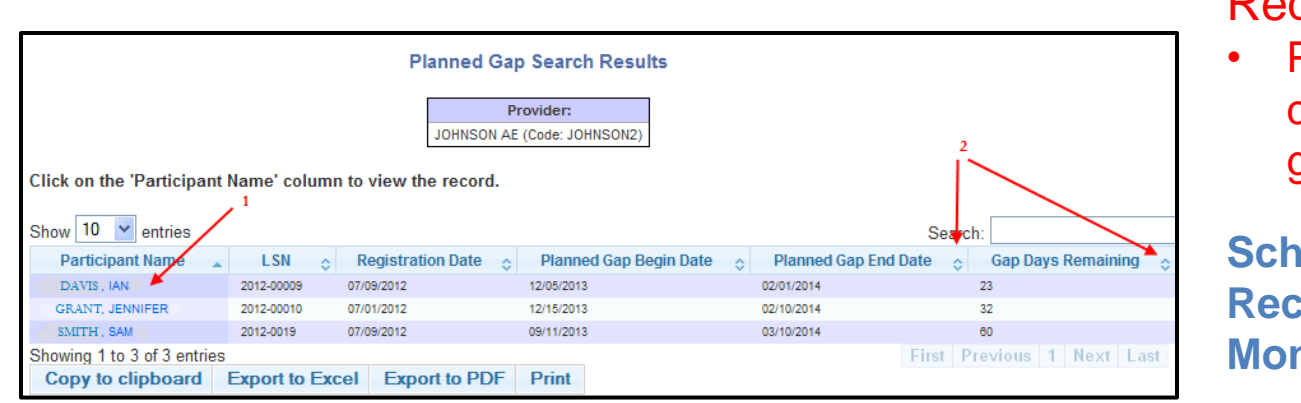

### **Requirement:**

 Participants who are currently in a planned gap

Scheduling/Viewing Recommendation -Monthly

- 1. The participant's name is a hyperlink. Clicking on the name link will navigate to the participant's **Update Planned Gap** screen.
- 2. The arrows to the right of the column name will sort the data for the entire table using the data in the column selected. Clicking on the column arrows will sort each column in alphabetical or numeric ascending or descending order. Use the sort arrows to assist in finding records whose planned gap will end soon or whose planned gap may go into the next program year.

# Training Activity Report

Scheduling/Viewing Recommendation -Monthly Requirement: Participant must be funded by State School Aid-Section 107 Special Programs funding and/or in an Integrated Education and Training (IET) program type with 1 or more training hours.

| P             | ARTICIPA           | NT INFORM       | ATION |                    |                                       | S                           | TATUS AT E                                                              | INTRY              | 3                       | A                            | DULT EDUC<br>PROGRAMI | ation<br>/ing                      | 5                                 |                               |                             | TRA                                      | INING ACTIV                             | ITY PROGRA                     | IMMING                |                       |                         |                                                           |                                            | WORKFO                                 | RCE PREP                               |                               |                          |                 |                 | PERFOR                     | MANCE                  | 8                 |                       |          |
|---------------|--------------------|-----------------|-------|--------------------|---------------------------------------|-----------------------------|-------------------------------------------------------------------------|--------------------|-------------------------|------------------------------|-----------------------|------------------------------------|-----------------------------------|-------------------------------|-----------------------------|------------------------------------------|-----------------------------------------|--------------------------------|-----------------------|-----------------------|-------------------------|-----------------------------------------------------------|--------------------------------------------|----------------------------------------|----------------------------------------|-------------------------------|--------------------------|-----------------|-----------------|----------------------------|------------------------|-------------------|-----------------------|----------|
| Student Name+ | Student_<br>Number | Birth<br>Date ♀ | Reg [ | Date≎ Exit<br>Date | t <sub>.</sub> H!<br>e <sup>v</sup> P | SD/H SE<br>prior to O<br>PY | HSD/HSE<br>attained<br>during<br>PY prior<br>to start<br>of<br>Training | Employn<br>at Entr | nent <sub>y</sub><br>Ty | Fiscal<br>Agent <sup>©</sup> | Provider\$            | Total Class<br>Attendance<br>Hours | Training,<br>Program <sup>V</sup> | Postsecondary,<br>Institution | Training<br>Start ≎<br>Date | Anticipated<br>Training<br>End Date<br>6 | Total<br>Training<br>Hours<br>Scheduled | Total<br>Training≎<br>Attended | Training<br>Exit Date | Training<br>Completed | Credential,<br>Achieved | Reason Not<br>Completed                                   | Completed<br>Workforce<br>Prep<br>Activity | Workforce<br>Prep<br>Hours<br>Required | Workforce<br>Prep<br>Hours<br>Attended | Workforce<br>Prep<br>Provider | EFL<br>Gain <sup>©</sup> | HSD<br>Attained | HSE<br>Attained | Enrolled<br>in<br>Postsec. | Obtained<br>Employment | Employer,<br>Name | Employer,<br>Industry | Comments |
| ALP, 23       | 23ALP              | 02/23/2001      | 07/01 | /2023              |                                       |                             |                                                                         | No                 |                         | Johnson<br>SD                | JOHNSON<br>AE         | 45                                 | XX                                | Yes                           | 07/19/2023                  | 07/31/2023                               |                                         | 5                              | 07/31/2023            | No                    |                         | Lost Contact                                              | Yes                                        | 8                                      | 10                                     | Johnson<br>AE                 |                          |                 |                 |                            | 08/05/2023             | Huron,<br>Inc     | Metal<br>Stamping     |          |
| ELLE, 23+     | EL23               | 01/01/1998      | 12/01 | /2023              |                                       | 2                           |                                                                         | No                 |                         | Johnson<br>SD                | JOHNSON<br>AE         | 30                                 | xx                                | No                            | 12/10/2023                  | 12/20/2023                               |                                         | 5                              | 12/20/2023            | No                    |                         | Military<br>Enlistment/Reservist<br>called to Active Duty | No                                         |                                        | 0                                      |                               | Yes                      |                 |                 |                            |                        |                   |                       |          |
| PRIYA, TAA    | 0023               | 11/28/2000      | 01/02 | /2024              |                                       |                             |                                                                         | Yes                |                         | Johnson<br>SD                | JOHNSON<br>AE         |                                    | TEST                              | No                            | 04/01/2024                  | 04/08/2024                               |                                         | 30                             |                       | 7                     |                         |                                                           |                                            |                                        |                                        |                               |                          |                 |                 |                            |                        |                   |                       |          |
| Total: 3      |                    |                 |       |                    |                                       | 0                           | 0                                                                       | 1                  |                         |                              |                       | 75                                 |                                   |                               |                             |                                          |                                         | 40                             |                       | 0                     | 0                       |                                                           | 0                                          |                                        | 0                                      |                               | 1                        | 0               | 0               | 0                          | 0                      |                   |                       |          |

- 1. The participant's name is a hyperlink. Clicking on the name link will navigate to the **Update/View Training Activities** screen
- 2. HSE or HSD will display if a credential was earned in a prior program year or US Based or Non-US Based will display if participant has a credential at entry
- 3. A date will display if a credential was earned within the program year but prior to the training start date
- 4. A Yes, No or the employer's name will display
- 5. Total of class hours that has taken place the same months where training hours are present
- 6. Clicking on the date link will navigate to the **Training Information** tab of the **Update Training Activity** screen
- 7. Clicking on the date link will navigate to the Training Results tab of the Update Training Activity screen
- 8. When an SSN is present, any match will display whether the participant is active or exited.

Return

# **Upcoming System Exit Report**

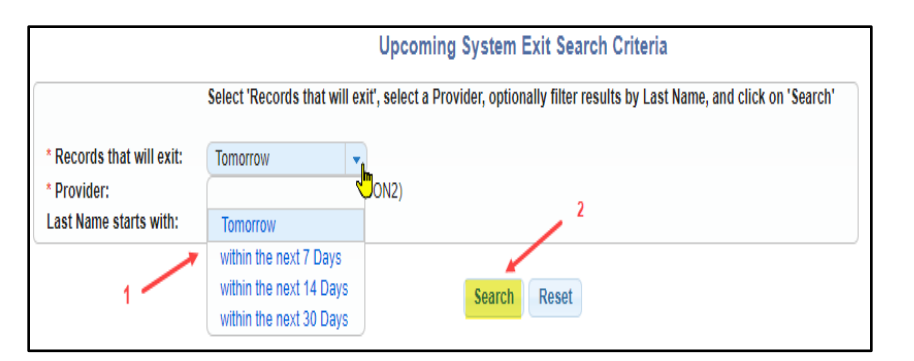

### Requirement:

Participants who will be without services for 90 days based on the days filtered

Scheduling/Viewing Recommendation - Monthly

- 1. Select one of the exit within filters from the dropdown list
- 2. Click the **Search** button

| Show 10 💌 entries           |              | Search:             |         | System Exits occur for one of three reasons:                                      |
|-----------------------------|--------------|---------------------|---------|-----------------------------------------------------------------------------------|
| Participant Name            | LSN          | Registration D      | ate 💠   | 1 No active Class Enrollments for 90 Days without a                               |
| ANJUS, AARON 4 1            | AL-200       | 07/01/2011          |         | Planned Gap                                                                       |
| BILLOWS, BARRY              | AL-300       | 07/01/2011 2        |         | <ol> <li>No Attendance for three consecutive months in all<br/>classes</li> </ol> |
| CRAVEN, CASSIE              | AL-500       | 07/01/2011          |         | 3. A Planned Gap is ending without a subsequent Class                             |
| MUNSON, MARK                | ALC-R00013   | 02/01/2013          |         | Enrollment                                                                        |
| Showing 1 to 4 of 4 entries |              |                     |         | Please navigate to the Participant Class Enrollment screen and                    |
|                             |              | First Previous 1 Ne | xt Last | the Single Participant Attendance screen and update the record                    |
| Copy to clipboard Exp       | ort to Excel | Export to PDF Print |         | as needed to avoid a System Exit.                                                 |

- 1. The participant's name will appear with a hyperlink. Clicking on the name link will navigate to the participant's **Registration** screen.
- 2. A reminder of the reasons a system exit can occurs will display to the right of the report. Included are instructions of which screens to update to avoid the potential system exit.

# NRS Table 1 – Participants by EFL, Ethnicity and Sex

### Requirements:

 12 or more attendance hours across program years

|                                |             |                          |                         |                     |             |               |                       |                     | N            | RS TAI                    | BLE 1                 | I STA               | TEWID       | ERES            | ULTS                  | 6                   |             |                             |                                    |                     |             |               |                       |                     |             |                 |                          |                      |              |
|--------------------------------|-------------|--------------------------|-------------------------|---------------------|-------------|---------------|-----------------------|---------------------|--------------|---------------------------|-----------------------|---------------------|-------------|-----------------|-----------------------|---------------------|-------------|-----------------------------|------------------------------------|---------------------|-------------|---------------|-----------------------|---------------------|-------------|-----------------|--------------------------|----------------------|--------------|
|                                |             |                          |                         |                     |             |               |                       |                     | Table 1:     | Participar                | its by E              | nterina             | Educatio    | nal Functi      | onina I               | evel. Et            | thnicity    | , and S                     | ex                                 |                     |             |               |                       |                     |             |                 |                          |                      |              |
|                                |             |                          |                         |                     |             |               |                       |                     |              |                           |                       |                     | State       | wide            | 0                     | ,                   | ,           | ,                           |                                    |                     |             |               |                       |                     |             |                 |                          |                      |              |
|                                | h           | Amer<br>ndian or<br>Nati | ican<br>Alaskaı<br>ve   | n                   |             | Asia          | n                     |                     |              | Black<br>Africa<br>Americ | or<br>n<br>an         |                     |             | Hispan<br>Latin | ic/<br>D              |                     |             | Na<br>Hawa<br>Other<br>Isla | tive<br>iian or<br>Pacific<br>nder |                     |             | White         | e                     |                     | I           | More tha<br>Rac | an One<br>ce             |                      | Total        |
| Functioning Level (EFL)<br>(A) | Male<br>(B) | Female<br>(C)            | Non-<br>binary /<br>(D) | No<br>Answer<br>(E) | Male<br>(F) | Female<br>(G) | Non-<br>binary<br>(H) | No<br>Answer<br>(I) | Male<br>(J)  | Female<br>(K)             | Non-<br>binary<br>(L) | No<br>Answer<br>(M) | Male<br>(N) | Female<br>(O)   | Non-<br>binary<br>(P) | No<br>Answer<br>(Q) | Male<br>(R) | Female<br>(S)               | Non-<br>binary<br>(T)              | No<br>Answer<br>(U) | Male<br>(V) | Female<br>(W) | Non-<br>binary<br>(X) | No<br>Answer<br>(Y) | Male<br>(Z) | Female<br>(AA)  | Non-<br>binary /<br>(AB) | No<br>Answer<br>(AC) | (AD)         |
| ABE Level 1                    | <u>12</u>   | 2                        | 0                       | 0                   | <u>14</u>   | <u>14</u>     | 0                     | 0                   | <u>635</u>   | <u>145</u>                | 0                     | 0                   | <u>99</u>   | <u>22</u>       | 0                     | 0                   | 2           | 1                           | 0                                  | 0                   | <u>273</u>  | <u>104</u>    | 0                     | 0                   | <u>25</u>   | <u>6</u>        | 0                        | 0                    | <u>1,354</u> |
| ABE Level 2                    | <u>38</u>   | <u>12</u>                | 0                       | 1                   | <u>26</u>   | <u>33</u>     | 0                     | 0                   | <u>1,634</u> | <u>587</u>                | 0                     | 2                   | <u>270</u>  | <u>128</u>      | 0                     | 0                   | <u>6</u>    | 2                           | 0                                  | 0                   | <u>738</u>  | <u>484</u>    | 1                     | 1                   | <u>89</u>   | <u>50</u>       | 0                        | 1                    | <u>4,103</u> |
| ABE Level 3                    | 35          | <u>26</u>                | 0                       | 0                   | <u>15</u>   | <u>42</u>     | 0                     | 0                   | <u>885</u>   | <u>633</u>                | 0                     | 2                   | <u>200</u>  | <u>193</u>      | 0                     | 0                   | 2           | 3                           | 0                                  | 0                   | 777         | <u>700</u>    | 2                     | 3                   | <u>83</u>   | <u>75</u>       | 0                        | 1                    | <u>3,677</u> |
| ABE Level 4                    | <u>10</u>   | <u>13</u>                | 0                       | 0                   | <u>17</u>   | <u>44</u>     | 0                     | 0                   | <u>360</u>   | <u>473</u>                | 1                     | 1                   | <u>146</u>  | <u>199</u>      | 0                     | 0                   | 3           | 4                           | 0                                  | 0                   | <u>609</u>  | <u>649</u>    | 4                     | 1                   | <u>68</u>   | <u>53</u>       | 0                        | 1                    | 2,858        |
| ABE Level 5                    | 9           | 8                        | 0                       | 0                   | 9           | <u>36</u>     | 0                     | 0                   | <u>152</u>   | <u>179</u>                | 0                     | 1                   | <u>76</u>   | <u>111</u>      | 0                     | 0                   | 0           | 0                           | 0                                  | 0                   | <u>306</u>  | <u>316</u>    | 0                     | 0                   | <u>24</u>   | <u>27</u>       | 0                        | 0                    | <u>1,254</u> |
| ABE Level 6                    | <u>3</u>    | 4                        | 0                       | 0                   | <u>6</u>    | <u>13</u>     | 0                     | 0                   | <u>43</u>    | <u>58</u>                 | 1                     | 0                   | <u>55</u>   | <u>47</u>       | 0                     | 0                   | 0           | 1                           | 0                                  | 0                   | <u>173</u>  | <u>169</u>    | 0                     | 0                   | <u>19</u>   | <u>21</u>       | 0                        | 0                    | <u>613</u>   |
| Alternative ABE Placement      |             |                          |                         |                     |             |               |                       |                     |              |                           |                       |                     |             |                 |                       |                     |             |                             |                                    |                     |             |               |                       |                     |             |                 |                          |                      |              |
| ESL Level 1                    | 0           | 0                        | 0                       | 0                   | <u>35</u>   | <u>54</u>     | 0                     | 0                   | <u>81</u>    | <u>103</u>                | 0                     | 0                   | <u>91</u>   | <u>179</u>      | 0                     | 1                   | 0           | 0                           | 0                                  | 0                   | <u>166</u>  | <u>268</u>    | 0                     | 0                   | 3           | 4               | 0                        | 0                    | <u>985</u>   |
| ESL Level 2                    | 1           | 2                        | 0                       | 0                   | <u>67</u>   | <u>123</u>    | 0                     | 0                   | <u>170</u>   | <u>144</u>                | 0                     | 0                   | <u>254</u>  | <u>440</u>      | 0                     | 0                   | 3           | 0                           | 0                                  | 0                   | <u>268</u>  | <u>428</u>    | 0                     | 0                   | 1           | Z               | 0                        | 0                    | <u>1,908</u> |
| ESL Level 3                    | 1           | 1                        | 0                       | 0                   | <u>92</u>   | <u>209</u>    | 0                     | 0                   | <u>147</u>   | <u>128</u>                | 0                     | 0                   | <u>273</u>  | <u>507</u>      | 0                     | 0                   | 0           | 0                           | 0                                  | 0                   | <u>280</u>  | <u>579</u>    | 0                     | 0                   | 2           | <u>6</u>        | 0                        | 0                    | <u>2,225</u> |
| ESL Level 4                    | 0           | 1                        | 0                       | 0                   | <u>98</u>   | <u>365</u>    | 0                     | 0                   | <u>118</u>   | <u>102</u>                | 0                     | 0                   | <u>239</u>  | <u>484</u>      | 0                     | 0                   | 0           | 0                           | 0                                  | 0                   | <u>181</u>  | <u>491</u>    | 0                     | 0                   | 0           | 4               | 0                        | 0                    | <u>2,083</u> |
| ESL Level 5                    | 0           | 0                        | 0                       | 0                   | <u>67</u>   | <u>340</u>    | 0                     | 0                   | <u>44</u>    | <u>35</u>                 | 0                     | 0                   | <u>130</u>  | <u>359</u>      | 0                     | 0                   | 1           | 1                           | 0                                  | 0                   | <u>86</u>   | <u>247</u>    | 0                     | 0                   | 1           | 4               | 0                        | 0                    | <u>1,315</u> |
| ESL Level 6                    | 0           | 1                        | 0                       | 0                   | <u>44</u>   | <u>228</u>    | 0                     | 0                   | <u>16</u>    | <u>18</u>                 | 0                     | 0                   | <u>83</u>   | <u>208</u>      | 0                     | 0                   | 0           | 0                           | 0                                  | 0                   | <u>50</u>   | <u>109</u>    | 0                     | 0                   | 0           | <u>3</u>        | 0                        | 0                    | <u>760</u>   |
| Alternative ESL Placement      |             |                          |                         |                     |             |               |                       |                     |              |                           |                       |                     |             |                 |                       |                     |             |                             |                                    |                     |             |               |                       |                     |             |                 |                          |                      |              |
| Total                          | 109         | 70                       | 0                       | 1                   | 490         | 1,501         | 0                     | 0                   | 4,285        | 2,605                     | 2                     | 6                   | 1,916       | 2,877           | 0                     | 1                   | 17          | 12                          | 0                                  | 0                   | 3,907       | 4,544         | 7                     | 5                   | 315         | 260             | 0                        | 3                    | 22,933       |

- A. Beginning Educational Functioning Level
- B. AC. Ethnicity and gender self-reported from the ALP
- P. Total number of participants within the beginning EFL

Clicking on a number link will provide a list of participants within that row/column *Notes:* 

- If a Participant self-reports being 'Hispanic or Latino' **and** another race, the Participant will only be counted in the 'Hispanic or Latino' column. These participants will not count in any of the other race columns.
- If a Participant self-reports belonging to two race groups and also reports 'Hispanic or Latino' as 'No', they will only be counted in the **Two or more Races** column. Example – A male participant self-reports being Asian and White. The Participant will count in Column N.

17

### NRS Table 2 – Participants by Age, Ethnicity and Sex

### **Requirements:**

• 12 or more attendance hours across program years

|                  |             |                             |                       |                     |             |               |                       |                     |              |                           | NRS                   | TAB                 | LE 2 S       | TATEW           | /IDE                  | RESU                | ILTS        |                             |                                     |                     |              |               |                       |                     |             |                |                        |                      |               |
|------------------|-------------|-----------------------------|-----------------------|---------------------|-------------|---------------|-----------------------|---------------------|--------------|---------------------------|-----------------------|---------------------|--------------|-----------------|-----------------------|---------------------|-------------|-----------------------------|-------------------------------------|---------------------|--------------|---------------|-----------------------|---------------------|-------------|----------------|------------------------|----------------------|---------------|
|                  |             |                             |                       |                     |             |               |                       |                     |              |                           | T                     | able 2:             | Participa    | nts by Ag       | e, Ethni              | city, and           | l Sex       |                             |                                     |                     |              |               |                       |                     |             |                |                        |                      |               |
|                  |             |                             |                       |                     |             |               |                       |                     |              |                           |                       |                     |              | Statewi         | de                    |                     |             |                             |                                     |                     |              |               |                       |                     |             |                |                        |                      |               |
|                  | h           | Ameri<br>ndian or /<br>Nati | ican<br>Alaska<br>ve  | าก                  |             | Asia          | an                    |                     |              | Black<br>Africa<br>Americ | or<br>in<br>:an       |                     |              | Hispar<br>Latin | nic/<br>o             |                     |             | Na<br>Hawa<br>Other<br>Isla | tive<br>iiian or<br>Pacific<br>nder |                     |              | Whit          | e                     |                     |             | More th<br>Ra  | an One<br>ce           |                      | Total         |
| Age Group<br>(A) | Male<br>(B) | Female I<br>(C)             | Non-<br>binary<br>(D) | No<br>Answer<br>(E) | Male<br>(F) | Female<br>(G) | Non-<br>binary<br>(H) | No<br>Answer<br>(I) | Male<br>(J)  | Female<br>(K)             | Non-<br>binary<br>(L) | No<br>Answer<br>(M) | Male<br>(N)  | Female<br>(O)   | Non-<br>binary<br>(P) | No<br>Answer<br>(Q) | Male<br>(R) | Female<br>(S)               | Non-<br>binary<br>(T)               | No<br>Answer<br>(U) | Male<br>(V)  | Female<br>(W) | Non-<br>binary<br>(X) | No<br>Answer<br>(Y) | Male<br>(Z) | Female<br>(AA) | Non-<br>binary<br>(AB) | No<br>Answer<br>(AC) | (AD)          |
| 16-18            | 4           | 2                           | 0                     | 0                   | <u>9</u>    | 3             | 0                     | 0                   | <u>88</u>    | <u>51</u>                 | 0                     | 0                   | <u>65</u>    | <u>52</u>       | 0                     | 0                   | 1           | 0                           | 0                                   | 0                   | <u>221</u>   | <u>162</u>    | 0                     | 0                   | <u>22</u>   | <u>14</u>      | 0                      | 0                    | <u>694</u>    |
| 19-24            | <u>21</u>   | <u>15</u>                   | 0                     | 0                   | <u>73</u>   | <u>104</u>    | 0                     | 0                   | <u>939</u>   | <u>428</u>                | 2                     | 1                   | <u>376</u>   | <u>386</u>      | 0                     | 1                   | 4           | <u>3</u>                    | 0                                   | 0                   | <u>858</u>   | <u>836</u>    | I                     | 4                   | <u>101</u>  | <u>65</u>      | 0                      | 0                    | <u>4,224</u>  |
| 25-44            | <u>58</u>   | <u>40</u>                   | 0                     | 0                   | <u>252</u>  | <u>935</u>    | 0                     | 0                   | <u>2,558</u> | <u>1,537</u>              | 0                     | 2                   | <u>1,129</u> | <u>1,699</u>    | 0                     | 0                   | <u>10</u>   | Z                           | 0                                   | 0                   | <u>2,007</u> | <u>2,503</u>  | 0                     | 0                   | <u>160</u>  | <u>150</u>     | 0                      | 3                    | <u>13,050</u> |
| 45-54            | <u>17</u>   | <u>12</u>                   | 0                     | 1                   | <u>82</u>   | <u>320</u>    | 0                     | 0                   | <u>460</u>   | <u>386</u>                | 0                     | <u>3</u>            | <u>220</u>   | <u>495</u>      | 0                     | 0                   | 1           | 2                           | 0                                   | 0                   | <u>471</u>   | <u>629</u>    | 0                     | 0                   | <u>25</u>   | <u>24</u>      | 0                      | 0                    | <u>3,148</u>  |
| 55-59            | 5           | 0                           | 0                     | 0                   | <u>27</u>   | <u>54</u>     | 0                     | 0                   | <u>135</u>   | <u>92</u>                 | 0                     | 0                   | <u>63</u>    | <u>113</u>      | 0                     | 0                   | 0           | 0                           | 0                                   | 0                   | <u>152</u>   | <u>178</u>    | 0                     | 0                   | 4           | 4              | 0                      | 0                    | <u>827</u>    |
| 60+              | 4           | 1                           | 0                     | 0                   | <u>47</u>   | <u>85</u>     | 0                     | 0                   | <u>105</u>   | <u>111</u>                | 0                     | 0                   | <u>63</u>    | <u>132</u>      | 0                     | 0                   | 1           | 0                           | 0                                   | 0                   | <u>198</u>   | <u>236</u>    | 0                     | 1                   | <u>3</u>    | <u>3</u>       | 0                      | 0                    | <u>990</u>    |
| Total            | 109         | 70                          | 0                     | 1                   | 490         | 1,501         | 0                     | 0                   | 4,285        | 2,605                     | 2                     | 6                   | 1,916        | 2,877           | 0                     | 1                   | 17          | 12                          | 0                                   | 0                   | 3,907        | 4,544         | 7                     | 5                   | 315         | 260            | 0                      | 3                    | 22,933        |

- A. Age of participant at the beginning of the Report Year
- B. AC. Ethnicity and gender self-reported from the ALP
- P. Total number of participants within the Age Group
- Clicking on a number link will provide a list of participants within that row/column *Notes:*
- If a Participant self-reports being 'Hispanic or Latino' **and** another race, the Participant will only be counted in the 'Hispanic or Latino' column. These participants will not count in any of the other race columns.
- If a Participant self-reports belonging to two race groups and also reports 'Hispanic or Latino' as 'No', they will only be counted in the **Two or more Races** column. Example – A male participant self-reports being Asian and White. The Participant will count in Column N.

|                  |             |                        |                         |                     |             |               |                       |                     |             |                             | NRS                   | TAR                 | F 24        | STAT          | FWI                   | )F RF               | SUI         | TS                          |                                    |                     |             |               |                       |                     |             |                |                        |                      |              |
|------------------|-------------|------------------------|-------------------------|---------------------|-------------|---------------|-----------------------|---------------------|-------------|-----------------------------|-----------------------|---------------------|-------------|---------------|-----------------------|---------------------|-------------|-----------------------------|------------------------------------|---------------------|-------------|---------------|-----------------------|---------------------|-------------|----------------|------------------------|----------------------|--------------|
|                  |             |                        |                         |                     |             |               |                       |                     |             |                             |                       |                     |             |               |                       |                     |             |                             |                                    |                     |             |               |                       |                     |             |                |                        |                      |              |
|                  |             |                        |                         |                     |             |               |                       |                     |             | ۲                           | Table 2/              | A: Repor            | table In    | dividual      | s by Ag               | e, Ethni            | city, a     | nd Sex                      |                                    |                     |             |               |                       |                     |             |                |                        |                      |              |
|                  |             |                        |                         |                     |             |               |                       |                     |             |                             |                       |                     |             | Statew        | ide                   |                     |             |                             |                                    |                     |             |               |                       |                     |             |                |                        |                      |              |
|                  | h           | Ame<br>ndian or<br>Nat | rican<br>Alaska<br>tive | an                  |             | Asi           | an                    |                     |             | Black (<br>Africa<br>Americ | or<br>n<br>an         |                     |             | Hispa<br>Lati | anic/<br>no           |                     |             | Na<br>Hawa<br>Other<br>Isla | tive<br>iian or<br>Pacific<br>nder | ;                   |             | Whit          | e                     |                     |             | More than Ram  | an One<br>ce           |                      | Total        |
| Age Group<br>(A) | Male<br>(B) | Female<br>(C)          | Non-<br>binary<br>(D)   | No<br>Answer<br>(E) | Male<br>(F) | Female<br>(G) | Non-<br>binary<br>(H) | No<br>Answer<br>(I) | Male<br>(J) | Female<br>(K)               | Non-<br>binary<br>(L) | No<br>Answer<br>(M) | Male<br>(N) | Female<br>(O) | Non-<br>binary<br>(P) | No<br>Answer<br>(Q) | Male<br>(R) | Female<br>(S)               | Non-<br>binary<br>(T)              | No<br>Answer<br>(U) | Male<br>(V) | Female<br>(W) | Non-<br>binary<br>(X) | No<br>Answer<br>(Y) | Male<br>(Z) | Female<br>(AA) | Non-<br>binary<br>(AB) | No<br>Answer<br>(AC) | (AD)         |
| 16-18            | 3           | 1                      | 0                       | 0                   | <u>3</u>    | 2             | 0                     | 0                   | <u>42</u>   | <u>35</u>                   | 0                     | 1                   | <u>38</u>   | <u>24</u>     | 1                     | 0                   | 1           | 0                           | 0                                  | 0                   | <u>110</u>  | <u>85</u>     | 0                     | 1                   | <u>16</u>   | <u>12</u>      | 0                      | 0                    | <u>375</u>   |
| 19-24            | 8           | Z                      | 0                       | 0                   | <u>16</u>   | <u>14</u>     | 0                     | 0                   | <u>286</u>  | <u>254</u>                  | 0                     | 0                   | <u>167</u>  | <u>184</u>    | 1                     | 2                   | 0           | 1                           | 0                                  | 0                   | <u>409</u>  | <u>353</u>    | 2                     | <u>6</u>            | <u>47</u>   | <u>50</u>      | 0                      | 0                    | <u>1,807</u> |
| 25-44            | <u>21</u>   | <u>20</u>              | 0                       | 0                   | <u>78</u>   | <u>167</u>    | 0                     | 0                   | <u>592</u>  | <u>700</u>                  | 0                     | 0                   | <u>410</u>  | <u>601</u>    | 0                     | 2                   | 3           | 3                           | 0                                  | 0                   | <u>627</u>  | <u>803</u>    | 0                     | 2                   | <u>54</u>   | <u>60</u>      | 0                      | 0                    | <u>4,143</u> |
| 45-54            | 5           | 4                      | 0                       | 0                   | <u>17</u>   | <u>31</u>     | 0                     | 0                   | <u>79</u>   | <u>139</u>                  | 0                     | 3                   | <u>62</u>   | <u>124</u>    | 0                     | 0                   | 0           | 1                           | 0                                  | 0                   | <u>93</u>   | <u>155</u>    | 0                     | 1                   | <u>5</u>    | 4              | 0                      | 0                    | <u>723</u>   |
| 55-59            | 0           | 0                      | 0                       | 0                   | <u>3</u>    | <u>9</u>      | 0                     | 0                   | <u>20</u>   | <u>33</u>                   | 0                     | 0                   | <u>15</u>   | <u>29</u>     | 0                     | 0                   | 1           | 0                           | 0                                  | 0                   | <u>32</u>   | <u>31</u>     | 0                     | 0                   | 1           | 0              | 0                      | 0                    | <u>174</u>   |
| 60+              | 0           | 1                      | 0                       | 0                   | <u>6</u>    | <u>14</u>     | 0                     | 0                   | <u>21</u>   | <u>39</u>                   | 0                     | 0                   | <u>11</u>   | <u>28</u>     | 0                     | 0                   | 0           | 0                           | 0                                  | 0                   | <u>29</u>   | <u>34</u>     | 0                     | 0                   | 1           | 1              | 0                      | 0                    | <u>185</u>   |
| Total            | 37          | 33                     | 0                       | 0                   | 123         | 237           | 0                     | 0                   | 1,040       | 1,200                       | 0                     | 4                   | 703         | 990           | 2                     | 4                   | 5           | 5                           | 0                                  | 0                   | 1,300       | 1,461         | 2                     | 10                  | 124         | 127            | 0                      | 0                    | 7,407        |

- A. Age of participant at the beginning of the Report Year
- B. AC. Ethnicity and gender self-reported from the ALP
- P. Total number of participants within the Age Group

Clicking on a number link will provide a list of participants within that row/column *Notes:* 

- If a Participant self-reports being 'Hispanic or Latino' **and** another race, the Participant will only be counted in the 'Hispanic or Latino' column. These participants will not count in any of the other race columns.
- If a Participant self-reports belonging to two race groups and also reports 'Hispanic or Latino' as 'No', they will only be counted in the **Two or more Races** column. Example – A male participant self-reports being Asian and White. The Participant will count in Column N.

### **Requirements:**

Participants who have completed fewer than 12 hours in a registration

Return

### NRS Table 3 – Participants by Program Type and Age

| NRS TABLE 3 STATEWI                                         | DE RES       | ULTS         |              |              |              |            |              |
|-------------------------------------------------------------|--------------|--------------|--------------|--------------|--------------|------------|--------------|
| Table 3: Participants by Pr                                 | ogram Typ    | e and Age    |              |              |              |            |              |
| Statew                                                      | ide          |              |              |              |              |            |              |
| Program Type<br>(A)                                         | 16-18<br>(B) | 19-24<br>(C) | 25-44<br>(D) | 45-54<br>(E) | 55-59<br>(F) | 60+<br>(G) | Total<br>(H) |
| Adult Basic Education                                       | 1            | 4            | 22           | 5            | 0            | 2          | 34           |
| Integrated Education and Training Program                   | 0            | 0            | 0            | 2            | 0            | 1          | <u>3</u>     |
| Adult Secondary Education                                   | 0            | <u>15</u>    | <u>14</u>    | <u>3</u>     | 0            | 1          | <u>33</u>    |
| Integrated Education and Training Program                   | 0            | 1            | 0            | 0            | 0            | 0          | 1            |
| English Language Acquisition                                | 1            | <u>3</u>     | 4            | 0            | 0            | 0          | <u>8</u>     |
| Integrated Education and Training Program                   | 1            | 1            | 1            | 0            | 0            | 0          | <u>3</u>     |
| Integrated English Literacy and Civics Education (Sec. 243) | 1            | 0            | 5            | 1            | 0            | 0          | <u>7</u>     |
| Integrated Education and Training Program                   | 0            | 0            | 1            | 0            | 0            | 0          | 1            |
| Total                                                       | 3            | 22           | 45           | 9            | 0            | 3          | 82           |

#### **Requirements:**

12 or more attendance hours across program years

- A. Program Type is determined by beginning Educational Functional Level (EFL) from the Pre-Test
  - Adult Basic Education counts participants with beginning EFLs 1-4 from the ABE/ASE pre-test
  - Adult Secondary Education counts participants with beginning EFLs 5 and 6 from the ABE/ASE pre-test
  - English-as-a-Second Language counts participants with beginning EFLs 1-6 from the ESL pre-test

Notes:

- Integrated Education and Training Program under each Program Type is a subset of Participants within that Program who have the IET completed on the Eligibility screen
- If IELCE funding is selected for a Participant, they will be counted under Integrated English Literacy and Civics Education instead of English Language Acquisition
- B. G. Counts use the participants age at registration
- H. Total number of participants by Program Type

Clicking on a number link will provide a list of participants within that row/column

### NRS Table 4 – Measurable Skill Gains (MSG) by Entry Level

Note: NRS Table 4C is identical to NRS Table 4 however it will only provide a count for Distance Learning Participants

<u>Return</u>

Requirements:

#### 12 or more attendance hours across program years

|                                                 |                                                                                                    |                                                                        |                                                   |                                                                                     | NRS TA                                                                                                    | BLE 4 STA                                                                                                    | TEWIDE                                                                  | RESULT                                                                    | 'S                                                   |                                                   |                                                                                                    |                                                                                                    |                                                                                                    |                                                                                   |  |
|-------------------------------------------------|----------------------------------------------------------------------------------------------------|------------------------------------------------------------------------|---------------------------------------------------|-------------------------------------------------------------------------------------|----------------------------------------------------------------------------------------------------|----------------------------------------------------------------------------------------------------|-------------------------------------------------------------------------|---------------------------------------------------------------------------|------------------------------------------------------|---------------------------------------------------|----------------------------------------------------------------------------------------------------|----------------------------------------------------------------------------------------------------|----------------------------------------------------------------------------------------------------|-----------------------------------------------------------------------------------|--|
|                                                 |                                                                                                    |                                                                        |                                                   |                                                                                     | Table 4: Me                                                                                                   | asurable Skill (                                                                                                    | Gains (MSG)                                                             | by Entry Lev                                                              | vel                                                  |                                                   |                                                                                                    |                                                                                                    |                                                                                                    |                                                                                   |  |
|                                                 |                                                                                                    |                                                                        |                                                   |                                                                                     |                                                                                                    | State                                                                                                    | ewide                                                                   |                                                                           |                                                      |                                                   |                                                                                                    |                                                                                                    |                                                                                                    |                                                                                   |  |
|                                                 |                                                                                                    |                                                                        | First Peri                                        | iod of Participati                                                                  | on                                                                                                    |                                                                                                    |                                                                         |                                                                           |                                                      |                                                   | All Pe                                                                                                    | eriods of Participati                                                                                                    | on                                                                                                    |                                                                                   |  |
| Entering<br>Educational<br>Functioning<br>Level | Number of<br>Participants                                                                                                    | Total Number<br>of Participants<br>Excluded from<br>MSG<br>Performance | Total Attendance<br>Hours for all<br>Participants | Number who<br>achieved at<br>least one EFL<br>gain<br>(MSG types 1a,<br>1b, 1c, 1d) | Number who<br>attained a<br>secondary<br>school<br>diploma or its<br>recognized<br>equivalent<br>(MSG type 2) | Number of<br>IET or<br>workplace<br>literacy<br>participants<br>who achieved<br>an MSG via<br>transcript,<br>milestones, or<br>exam (MSG<br>types 3, 4, 5) | Number<br>Separated<br>Before<br>Achieving<br>Measurable<br>Skill Gains | Number<br>Remaining<br>in Program<br>without<br>Measurable<br>Skill Gains | Percentage<br>Achieving<br>Measurable<br>Skill Gains | Total<br>number of<br>Periods of<br>Participation | Total Number of<br>Periods of<br>Participation in<br>which Participants<br>achieved at least<br>one FFL Gain<br>(MSG types 1a,<br>1b, 1c, 1d) | Total Number of<br>Periods of<br>Participation in<br>which a<br>secondary school<br>diploma or its<br>recognized<br>equivalent<br>was attained<br>(MSG type 2) | Total number<br>of IET or<br>workplace<br>literacy<br>participants<br>who achieved<br>an MSG via<br>transcript,<br>milestones, or<br>exam (MSG<br>types 3, 4, 5) | Percentage of<br>Periods of<br>Participation<br>with<br>Measurable<br>Skill Gains |  |
| (A)                                             | (A)         (B)         (C)         (D)         (E)         (F)         (G)         (H)         (I)         (J)         (K)         (L)         (M)         (N)         (O)                                                                                                    |                                                                        |                                                   |                                                                                     |                                                                                                    |                                                                                                    |                                                                         |                                                                           |                                                      |                                                   |                                                                                                    |                                                                                                    |                                                                                                    |                                                                                   |  |
| ABE Level 1                                     | (A)       (B)       (C)       (D)       (E)       (F)       (G)       (H)       (I)       (J)       (K)       (L)       (M)       (N)       (I)         .evel 1       1.354       2       126.333       411       46       0       387       528       33.80%       1.382       414       47       0 |                                                                        |                                                   |                                                                                     |                                                                                                    |                                                                                                    |                                                                         |                                                                           |                                                      |                                                   |                                                                                                    |                                                                                                    |                                                                                                    |                                                                                   |  |
| ABE Level 2                                     | <u>4,103</u>                                                                                                    | 3                                                                      | <u>382,033</u>                                    | <u>1.218</u>                                                                        | <u>418</u>                                                                                                    | 0                                                                                                    | <u>848</u>                                                              | <u>1,616</u>                                                              | 39.90%                                               | 4.224                                             | <u>1.231</u>                                                                                                    | <u>422</u>                                                                                                    | 0                                                                                                    | 39.13%                                                                            |  |
| ABE Level 3                                     | <u>3.877</u>                                                                                                    | 1                                                                      | <u>273,654</u>                                    | <u>938</u>                                                                          | <u>686</u>                                                                                                    | 0                                                                                                    | <u>840</u>                                                              | <u>1.412</u>                                                              | 44.18%                                               | <u>3.905</u>                                      | <u>998</u>                                                                                                    | 705                                                                                                    | 0                                                                                                    | 43.81%                                                                            |  |
| ABE Level 4                                     | 2.656                                                                                                    | 2                                                                      | <u>177,699</u>                                    | 710                                                                                 | <u>436</u>                                                                                                    | 0                                                                                                    | 494                                                                     | <u>1.014</u>                                                              | 43.18%                                               | 2.859                                             | 762                                                                                                    | <u>472</u>                                                                                                    | 0                                                                                                    | 43.16%                                                                            |  |
| ABE Level 5                                     | 1,254                                                                                                    | 2                                                                      | 75,660                                            | <u>310</u>                                                                          | 222                                                                                                    | 0                                                                                                    | 220                                                                     | <u>500</u>                                                                | 42.49%                                               | <u>1.375</u>                                      | <u>347</u>                                                                                                    | 242                                                                                                    | 0                                                                                                    | 42.84%                                                                            |  |
| ABE Level 6                                     | <u>613</u>                                                                                                    | 0                                                                      | <u>31,101</u>                                     | <u>79</u>                                                                           | 213                                                                                                    | 0                                                                                                    | <u>114</u>                                                              | 207                                                                       | 47.63%                                               | 659                                               | <u>89</u>                                                                                                    | 233                                                                                                    | 0                                                                                                    | 48.88%                                                                            |  |
| Alternative ABE Placement                       |                                                                                                    |                                                                        |                                                   |                                                                                     |                                                                                                    |                                                                                                    |                                                                         |                                                                           |                                                      |                                                   |                                                                                                    |                                                                                                    |                                                                                                    |                                                                                   |  |
| ABE Total                                       | 13.857                                                                                                    | <u>10</u>                                                              | 1.066.480                                         | 3.666                                                                               | 2.021                                                                                                    | 0                                                                                                    | 2.683                                                                   | 5.277                                                                     | 41.87%                                               | 14.404                                            | <u>3.841</u>                                                                                                    | 2.121                                                                                                    | 0                                                                                                    | 41.39%                                                                            |  |
| ESL Level 1                                     | 985                                                                                                    | 2                                                                      | <u>61,387</u>                                     | 283                                                                                 | 0                                                                                                    | 0                                                                                                    | 335                                                                     | 385                                                                       | 28.79%                                               | 1,004                                             | <u>284</u>                                                                                                    | 0                                                                                                    | 0                                                                                                    | 28.29%                                                                            |  |
| ESL Level 2                                     | 1,908                                                                                                    | 0                                                                      | 118,506                                           | <u>875</u>                                                                          | 0                                                                                                    | 0                                                                                                    | 545                                                                     | 688                                                                       | 35.38%                                               | 1,952                                             | 685                                                                                                    | 0                                                                                                    | 0                                                                                                    | 35.09%                                                                            |  |
| ESL Level 3                                     | 2.225                                                                                                    | 0                                                                      | <u>147,721</u>                                    | 718                                                                                 | 0                                                                                                    | 0                                                                                                    | 556                                                                     | 953                                                                       | 32.18%                                               | 2.284                                             | 729                                                                                                    | 0                                                                                                    | 0                                                                                                    | 31.92%                                                                            |  |
| ESL Level 4                                     | 2.083                                                                                                    | 0                                                                      | 139,375                                           | <u>607</u>                                                                          | 0                                                                                                    | 0                                                                                                    | 488                                                                     | 988                                                                       | 29.14%                                               | 2,181                                             | <u>625</u>                                                                                                    | 0                                                                                                    | 0                                                                                                    | 28.66%                                                                            |  |
| ESL Level 5                                     | 1.315                                                                                                    | 0                                                                      | <u>91,083</u>                                     | 387                                                                                 | 0                                                                                                    | 1                                                                                                    | 338                                                                     | 589                                                                       | 29.51%                                               | 1.407                                             | 405                                                                                                    | 0                                                                                                    | 1                                                                                                    | 28.88%                                                                            |  |
| ESL Level 6                                     | 760                                                                                                    | 0                                                                      | 49,355                                            | <u>163</u>                                                                          | 1                                                                                                    | 1                                                                                                    | 209                                                                     | 386                                                                       | 21.71%                                               | 800                                               | <u>170</u>                                                                                                    | 1                                                                                                    | 1                                                                                                    | 21.50%                                                                            |  |
| Alternative ESL Placement                       |                                                                                                    |                                                                        |                                                   |                                                                                     |                                                                                                    |                                                                                                    |                                                                         |                                                                           |                                                      |                                                   |                                                                                                    |                                                                                                    |                                                                                                    |                                                                                   |  |
| E SL Total                                      | 9,276                                                                                                    | 2                                                                      | 607,427                                           | 2,831                                                                               | 1                                                                                                    | 2                                                                                                    | 2,471                                                                   | 3,969                                                                     | 30.56%                                               | 9,628                                             | 2,898                                                                                                    | 1                                                                                                    | 2                                                                                                    | 30.13%                                                                            |  |
| Grand Total                                     | 22,933                                                                                                    | 12                                                                     | 1,673,907                                         | 6,497                                                                               | 2,022                                                                                                    | 2                                                                                                    | 5,154                                                                   | 9,246                                                                     | 37.18%                                               | 24,032                                            | 6,739                                                                                                    | 2,122                                                                                                    | 2                                                                                                    | 36.88%                                                                            |  |

- A. Beginning Educational Functioning Level
- B. Total number of Participant's enrolled with 12 or more attendance hours
- Note: (Columns C+E+F+G+H+I = Column B)
- C. Total number of Participant's separated due to global exclusionary reasons
- D. Total attendance hours for the participants in the EFL (*Total Attendance Hours will count hours for every Period of Participation within the Report Year*)
- E. Number of participants making an EFL gain through one of the 3 types of Educational Gains (Pre to Post-Test gain, HSD credit gain, passing a HSE subtest, Postsec Enroll)
- F. Number of participants who attained a secondary school diploma or equivalent
- G. Participants in IET or Workplace Literacy earning an MSG other than EFL gain and secondary school credentials
- Note: A participant will only count in one column of E, F and G. The count will display in whichever was earned last.
- H. Number of participants who have program exited without making a Measurable Skill Gain
- I. Number of active participants who did not achieve a Measurable Skill Gain
- J. Percentage of participants achieving a Measurable Skill Gain (Column E + F+ G/Column B-C)
- K. Total number of registrations with 12+ hours (Participant's may have more than one registration in the year with 12+ hours)
- Note: Column K will be equal or higher than Column B
- L.-N. Duplicated counts of column E-G
- O. Percentage of all registrations with 12+ hours achieving a Measurable Skill Gain (Column L+M+N/Column K)
- Alternative Placement rows are place holders for future development
- Clicking on the number link will provide a list of participants within that row/column

### NRS Table 4 A – Educational Functioning Level Gain (MSG Types 1a, 1b, 1c, 1d)

**NRS TABLE 4A STATEWIDE RESULTS** Table 4a: Educational Functioning Level Gain (MSG Types 1a, 1b, 1c, 1d) Statewide Number with EFL Percentag Number with Percentage Gain by Passing a Achieving EFL Gain Number with Percentage Number with Percentage Number with Percentage EFL Gain by Achieving EFL Entering Subtest on a by Passing a Subtest FEL Gain For Achieving FFI Gain Achieving FFI Gain by Achieving Transition to Gain by Educationa State-recognized on a State-recognized ELA/Literacy Transition to ELA/Literacy For Mathematics Carnegi EFL Gain by Post-Functioning Number **High School** High School Postsecondary or ELP Mathematics EFL Gains Units Carnegie secondary or ELP by pre of Equivalency Equivalency Level posttesting EFL Gains by pre-posttesting Credits Units/ Credits Education Education Examination Examination Participants (MSG type 1a) (MSG type 1a) (MSG type 1b) (MSG type 1c) (MSG type 1c) (MSG type 1a) (MSG type 1a) (MSG type 1b) (A) (B) (MSG type 1d) (MSG type 1d) (D) (E) (F) (G) (C) (H) (1) (J) (K) (L) ABE Level 1 <u>411</u> 198 48.18% 197 47.93% 0 0 128 31.14% 128 31.14% <u>1,218</u> <u>378</u> 31.03% <u>388</u> 31.86% <u>752</u> 61.74% 747 61.33% ABE Level 2 0 0 0 629 ABE Level 3 938 241 25.69% 208 22.17% 67.06% 607 64.71% ABE Level 4 <u>710</u> <u>261</u> 36.76% <u>181</u> 25.49% 0 <u>394</u> 55.49% 383 53.94% 0 310 60 19.35% 45 14.52% 27 8.71% 217 70.00% 202 ABE Level 5 65.16% 0 0 ABE Level 6 <u>79</u> 0 0 4 5.06% <u>75</u> 94.94% <u>67</u> 84.81% Alternative ABE Placement 1,019 27.80% 0.85% 2,195 ABE Tota 3,666 1,138 31.04% 31 59.87% 2,134 58.21% 99.65% 0 2 0.71% 0 ESL Level 1 283 282 0 0 0 11 ESL Level 2 675 668 98.96% 1 0.15% 0 0 1.63% 0 9 ESL Level 3 716 <u>709</u> 00.02% 1 0.14% 0 0 1 28% 0 ESL Level 4 607 <u>599</u> 98.68% 3 0.49% 0 11 1.81% 0.33% ESL Level 5 387 372 96.12% 2 0.52% 0 0 35 9.04% 2 0.52% 163 142 0 <u>38</u> 4.91% ESL Level 6 87.12% 0 0 23.31% 8 Alternative ESL Placement ESL Total 2,831 2,772 97.92% 7 0.25% 0 0 106 3.74% 12 0.42% Grand Total 6,497 3,910 60.18% 1,026 15.79% 31 0.48% 2,301 35.42% 2,146 33.03%

A. **Beginning Educational Functioning Level** 

Β. Total number of Participant's enrolled with 12 or more attendance hours (Excludes those who separated due to a global exclusionary reason) Note: (Columns C+E+F+G+H = Column B)

- Participants who made an educational gain in reading, writing, language and/or listening C.
- D. Percentage of participants who made an educational gain in reading, writing, language and/or listening
- Ε. Participants who made an educational gain in math
- F. Percentage of participants who made an educational gain in math
- G. Participants who made an educational gain through earning 50% or more toward a high school diploma
- H. Percentage of participants who made an educational gain through earning 50% or more toward a high school diploma
- Participants who made an educational gain by enrolling into postsecondary education on or after exiting but by June 30<sup>th</sup> of the exiting Ι. year
- Percentage of participants who made an educational gain by enrolling into postsecondary education on or after exiting but by June J. 30<sup>th</sup> of the exiting year

Notes:

• A participant can count once in each area where a gain is made (Columns C, E, G, I)

Alternative Placement rows are place holders for future development

Clicking on a number link will provide a list of participants within that row/column

Return Requirements:

> 12 or more attendance hours across program years

### NRS Table 4B – EFL Gain and Attendance for Pre- and Post-tested Participants (MSG Type 1a)

<u>Return</u>

Requirements:

- 12 or more attendance hours across program years
- Post-Test in the Report Program Year

|                                           |                           | NRS TABL                           | E 4B STATEWIDE RESUL                | _TS                                              |                                     |                                     |
|-------------------------------------------|---------------------------|------------------------------------|-------------------------------------|--------------------------------------------------|-------------------------------------|-------------------------------------|
|                                           | Table /                   | B Educational Functioning Level Ca | in and Attendance for Dre. and Doet | tastad Particinants (MSC Type 1a)                |                                     |                                     |
|                                           | Table 41                  | . Educational Functioning Level Ga | Statewide                           |                                                  |                                     |                                     |
| Entering Educational<br>Functioning Level | Number of<br>Participants | Total Attendance<br>Hours          | Number with EFL<br>Gain             | Number Separated<br>Before Achieving<br>EFL Gain | Number<br>Remaining<br>Within Level | Percentage<br>Achieving EFL<br>Gain |
| (A)                                       | (B)                       | (C)                                | (D)                                 | (E)                                              | (F)                                 | (G)                                 |
| ABE Level 1                               | <u>670</u>                | 92,000                             | 300                                 | 93                                               | 222                                 | 52.99%                              |
| ABE Level 2                               | <u>1,822</u>              | <u>267,507</u>                     | <u>744</u>                          | 323                                              | <u>755</u>                          | 40.83%                              |
| ABE Level 3                               | <u>1.142</u>              | <u>152,698</u>                     | <u>443</u>                          | <u>239</u>                                       | <u>460</u>                          | 38.79%                              |
| ABE Level 4                               | <u>724</u>                | <u>88,844</u>                      | <u>448</u>                          | <u>107</u>                                       | <u>169</u>                          | 61.88%                              |
| ABE Level 5                               | <u>296</u>                | <u>31,583</u>                      | <u>120</u>                          | <u>53</u>                                        | <u>123</u>                          | 40.54%                              |
| ABE Total                                 | <u>4,654</u>              | <u>633,198</u>                     | <u>2,110</u>                        | <u>815</u>                                       | <u>1,729</u>                        | 45.34%                              |
| ESL Level 1                               | <u>400</u>                | <u>40,468</u>                      | <u>282</u>                          | <u>37</u>                                        | <u>81</u>                           | 70.50%                              |
| ESL Level 2                               | <u>858</u>                | <u>82,118</u>                      | <u>668</u>                          | <u>70</u>                                        | <u>120</u>                          | 77.86%                              |
| ESL Level 3                               | <u>1,093</u>              | <u>106,198</u>                     | <u>710</u>                          | <u>112</u>                                       | <u>271</u>                          | 64.96%                              |
| ESL Level 4                               | <u>965</u>                | <u>93,391</u>                      | <u>601</u>                          | <u>92</u>                                        | <u>272</u>                          | 62.28%                              |
| ESL Level 5                               | <u>638</u>                | <u>62,748</u>                      | <u>371</u>                          | <u>94</u>                                        | <u>173</u>                          | 58.15%                              |
| ESL Level 6                               | <u>371</u>                | <u>34,951</u>                      | <u>137</u>                          | <u>76</u>                                        | <u>158</u>                          | 36.93%                              |
| E SL Total                                | <u>4,325</u>              | <u>419,874</u>                     | <u>2,769</u>                        | <u>481</u>                                       | <u>1,075</u>                        | 64.02%                              |
| Total                                     | 8,979                     | 1,053,072                          | 4,879                               | 1,296                                            | 2,804                               | 54.34%                              |

- A. Beginning Educational Functioning Level
- B. Total number of Participant's enrolled with 12 or more attendance hours
- Note: Excludes those who separated due to a global exclusionary reason
- C. Total attendance hours for the participants in the EFL
- Note: Total Attendance Hours will count hours for every Period of Participation within the Report Year
- D. Number of participants making an EFL gain between the pre and post-test
- E. Number of participants who have exited without making an EFL Gain (no post-test or post-tested with no gain)
- F. Number of active participants who did not make an EFL Gain (no post-test or post-tested with no gain) Note: Columns D+E+F = Column B
- G. Percentage of participants achieving an EFL Gain between the pre and post-test (Column D/Column B)

Clicking on a number link will provide a list of participants within that row/column

# NRS Table 5 – Exit-Based Primary Indicators of Performance

Note: NRS Table 5A is identical to NRS Table 5 however it will only provide a count for Distance Learning Participants

| NRS TABLE                                                                                                    | 5 STATEWID                              | E RESULTS                                                                                         | 3                                                     |                                      |                                                                                                    |                                                                                          |
|----------------------------------------------------------------------------------------------------|-----------------------------------------|---------------------------------------------------------------------------------------------------|-------------------------------------------------------|--------------------------------------|----------------------------------------------------------------------------------------------------|------------------------------------------------------------------------------------------|
|                                                                                                    |                                         | (D. (                                                                                             |                                                       |                                      |                                                                                                    |                                                                                          |
| Table 5: EXIT-Based                                                                                                    | Primary Indicato                        | rs of Performanc                                                                                  | e                                                     |                                      |                                                                                                    |                                                                                          |
| First Period of Participation                                                                                                    | Statewide                               |                                                                                                   |                                                       |                                      | All Periods of Partic                                                                                                    | rination                                                                                 |
| Primary Indicators of<br>Performance                                                                                                    | Number of<br>Participants<br>who Exited | Number of<br>Participants<br>who Exited<br>Achieving<br>Outcome or<br>Median<br>Earnings<br>Value | Percentage of<br>Participants<br>Achieving<br>Outcome | Total<br>Periods of<br>Participation | Total Number<br>of Periods of<br>Participation in<br>which Participants<br>Achieved<br>Outcome or<br>Median<br>Earnings Value<br>for All Periods<br>of Participation | Percentage of<br>Participants in All<br>Periods of<br>Participation Achieving<br>Outcome |
| (A)                                                                                                    | (B)                                     | (C)                                                                                               | (D)                                                   | (E)                                  | (F)                                                                                                    | (G)                                                                                      |
| Employment Second Quarter after exit                                                                                                    | <u>14,119</u>                           | <u>5.663</u>                                                                                      | 40.11%                                                | <u>17,159</u>                        | <u>6,898</u>                                                                                                    | 40.20%                                                                                   |
| Employment Fourth Quarter after exit                                                                                                    | <u>14,642</u>                           | <u>6,000</u>                                                                                      | 40.98%                                                | <u>16,013</u>                        | <u>6,608</u>                                                                                                    | 41.27%                                                                                   |
| Median Earnings Second Quarter after exit                                                                                                    | <u>5,663</u>                            | \$6,551                                                                                           | N/A                                                   | <u>6,898</u>                         | \$6,360                                                                                                    | N/A                                                                                      |
| Attained a Secondary School Dipioma/Recognized Equivalent and Enrolled in<br>Postsecondary Education or Training within one year of exit                            | <u>1,715</u>                            | <u>98</u>                                                                                         | 5.71%                                                 | <u>1,945</u>                         | <u>114</u>                                                                                                    | 5.88%                                                                                    |
| Attained a Secondary School Diploma/Recognized Equivalent and Employed<br>within one year of exit                                                                   | <u>1.715</u>                            | <u>641</u>                                                                                        | 37.38%                                                | <u>1,945</u>                         | <u>727</u>                                                                                                    | 37.38%                                                                                   |
| Attained a Secondary School Dipioma/Recognized Equivalent and Employed or Enrolled in<br>Postsecondary Education or Training within one year of exit (unduplicated) | <u>1.715</u>                            | <u>667</u>                                                                                        | 38.89%                                                | <u>1.945</u>                         | <u>757</u>                                                                                                    | 38.92%                                                                                   |
| Attained a Recognized Postsecondary Credential while enrolled or within one year of exit                                                                            | <u>142</u>                              | <u>33</u>                                                                                         | 23.24%                                                | <u>148</u>                           | <u>33</u>                                                                                                    | 22.30%                                                                                   |
| Attained a Recognized Secondary OR Postsecondary Credential (unduplicated)                                                                                          | <u>1,853</u>                            | <u>700</u>                                                                                        | 37.78%                                                | <u>2.089</u>                         | <u>790</u>                                                                                                    | 37.82%                                                                                   |

#### A. Outcome Measures

Note: Most Outcome Measures are on those who exited within the previous two program year

- B. Total number of participants who exited with 12+ attendance hours
- Note: Excludes those who were still incarcerated at exit or separated due to a global exclusionary reason
- C. Number of participants achieving the Outcome Measure
- D. Percentage of participants achieving the Outcome Measure (Column C/Column B)
- E. Total number of exited registrations with 12+ hours
- Note: Column E will be equal or higher than Column B
- F. Additional exited registrations with 12+ hours achieving the Outcome Measure
- G. Percentage of additional exited registrations with 12+ hours achieving the Outcome Measure (Column F/Column E)

**Median Earnings Second Quarter after exit** row – Employment Second Quarter after exit Column B will match Median Earnings Second Quarter after exit column B. Column C will the be the Median Earning Value of those who achieved the Employment Second Quarter after exit.

Attained a Secondary School Diploma/Recognized Equivalent rows – There are three rows. A participant can count in the first 2 rows but will only count once in the third row.

Attained a Recognized Secondary OR Postsecondary credential (unduplicated) row – Unduplicated counts of those attaining the secondary credential and entering employment, enrolling in postsecondary and/or attaining a postsecondary credential.

Clicking on a number link will provide a list of participants within that row/column

### **Requirements:**

- 12 or more attendance hours across program years
- Program Exit

# NRS Table 6 – Participant Status and Program Registration

| 1 NRS TABLE 6 STATEWIDE RESULTS                                                              |                    | 3                      |
|----------------------------------------------------------------------------------------------|--------------------|------------------------|
| Table 6: Core Follow-up Outcome Achievemen                                                   | t 🖌                |                        |
| Participant Status at Program Entry                                                          | Number             |                        |
| Employed                                                                                     | <u>34</u>          |                        |
| Employed, but Received Notice of Termination of Employment or Military Separation is pending | 2                  |                        |
| Unemployed                                                                                   | <u>22</u>          |                        |
| Not in Labor Force                                                                           | <u>24</u>          |                        |
| TOTAL                                                                                        | <u>82</u>          |                        |
| Highest Degree or Level of School Completed                                                  | US-Based Schooling | Non-US-Based Schooling |
| No schooling                                                                                 | 2                  | 1                      |
| Grades 1-5                                                                                   | <u>4</u>           | 0                      |
| Grades 6-8                                                                                   | <u>6</u>           | 2                      |
| Grades 9-12 (no diploma)                                                                     | <u>37</u>          | 2                      |
| Secondary School Diploma or alternate credential                                             | <u>3</u>           | <u>8</u>               |
| Secondary School Equivalent                                                                  | <u>4</u>           | 1                      |
| Some Postsecondary education, no degree                                                      | 4                  | 2                      |
| Postsecondary or professional degree                                                         | 2                  | 2                      |
| Unknown                                                                                      | 2                  | 0                      |
| TOTAL (both US Based and Non-US Based)                                                       | <u>82</u>          |                        |
| Program Type                                                                                 | Number             |                        |
| In Family Literacy Program                                                                   | <u>9</u>           |                        |
| In Workplace Adult Education and Literacy Activities                                         | 3                  |                        |
| Institutional Programs (section 225)                                                         | Number             |                        |
| In Correctional Facility                                                                     | <u>9</u>           |                        |
| In Community Correctional Program                                                            | 3                  |                        |
| In Other Institutional Setting                                                               | 3                  |                        |
| TOTAL Institutional                                                                          | <u>11</u>          |                        |

Requirements:
12 or more attendance hours across program years

- 1. Status at Entry Characteristics
- 2. Program Types in the report year
- 3. Number of unduplicated participants with the characteristic

Clicking on a number link will provide a list of participants within that row/column

### **NRS Table 7 – Professional Staff Counts**

|                                                                                    | AENRS_7 - NRS Profession | al Staff Counts     |                   |  |  |  |  |  |  |  |  |  |  |
|------------------------------------------------------------------------------------|--------------------------|---------------------|-------------------|--|--|--|--|--|--|--|--|--|--|
| Date Produced: 09/26/2017 08:34:41 AM Program Year: 2016 Fiscal Agent: ALL Provide |                          |                     |                   |  |  |  |  |  |  |  |  |  |  |
| STATEWIDE                                                                          |                          |                     |                   |  |  |  |  |  |  |  |  |  |  |
|                                                                                    | STATEWIDE                | STATEWIDE           |                   |  |  |  |  |  |  |  |  |  |  |
|                                                                                    | Adult Educatio           | on Personnel        |                   |  |  |  |  |  |  |  |  |  |  |
| Function                                                                           | Total Number of          | Total Number of     |                   |  |  |  |  |  |  |  |  |  |  |
|                                                                                    | Part-Time Personnel      | Full-Time Personnel | Unpaid Volunteers |  |  |  |  |  |  |  |  |  |  |
| (A)                                                                                | (B)                      | (C)                 | (D)               |  |  |  |  |  |  |  |  |  |  |
|                                                                                    |                          |                     |                   |  |  |  |  |  |  |  |  |  |  |
| State-level Administrative/                                                        |                          |                     |                   |  |  |  |  |  |  |  |  |  |  |
| Supervisory/Ancillary Services                                                     | 0                        | 1                   | 0                 |  |  |  |  |  |  |  |  |  |  |
| Local-level Administrative/                                                        |                          |                     |                   |  |  |  |  |  |  |  |  |  |  |
| Supervisory/Ancillary Services                                                     | 6                        | 9                   | 2                 |  |  |  |  |  |  |  |  |  |  |
| Local Counselors                                                                   | 6                        | 1                   | 2                 |  |  |  |  |  |  |  |  |  |  |
| Local Paraprofessionals                                                            | 5                        | 3                   | 3                 |  |  |  |  |  |  |  |  |  |  |
| Local Teachers                                                                     | <u>4</u>                 | <u>19</u>           | <u>2</u>          |  |  |  |  |  |  |  |  |  |  |
| Teachers' Years of Experience                                                      |                          |                     |                   |  |  |  |  |  |  |  |  |  |  |
| Less than one year                                                                 | 1                        | 3                   | 0                 |  |  |  |  |  |  |  |  |  |  |
| One to three years                                                                 | 2                        | 3                   | 0                 |  |  |  |  |  |  |  |  |  |  |
| More than three years                                                              | 1                        | 13                  | 2                 |  |  |  |  |  |  |  |  |  |  |
| Teacher Certification                                                              |                          |                     |                   |  |  |  |  |  |  |  |  |  |  |
| No certification                                                                   | 1                        | 7                   | 2                 |  |  |  |  |  |  |  |  |  |  |
| Adult Education Certification                                                      | = 1                      | 3                   | 0                 |  |  |  |  |  |  |  |  |  |  |
| K-12 Certification                                                                 | 2                        | 7                   | 0                 |  |  |  |  |  |  |  |  |  |  |
| Special Education Certification                                                    | 0                        | 0                   | 0                 |  |  |  |  |  |  |  |  |  |  |
| TESOL Certification                                                                | 0                        | 0                   | 0                 |  |  |  |  |  |  |  |  |  |  |

Clicking on a number link will provide a list of Teachers within that row/column

Notes:

- Staff counts are collected on the NRS Staff table that begins displaying on September 14<sup>th</sup> each program year. This screen will display to the first staff person who logs into MAERS on or after this date. Provider and Fiscal Agent Staff are presented with their own data entry screens. If your agency is both the Fiscal Agent and sole Service Provider (not a consortium), please enter your staff counts on the Provider screen and enter zeros on the Fiscal Agent Staff screen.
- Teacher counts pull from the MAERS Instructor screens

### NRS Table 8 – Outcome Achievement for Participants in Family Literacy Programs

|--|

| NRS TABL                                                                                                    | E 8 STATE                                                    |                                                                               |                                                       |                                      |                                                                                                    |                                                                                          |  |  |  |
|----------------------------------------------------------------------------------------------------|--------------------------------------------------------------|-------------------------------------------------------------------------------|-------------------------------------------------------|--------------------------------------|----------------------------------------------------------------------------------------------------|------------------------------------------------------------------------------------------|--|--|--|
| A1 G1 described below Table 8: Outcome Achieve                                                                                                    | ment for Particip                                            | ants in Family Literacy Pro                                                   | ograms                                                |                                      |                                                                                                    |                                                                                          |  |  |  |
| AT - OT described below                                                                                                    | de                                                           |                                                                               |                                                       |                                      |                                                                                                    |                                                                                          |  |  |  |
| First Period of Participation                                                                                                    |                                                              |                                                                               |                                                       | All Periods of Participa             | ition                                                                                                    |                                                                                          |  |  |  |
| Primary Indicators of<br>Performance                                                                                                    | Number of<br>Participants<br>Included<br>in the<br>Indicator | Number of<br>Participants<br>Achieving Outcome<br>or Median<br>Earnings Value | Percentage of<br>Participants<br>Achieving<br>Outcome | Total<br>Periods of<br>Participation | Total Number of<br>Periods of<br>Participation in<br>which Participants<br>Achieved Outcome<br>or Median Earnings<br>Value for All Periods<br>of Participation | Percentage of<br>Participants in All<br>Periods of<br>Participation<br>Achieving Outcome |  |  |  |
| (A)                                                                                                    | (B)                                                          | (C)                                                                           | (D)                                                   | (E)                                  | (F)                                                                                                    | (G)                                                                                      |  |  |  |
| Measurable Skill Gain                                                                                                    | <u>230</u>                                                   | <u>28</u>                                                                     | 11.30%                                                | 237                                  | <u>26</u>                                                                                                    | 10.97%                                                                                   |  |  |  |
| Employment Second Quarter after exit                                                                                                    | <u>163</u>                                                   | <u>36</u>                                                                     | 22.09%                                                | 274                                  | 274 63                                                                                                    |                                                                                          |  |  |  |
| Employment Fourth Quarter after exit                                                                                                    | <u>266</u>                                                   | <u>53</u>                                                                     | 19.92%                                                | <u>291</u>                           | <u>57</u>                                                                                                    | 19.59%                                                                                   |  |  |  |
| Median Earnings Second Quarter after exit                                                                                                    | <u>36</u>                                                    | \$7,617                                                                       | N/A                                                   | <u>63</u>                            | \$7,393                                                                                                    | N/A                                                                                      |  |  |  |
| Attained a Secondary School DiplomaiRecognized Equivalent and Enrolled in<br>Postsecondary Education or Training within one year of exit                            | 0                                                            | 0                                                                             |                                                       | 0                                    | 0                                                                                                    |                                                                                          |  |  |  |
| Attained a Secondary School Diploma/Recognized Equivalent and Employed<br>within one year of exit                                                                   | 0                                                            | 0                                                                             |                                                       | 0                                    | 0                                                                                                    |                                                                                          |  |  |  |
| Attained a Secondary School Diploma/Recognized Equivalent and Employed or Enrolled in<br>Postsecondary Education or Training within one year of exit (unduplicated) | 0                                                            | 0                                                                             |                                                       | 0                                    | 0 0                                                                                                    |                                                                                          |  |  |  |
| Attained a Recognized Postsecondary Credential while enrolled or within one year of exit                                                                            | 2                                                            | 1                                                                             | 50.00%                                                | 2                                    | 1                                                                                                    | 50.00%                                                                                   |  |  |  |
| A2 - D2 described below Table 8: Secondary O                                                                                                    | utcomes for Adu                                              | Its in Family Literacy Prog                                                   | rams                                                  |                                      |                                                                                                    |                                                                                          |  |  |  |
|                                                                                                    | Statewid                                                     | e                                                                             |                                                       |                                      |                                                                                                    |                                                                                          |  |  |  |
|                                                                                                    |                                                              | Number of                                                                     |                                                       | Number of                            |                                                                                                    |                                                                                          |  |  |  |
| Family Literacy Follow-up Outcome Measures                                                                                                    |                                                              | Participants w<br>Exited                                                      | ho                                                    | Achieving<br>Outcome                 | Perc                                                                                                    | ent Achieving<br>Outcome                                                                 |  |  |  |
| (A)                                                                                                    |                                                              | (B)                                                                           |                                                       | (C)                                  |                                                                                                    | (D)                                                                                      |  |  |  |
| Increased Involvement in Children's Education                                                                                                    |                                                              |                                                                               | <u>65</u>                                             |                                      | 2                                                                                                    | 3.08%                                                                                    |  |  |  |
| Helped more frequently with school                                                                                                    |                                                              |                                                                               |                                                       |                                      | 2                                                                                                    |                                                                                          |  |  |  |
| Increased contact with children's teachers                                                                                                    |                                                              |                                                                               |                                                       |                                      | 2                                                                                                    |                                                                                          |  |  |  |
| More involved in children's school activities                                                                                                    |                                                              |                                                                               |                                                       |                                      | 2                                                                                                    |                                                                                          |  |  |  |
| Increased Involvement in Children's Literacy Activities                                                                                                    |                                                              |                                                                               | <u>65</u>                                             |                                      | 2                                                                                                    | 3.08%                                                                                    |  |  |  |
| Reading to children                                                                                                    |                                                              |                                                                               |                                                       |                                      | 2                                                                                                    |                                                                                          |  |  |  |
| Visiting library                                                                                                    |                                                              |                                                                               |                                                       |                                      | 2                                                                                                    |                                                                                          |  |  |  |
| Purchasing books or magazines                                                                                                    |                                                              |                                                                               |                                                       |                                      | 2                                                                                                    |                                                                                          |  |  |  |
| Left Public Assistance                                                                                                    |                                                              |                                                                               | <u>65</u>                                             |                                      | 4                                                                                                    | 6.15%                                                                                    |  |  |  |

#### **Requirements:**

- Participants with the Family Literacy program type selected in the report program year
- 12 or more attendance hours across program years
- Program Exited for the Outcome Measure rows and the Secondary Outcomes

A1. Measurable Skill Gain row – Achievements of a Measurable Skill Gain in the report year Outcome Measures rows – Attainments of Outcome Measures

Note: Most Outcome Measures are on those who exited in a previous program year

- B1. Measurable Skill Gain row Total number of Family Literacy participants enrolled with 12+ attendance hours for both active and exited in report year Outcome Measures rows – Total number of Family Literacy participants who exited with 12+ attendance hours Note: Excludes those who were still incarcerated at exit or separated due to a global exclusionary reason
- C1. Measurable Skill Gain row Number of Family Literacy participants who made a Measurable Skill Gain Outcome Measures rows – Number of Family Literacy participants achieving the Outcome Measure
- D1. Percentage of Family Literacy participants achieving a Measurable Skill Gain/Outcome Measure
- E1. Total number of Family Literacy registrations with 12+ hours
- F1-G1. All registrations and percentage with 12+ hours achieving a Measurable Skill Gain/Outcome Measure

#### See NRS Table 5 for the description of the Primary Indicators of Performance rows

- A2. Family Literacy additional Outcome Measures
- B2. Total number of Family Literacy participants who exited during the report year
- C2. Number of those achieving one or more of the additional Family Literacy Outcome Measures
- D2. Percentage of Family Literacy participants achieving the additional Family Literacy Outcome Measures

#### NRS Table 9 – Outcome Achievement for Participants in Integrated English Literacy and Civics Education

| NRS TABLE 9 STATEWIDE RESULTS                                                                                                    |                                                              |                                                                                  |                                                       |                                      |                                                                                                    |                                                                                          |  |  |  |  |  |  |  |  |
|----------------------------------------------------------------------------------------------------|--------------------------------------------------------------|----------------------------------------------------------------------------------|-------------------------------------------------------|--------------------------------------|----------------------------------------------------------------------------------------------------|------------------------------------------------------------------------------------------|--|--|--|--|--|--|--|--|
| A1 - G1 described below Table 9: Outcome Achievement for Participants in Integrated English Literacy and Civics Education Statewide                                 |                                                              |                                                                                  |                                                       |                                      |                                                                                                    |                                                                                          |  |  |  |  |  |  |  |  |
| First Period of Participation All Periods of Participation                                                                                                    |                                                              |                                                                                  |                                                       |                                      |                                                                                                    |                                                                                          |  |  |  |  |  |  |  |  |
| Primary Indicators of<br>Performance                                                                                                    | Number of<br>Participants<br>Included<br>in the<br>Indicator | Number of<br>Participants<br>Achieving<br>Outcome or<br>Median<br>Earnings Value | Percentage of<br>Participants<br>Achieving<br>Outcome | Total<br>Periods of<br>Participation | Total Number of<br>Periods of<br>Participation in<br>which Participants<br>Achieved Outcome<br>or Median Earnings<br>Value for All<br>Periods of<br>Participation | Percentage of<br>Participants in All<br>Periods of<br>Participation<br>Achieving Outcome |  |  |  |  |  |  |  |  |
| (A)                                                                                                    | (B)                                                          | (C)                                                                              | (D)                                                   | (E)                                  | (F)                                                                                                    | (G)                                                                                      |  |  |  |  |  |  |  |  |
| Measurable Skill Gain                                                                                                    | <u>1,829</u>                                                 | <u>600</u>                                                                       | 32.80%                                                | <u>1,919</u>                         | <u>630</u>                                                                                                    | 32.83%                                                                                   |  |  |  |  |  |  |  |  |
| Employment Second Quarter after exit                                                                                                    | <u>1.333</u>                                                 | <u>241</u>                                                                       | 18.08%                                                | <u>1,676</u>                         | <u>328</u>                                                                                                    | 19.57%                                                                                   |  |  |  |  |  |  |  |  |
| Employment Fourth Quarter after exit                                                                                                    | <u>1,314</u>                                                 | <u>321</u>                                                                       | 24.43%                                                | <u>1.432</u>                         | <u>345</u>                                                                                                    | 24.09%                                                                                   |  |  |  |  |  |  |  |  |
| Median Earnings Second Quarter after exit                                                                                                    | <u>241</u>                                                   | \$8,407                                                                          | N/A                                                   | <u>328</u>                           | \$8,414                                                                                                    | N/A                                                                                      |  |  |  |  |  |  |  |  |
| Attained a Secondary School DiplomalRecognized Equivalent and Enrolled in<br>Postsecondary Education or Training within one year of exit                            | 3                                                            | 0                                                                                | 0                                                     | 5                                    | 0                                                                                                    | 0                                                                                        |  |  |  |  |  |  |  |  |
| Attained a Secondary School Diploma/Recognized Equivalent and Employed<br>within one year of exit                                                                   | 3                                                            | 0                                                                                | 0                                                     | 5                                    | 0                                                                                                    | 0                                                                                        |  |  |  |  |  |  |  |  |
| Attained a Secondary School Diploma/Recognized Equivalent and Employed or Enrolled in<br>Postsecondary Education or Training within one year of exit (unduplicated) | 3                                                            | 0                                                                                | 0                                                     | 5                                    | 0                                                                                                    | 0                                                                                        |  |  |  |  |  |  |  |  |
| Attained a Recognized Postsecondary Credential while enrolled or within one year of exit                                                                            | <u>106</u>                                                   | <u>28</u>                                                                        | 26.42%                                                | <u>112</u>                           | <u>28</u>                                                                                                    | 25.00%                                                                                   |  |  |  |  |  |  |  |  |
|                                                                                                    |                                                              |                                                                                  |                                                       |                                      |                                                                                                    |                                                                                          |  |  |  |  |  |  |  |  |

| A2 - D2 described below Table 9: Outcome Achievement for Participa | nts in Integrated English Literacy and Civics | Education                                                       |                              |  |  |  |  |  |  |  |
|--------------------------------------------------------------------|-----------------------------------------------|-----------------------------------------------------------------|------------------------------|--|--|--|--|--|--|--|
| Statewide                                                          |                                               |                                                                 |                              |  |  |  |  |  |  |  |
| Civics Education<br>Follow-up Outcome<br>Measures (Optional)       | Number of<br>Participants who<br>Exited       | Number of<br>Participants<br>who Exited<br>Achieving<br>Outcome | Percent Achieving<br>Outcome |  |  |  |  |  |  |  |
| (A)                                                                | (B)                                           | (C)                                                             | (D)                          |  |  |  |  |  |  |  |
| Achieved Citizenship Skills                                        | <u>627</u>                                    | <u>74</u>                                                       | 11.80%                       |  |  |  |  |  |  |  |
| Voted or Registered to Vote                                        | <u>627</u>                                    | 4                                                               | 0.64%                        |  |  |  |  |  |  |  |
| Increased Involvement in Community Activities                      | <u>627</u>                                    | <u>163</u>                                                      | 28.00%                       |  |  |  |  |  |  |  |

- A1. Measurable Skill Gain row Achievements of a Measurable Skill Gain in the report year Outcome Measures rows – Attainments of Outcome Measures Note: Most Outcome Measures are on those who exited in a previous program year
- B1. Measurable Skill Gain row Total number of IELCE funded participants enrolled with 12+ attendance hours for both active and exited in report year Outcome Measures rows – Total number of IELCE funded participants who exited with 12+ attendance hours Note: Excludes those who were still incarcerated at exit or separated due to a global exclusionary reason
- C1. Measurable Skill Gain row Number of IELCE funded participants who made a Measurable Skill Gain Outcome Measures rows Number of IELCE funded participants achieving the Outcome Measure
- D1. Percentage of IELCE funded participants achieving a Measurable Skill Gain/Outcome Measure
- E1. Total number of IECLE funded registrations with 12+ hours
- F1-G1. All registrations and percentage with 12+ hours achieving a Measurable Skill Gain/Outcome Measure

#### See NRS Table 5 for the description of the Primary Indicators of Performance rows

- A2. IELCE additional Outcome Measures
- B2. Total number of IELCE funded participants who exited during the report year
- C2. Number of those achieving one or more of the additional IELCE Outcome Measures
- D2. Percentage of IELCE funded participants achieving the additional IELCE Outcome Measures

#### Requirements:

- Participants with the IELCE funding selected in the report program year
- 12 or more attendance hours across program years
- Program Exited for the Outcome Measure rows and the Civic Education Outcomes

#### **NRS Table 10 – Outcomes Achievement for Participants in Correctional Education Programs**

#### <u>Return</u>

| Table 10: Outcome Achievement for Pa<br>St<br>First Period of Participation                                                                                         | Re                                                        | quirements:                                                                         |                                                       |                                      |                                                                                                    |                                                                                             |      |                                                                     |  |  |
|----------------------------------------------------------------------------------------------------|-----------------------------------------------------------|-------------------------------------------------------------------------------------|-------------------------------------------------------|--------------------------------------|----------------------------------------------------------------------------------------------------|---------------------------------------------------------------------------------------------|------|---------------------------------------------------------------------|--|--|
| Primary Indicators of<br>Performance                                                                                                    | Number of<br>Participants<br>Included in<br>the Indicator | Number of<br>Participants<br>Achieving<br>Outcome or<br>Median<br>Earnings<br>Value | Percentage of<br>Participants<br>Achieving<br>Outcome | Total<br>Periods of<br>Participation | Total Number of<br>Periods of<br>Participation in<br>which Participants<br>Achieved Outcome<br>or Median Earnings<br>Value for All<br>Periods of<br>Participation | Percentage of<br>Participants<br>in All Periods<br>of Participation<br>Achieving<br>Outcome | •    | a Correctional<br>program type<br>selected in the<br>report program |  |  |
| (A)                                                                                                    | (B)                                                       | (C)                                                                                 | (D)                                                   | (E)                                  | (F)                                                                                                    | (G)                                                                                         | year |                                                                     |  |  |
| Measurable Skill Gain                                                                                                    | <u>5,873</u>                                              | <u>2,997</u>                                                                        | 51.03%                                                | <u>5,933</u>                         | <u>3,016</u>                                                                                                    | 50.83%                                                                                      | •    | 12 or more                                                          |  |  |
| Employment Second Quarter after exit                                                                                                    | <u>224</u>                                                | <u>60</u>                                                                           | 26.79%                                                | <u>249</u>                           | <u>73</u>                                                                                                    | 29.32%                                                                                      |      | attendance                                                          |  |  |
| Employment Fourth Quarter after exit                                                                                                    | <u>282</u>                                                | <u>74</u>                                                                           | 28.24%                                                | <u>309</u>                           | <u>87</u>                                                                                                    | 28.16%                                                                                      |      | hours across                                                        |  |  |
| Median Earnings Second Quarter after exit                                                                                                    | <u>60</u>                                                 | \$3,073                                                                             | N/A                                                   | <u>73</u>                            | \$3,448                                                                                                    | N/A                                                                                         |      | program years                                                       |  |  |
| Attained a Secondary School Diploma/Recognized Equivalent and Enrolled in<br>Postsecondary Education or Training within one year of exit                            | <u>41</u>                                                 | 0                                                                                   | 0                                                     | <u>47</u>                            | 0                                                                                                    | 0                                                                                           | •    | Program Exited                                                      |  |  |
| Attained a Secondary School Diploma/Recognized Equivalent and Employed<br>within one year of exit                                                                   | <u>41</u>                                                 | 4                                                                                   | 9.76%                                                 | <u>47</u>                            | 4                                                                                                    | 8.51%                                                                                       |      | for the Outcome<br>Measure Rows                                     |  |  |
| Attained a Secondary School Diploma/Recognized Equivalent and Employed or Enrolled in<br>Postsecondary Education or Training within one year of exit (unduplicated) | <u>41</u>                                                 | 4                                                                                   | 9.76%                                                 | <u>47</u>                            | 4                                                                                                    | 8.51%                                                                                       |      | only                                                                |  |  |
| Attained a Recognized Postsecondary Credential while enrolled or within one year of exit                                                                            | 0                                                         | 0                                                                                   |                                                       | 0                                    | 0                                                                                                    |                                                                                             |      |                                                                     |  |  |

A. Measurable Skill Gain row – Achievements of a Measurable Skill Gain in the report year Outcome Measures rows – Attainments of Outcome Measures

Note: Most Outcome Measures are on those who exited in a previous program year

B. Measurable Skill Gain row – Total number of Correctional Education participants enrolled with 12+ hours for both active and exited in report year

Outcome Measures rows – Total number of Correctional Education participants who exited with 12+ attendance hours Note: Excludes those who were still incarcerated at exit or separated due to a global exclusionary reason

- C. Measurable Skill Gain row Number of Correctional Education participants who made a Measurable Skill Gain Outcome Measures rows Number of Correctional Education participants achieving the Outcome Measure
- D. Percentage of Correctional Education participants achieving a Measurable Skill Gain/Outcome Measure
- E. Total number of Correctional Education registrations with 12+ hours
- F.-G. All registrations and percentage with 12+ hours achieving a Measurable Skill Gain/Outcome Measure

See NRS Table 5 for the description of the Primary Indicators of Performance rows

Clicking on a number link will provide a list of participants within that row/column

#### NRS Table 11 – Outcome Achievement for Participants in Integrated Education and Training Programs

| NRS TABLE                                                                                                    | 11 STATEWI                                                   | DE RESULTS                                                                       |                                                       |                                      |                                                                                                    |                                                                                          |  |  |  |  |  |  |  |
|----------------------------------------------------------------------------------------------------|--------------------------------------------------------------|----------------------------------------------------------------------------------|-------------------------------------------------------|--------------------------------------|----------------------------------------------------------------------------------------------------|------------------------------------------------------------------------------------------|--|--|--|--|--|--|--|
| Table 11: Outcome Achievement for F                                                                                                    | articipants in Integ                                         | rated Education and                                                              | Training Programs                                     |                                      |                                                                                                    |                                                                                          |  |  |  |  |  |  |  |
|                                                                                                    | Statewide                                                    |                                                                                  |                                                       |                                      |                                                                                                    |                                                                                          |  |  |  |  |  |  |  |
| First Period of Participation     All Periods of Participation       Total Number of     Total Number of                                                            |                                                              |                                                                                  |                                                       |                                      |                                                                                                    |                                                                                          |  |  |  |  |  |  |  |
| Primary Indicators of<br>Performance                                                                                                    | Number of<br>Participants<br>Included<br>in the<br>Indicator | Number of<br>Participants<br>Achieving<br>Outcome or<br>Median<br>Earnings Value | Percentage of<br>Participants<br>Achieving<br>Outcome | Total<br>Periods of<br>Participation | Total Number of<br>Periods of<br>Participation in<br>which Participants<br>Achieved Outcome<br>or Median Earnings<br>Value for All<br>Periods of<br>Participation | Percentage of<br>Participants in All<br>Periods of<br>Participation<br>Achieving Outcome |  |  |  |  |  |  |  |
| (A)                                                                                                    | (B)                                                          | (C)                                                                              | (D)                                                   | (E)                                  | (F)                                                                                                    | (G)                                                                                      |  |  |  |  |  |  |  |
| MSG (types 1a, 1b, 1c, 1d) via Achievement of at Least One Educational Functioning Level Gain                                                                       | <u>144</u>                                                   | <u>126</u>                                                                       | 87.50%                                                | <u>150</u>                           | <u>131</u>                                                                                                    | 87.33%                                                                                   |  |  |  |  |  |  |  |
| MSG (type 2) via Achievement of Secondary School Diploma/ Recognized Equivalent                                                                                     | <u>144</u>                                                   | 0                                                                                | 0                                                     | <u>150</u>                           | 0                                                                                                    | 0                                                                                        |  |  |  |  |  |  |  |
| MSG (type 3) via Postsecondary Transcript                                                                                                    | <u>144</u>                                                   | 0                                                                                | 0                                                     | <u>150</u>                           | 0                                                                                                    | 0                                                                                        |  |  |  |  |  |  |  |
| MSG (type 4) via Progress Toward Milestones                                                                                                    | <u>144</u>                                                   | 2                                                                                | 1.39%                                                 | <u>150</u>                           | 2                                                                                                    | 1.33%                                                                                    |  |  |  |  |  |  |  |
| MSG (type 5) via Passing Technical/ Occupational Skills Exam                                                                                                    | <u>144</u>                                                   | 0                                                                                | 0                                                     | <u>150</u>                           | 0                                                                                                    | 0                                                                                        |  |  |  |  |  |  |  |
| Employment Second Quarter after exit                                                                                                    | <u>171</u>                                                   | <u>70</u>                                                                        | 40.94%                                                | <u>234</u>                           | <u>95</u>                                                                                                    | 40.60%                                                                                   |  |  |  |  |  |  |  |
| Employment Fourth Quarter after exit                                                                                                    | <u>205</u>                                                   | <u>88</u>                                                                        | 42.93%                                                | <u>225</u>                           | <u>93</u>                                                                                                    | 41.33%                                                                                   |  |  |  |  |  |  |  |
| Median Earnings Second Quarter after exit                                                                                                    | <u>70</u>                                                    | \$8,713                                                                          | N/A                                                   | <u>95</u>                            | \$6,658                                                                                                    | N/A                                                                                      |  |  |  |  |  |  |  |
| Attained a Secondary School Diploma/Recognized Equivalent and Enrolled in<br>Postsecondary Education or Training within one year of exit                            | 5                                                            | 0                                                                                | 0                                                     | <u>6</u>                             | 0                                                                                                    | 0                                                                                        |  |  |  |  |  |  |  |
| Attained a Secondary School Diploma/Recognized Equivalent and Employed<br>within one year of exit                                                                   | 5                                                            | 1                                                                                | 20.00%                                                | <u>6</u>                             | 1                                                                                                    | 16.67%                                                                                   |  |  |  |  |  |  |  |
| Attained a Secondary School Diploma/Recognized Equivalent and Employed or Enrolled in<br>Postsecondary Education or Training within one year of exit (unduplicated) | 5                                                            | 1                                                                                | 20.00%                                                | <u>6</u>                             | 1                                                                                                    | 16.67%                                                                                   |  |  |  |  |  |  |  |
| Attained a Recognized Postsecondary Credential while enrolled or within one year of exit                                                                            | <u>142</u>                                                   | <u>33</u>                                                                        | 23.24%                                                | <u>148</u>                           | <u>33</u>                                                                                                    | 22.30%                                                                                   |  |  |  |  |  |  |  |

- A. Measurable Skill Gain row Achievements of a Measurable Skill Gain in the report year Outcome Measures rows – Attainments of Outcome Measures
  - Note: Most Outcome Measures are on those who exited in a previous program year
- B. Measurable Skill Gain row Total number of IET participants enrolled with 12+ attendance hours for both active and exited in report year Outcome Measures rows – Total number of IET participants who exited with 12+ attendance hours
- Note: Excludes those who were still incarcerated at exit or separated due to a global exclusionary reason
- C. Measurable Skill Gain row Number of IET participants who made a Measurable Skill Gain Outcome Measures rows – Number of IET participants achieving the Outcome Measure
- D. Percentage of IET participants achieving a Measurable Skill Gain/Outcome Measure
- E. Total number of IET registrations with 12+ hours
- F.-G. All registrations and percentage with 12+ hours achieving a Measurable Skill Gain/Outcome Measure

#### See NRS Table 5 for the description of the Primary Indicators of Performance rows

Clicking on a number link will provide a list of participants within that row/column

#### Requirements:

- Participants in an IET program selected in the report program year
- 12 or more attendance hours across program years 30

### **Assessment Analysis**

|       | 1, 2, 3, 4, |                    |                             |                 | 5 Asses         | sment Analysis 6 |                     | 7 . 8           |              | 910                    | 9 🖌 10 . 1' |           |  |
|-------|-------------|--------------------|-----------------------------|-----------------|-----------------|------------------|---------------------|-----------------|--------------|------------------------|-------------|-----------|--|
|       | 1           | <u> </u>           |                             | - 1             | Š 🖌 Š           | tatewide 🖌 🎽     | K                   |                 | <b>/</b>     |                        |             | 112       |  |
| Row#▲ | Statewide 🗘 | Test Name 💠        | Test Module 🗘               | Total Providers | Total Pre-Tests | Total Post-Tests | Avg EFL<br>at Entry | Avg EFL at Exit | EFL Gains≎   | Remaining within Level | EFL Loss    | Avg Gain≎ |  |
| 1     | STATEWIDE   | CASAS<br>(ABE/ASE) | ABE MATH GOALS SERIES       | 60              | 7,215           | <u>2,131</u>     | 3.84                | 4.21            | <u>997</u>   | <u>940</u>             | <u>194</u>  | 0.47      |  |
| 2     | STATEWIDE   | CASAS<br>(ABE/ASE) | ABE READING GOALS<br>SERIES | 63              | <u>7,917</u>    | <u>2,199</u>     | 4.16                | 4.39            | <u>977</u>   | <u>1.064</u>           | <u>158</u>  | 0.44      |  |
| 3     | STATEWIDE   | TABE               | LANGUAGE                    | 39              | <u>7,484</u>    | <u>2,899</u>     | 2.23                | 2.12            | <u>440</u>   | <u>2,053</u>           | <u>406</u>  | 0.02      |  |
| 4     | STATEWIDE   | TABE               | MATHEMATICS                 | 53              | <u>10,165</u>   | <u>3,617</u>     | 2.43                | 2.54            | <u>1,130</u> | <u>2,086</u>           | <u>401</u>  | 0.23      |  |
| 5     | STATEWIDE   | TABE               | READING                     | 54              | <u>10,368</u>   | <u>3,461</u>     | 2.83                | 2.67            | 747          | <u>2,063</u>           | <u>651</u>  | 0.03      |  |
| 6     | STATEWIDE   | CASAS (ESL)        | ESL LISTENING               | 45              | <u>5,197</u>    | <u>2,471</u>     | 4.42                | 4.82            | <u>1,241</u> | <u>1,084</u>           | <u>146</u>  | 0.48      |  |
| 7     | STATEWIDE   | CASAS (ESL)        | ESL READING                 | 54              | <u>9,190</u>    | <u>4,571</u>     | 4.15                | 4.78            | 2,609        | <u>1,603</u>           | <u>359</u>  | 0.62      |  |
| 8     | STATEWIDE   | TABE CLAS-E        | ESL LISTENING               | 4               | <u>36</u>       | <u>12</u>        | 3.42                | 3.00            | <u>6</u>     | 3                      | <u>3</u>    | 0.08      |  |
| 9     | STATEWIDE   | TABE CLAS-E        | ESL READING                 | 5               | <u>39</u>       | <u>15</u>        | 2.95                | 2.87            | Z            | <u>8</u>               |             | 0.80      |  |
| 10    | STATEWIDE   | TABE CLAS-E        | ESL SPEAKING                | 2               | <u>14</u>       | 2                | 3.07                | 4.00            |              | 1                      | 1           | -0.50     |  |
| 11    | STATEWIDE   | TABE CLAS-E        | ESL WRITING                 | 5               | <u>28</u>       | <u>14</u>        | 2.11                | 1.79            | 4            | <u>10</u>              |             | 0.43      |  |

- 1. Report can be run with Statewide, Fiscal Agent, and/or Provider level assessment analysis
- 2. Test Type ABE/ASE test types will be listed first followed by ESL test types
- 3. Subject of the specified test test type
- 4. Total providers utilizing the test type and module
- 5. Total Pre-Tests for the program year within the test type subject
- 6. Total Post-Tests for the program year within the test type subject
- 7. Average Educational Functioning Level of the pre-tests at entry within the test type subject
- 8. Average Educational Functioning Level of the post-tests within the test type subject
- 9. Total Educational Functioning Level gains within the subject between the pre and post-tests
- 10. Total tests within the subject that stayed in the same Educational Functioning Level between the pre and post-tests
- 11. Total Educational Functioning Level losses within the subject between the pre and post-tests
- 12. Average Educational Functioning Level gain for the subject of that test type
- Clicking on a number link will provide a list of participants within that row/column

Note: The previous 2 year's totals will display for comparison below the report year totals

### **Performance Report**

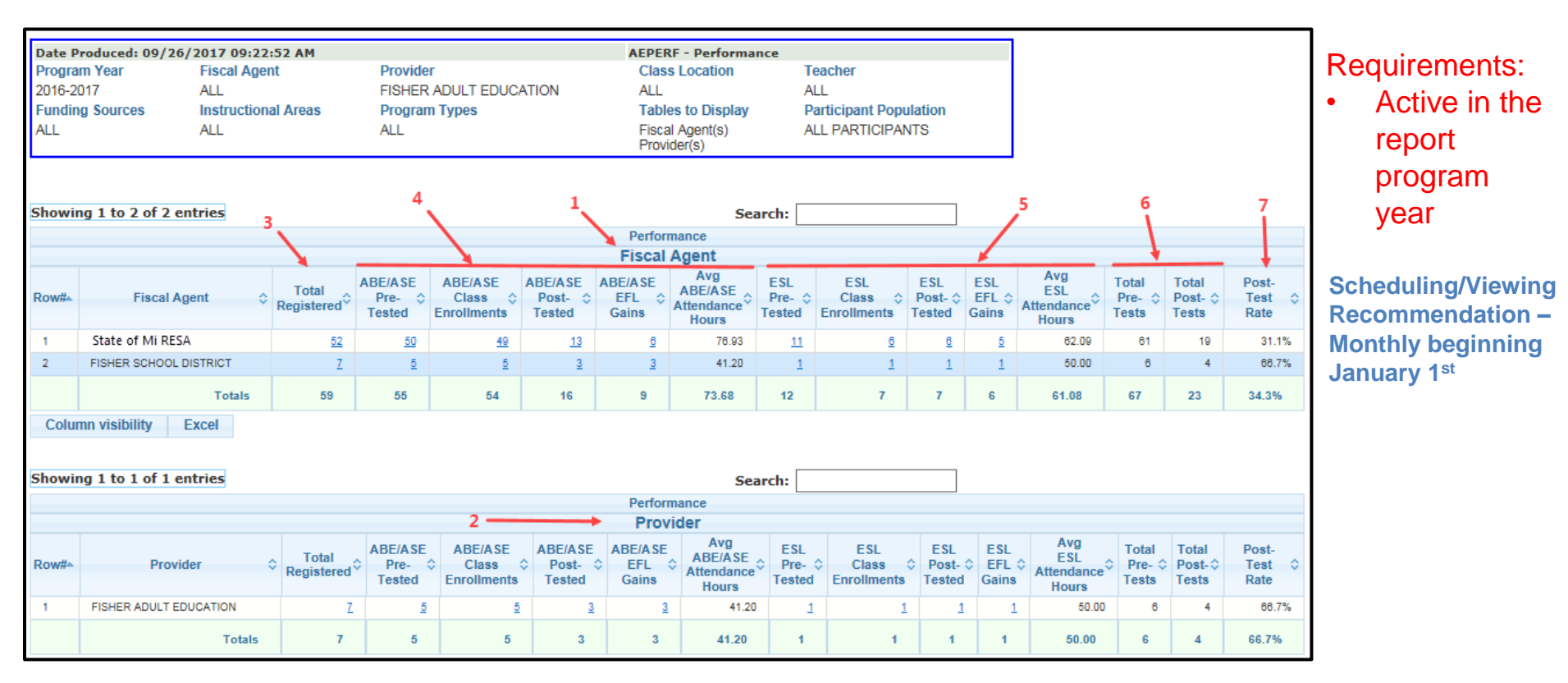

- 1. A Fiscal Agent table will display if the filter is requested. If the report is run by the Provider, as in the above screen shot, the report will list every Fiscal Agent who funded the Provider.
- 2. A Provider table will display if the filter is requested. If the report is run by a Fiscal Agent, the report will list every Provider funded by the Fiscal Agent.
- 3. Total number of active registrations during the report year

Note: If a participant funded by multiple Fiscal Agents, they will be in each Fiscal Agent count

- 4. Counts of ABE/ASE assessments, class enrollments, pre to post-test EFL gains and average attendance hours
- 5. Counts of ESL assessments, class enrollments, pre to post-test EFL gains and average attendance hours

Note: If a participant is in both the ABE/ASE and ESL instructional areas, the participant will be counted in all applicable columns

- 6. Total ABE/ASE and ESL assessment counts
- 7. Computed post-test rate

Notes:

- Michigan has a 65% post-test rate requirement
- The previous 2 year's totals will display for comparison below the report year totals

Clicking on a number link will provide a list of participants within that row/column

## **EFL Performance Snapshot**

|                                        |                             |                                               |                              | STATE                                                 | WIDE T                                                | ABLE                                                 | 13                        |                      | _                                                         |                                       |                      |                        | 11                                                | 1                                        |  |
|----------------------------------------|-----------------------------|-----------------------------------------------|------------------------------|-------------------------------------------------------|-------------------------------------------------------|------------------------------------------------------|---------------------------|----------------------|-----------------------------------------------------------|---------------------------------------|----------------------|------------------------|---------------------------------------------------|------------------------------------------|--|
|                                        |                             |                                               |                              |                                                       |                                                       |                                                      |                           |                      |                                                           |                                       |                      |                        |                                                   |                                          |  |
| Statewide (Show Graph)                 |                             |                                               |                              |                                                       |                                                       |                                                      |                           |                      |                                                           |                                       |                      |                        | 1                                                 |                                          |  |
| Performance Measure                    | Number<br>Entering<br>Level | Number<br>Excluded<br>from MSG<br>Performance | Group1:<br>Gained<br>a Level | Group2:<br>Post<br>Tested<br>with no<br>Level<br>Gain | Group3:<br>Enough<br>Hours<br>with no<br>Post<br>Test | Group4:<br>Not<br>Enough<br>Hours<br>to Post<br>Test | Number<br>Post-<br>Tested | Post<br>Test<br>Rate | Post Test<br>Rate<br>Excluding<br>Other<br>Earned<br>MSGs | Number<br>that<br>Completed<br>an MSG | %<br>Achieved<br>MSG | 2018<br>MSG<br>Targets | Diff<br>Between<br>MSG<br>Target<br>and<br>Actual | Participants<br>Needed to<br>Meet Target |  |
| ABE Level 1                            | 2,148                       | <u>9</u>                                      | <u>950</u>                   | 265                                                   | <u>312</u>                                            | <u>612</u>                                           | <u>1,215</u>              | 56.80%               | 58.58%                                                    | <u>1,033</u>                          | 48.29%               | 48.00%                 | 0.29%                                             |                                          |  |
| ABE Level 2                            | <u>5,975</u>                | <u>24</u>                                     | <u>2,036</u>                 | <u>1,143</u>                                          | 735                                                   | <u>2,037</u>                                         | <u>3,179</u>              | 53.42%               | 54.95%                                                    | 2,288                                 | 38.45%               | 36.00%                 | 2.45%                                             |                                          |  |
| ABE Level 3                            | <u>5,615</u>                | <u>21</u>                                     | <u>1,812</u>                 | <u>959</u>                                            | <u>605</u>                                            | <u>2,218</u>                                         | <u>2,771</u>              | 49.54%               | 51.95%                                                    | 2,235                                 | 39.95%               | 42.00%                 | (2.05%)                                           | 115                                      |  |
| ABE Level 4                            | 4,477                       | <u>25</u>                                     | <u>1,156</u>                 | <u>940</u>                                            | <u>413</u>                                            | <u>1,943</u>                                         | 2,096                     | 47.08%               | 51.79%                                                    | <u>1,880</u>                          | 42.23%               | 45.00%                 | (2.77%)                                           | 124                                      |  |
| ABE Level 5                            | 1,238                       | <u>8</u>                                      | <u>335</u>                   | <u>240</u>                                            | <u>140</u>                                            | <u>517</u>                                           | <u>575</u>                | 46.67%               | 54.55%                                                    | <u>618</u>                            | 50.16%               | 58.00%                 | (7.84%)                                           | 97                                       |  |
| ABE Level 6                            | <u>693</u>                  | Z                                             | 0                            | <u>299</u>                                            | <u>95</u>                                             | <u>292</u>                                           | <u>299</u>                | 43.59%               | 55.06%                                                    | <u>324</u>                            | 47.23%               | 48.00%                 | (0.77%)                                           | 6                                        |  |
| Subtotal of ABE/ASE                    | 20,146                      | <u>92</u>                                     | 6,289                        | <u>3,846</u>                                          | 2,300                                                 | <u>7,619</u>                                         | 10,135                    | 50.54%               | 53.80%                                                    | <u>8,378</u>                          | 41.78%               |                        |                                                   |                                          |  |
| Subtotal of ABE/ASE Excluding ASE High | <u>19,453</u>               | <u>85</u>                                     | 6,289                        | <u>3,547</u>                                          | 2,205                                                 | 7,327                                                | <u>9,836</u>              | 50.78%               | 53.77%                                                    | <u>8,054</u>                          | 41.58%               |                        |                                                   |                                          |  |
| ESL Level 1                            | 710                         | 0                                             | 353                          | <u>84</u>                                             | <u>39</u>                                             | <u>234</u>                                           | <u>437</u>                | 61.55%               | 61.64%                                                    | <u>354</u>                            | 49.86%               | 59.00%                 | (9.14%)                                           | 65                                       |  |
| ESL Level 2                            | <u>881</u>                  | 1                                             | <u>499</u>                   | <u>80</u>                                             | <u>39</u>                                             | <u>282</u>                                           | <u>579</u>                | 65.80%               | 65.87%                                                    | <u>500</u>                            | 56.82%               | 65.00%                 | (8.18%)                                           | 72                                       |  |
| ESL Level 3                            | 2,121                       | Z                                             | <u>1,135</u>                 | <u>287</u>                                            | <u>91</u>                                             | <u>601</u>                                           | <u>1,422</u>              | 67.27%               | 67.27%                                                    | <u>1.135</u>                          | 53.69%               | 60.00%                 | (6.31%)                                           | 134                                      |  |
| ESL Level 4                            | 2,542                       | 2                                             | <u>1,155</u>                 | <u>535</u>                                            | 114                                                   | <u>736</u>                                           | <u>1,690</u>              | 66.54%               | 66.54%                                                    | <u>1,155</u>                          | 45.47%               | 51.00%                 | (5.53%)                                           | 141                                      |  |
| ESL Level 5                            | 2,030                       | Z                                             | <u>1.082</u>                 | <u>381</u>                                            | <u>76</u>                                             | <u>484</u>                                           | <u>1,463</u>              | 72.32%               | 72.35%                                                    | <u>1.084</u>                          | 53.58%               | 52.00%                 | 1.58%                                             |                                          |  |
| ESL Level 6                            | <u>1,249</u>                | <u>3</u>                                      | <u>389</u>                   | <u>470</u>                                            | <u>57</u>                                             | <u>330</u>                                           | <u>859</u>                | 68.94%               | 69.00%                                                    | <u>392</u>                            | 31.46%               | 36.00%                 | (4.54%)                                           | 57                                       |  |
| Subtotal of ESL                        | <u>9,533</u>                | <u>20</u>                                     | 4,613                        | <u>1,837</u>                                          | <u>416</u>                                            | <u>2,647</u>                                         | 6,450                     | 67.80%               | 67.83%                                                    | 4,620                                 | 48.57%               |                        |                                                   |                                          |  |
| Total                                  | 29,679                      | <u>112</u>                                    | 10,902                       | <u>5,683</u>                                          | <u>2,716</u>                                          | <u>10,266</u>                                        | <u>16,585</u>             | 56.09%               | 58.51%                                                    | 12,998                                | 43.96%               | 47.00%                 | (3.04%)                                           | 899                                      |  |
| Total Excluding ASE High               | 28,986                      | <u>105</u>                                    | <u>10,902</u>                | <u>5,384</u>                                          | 2,621                                                 | <u>9,974</u>                                         | 16,286                    | 56.39%               | 58.58%                                                    | 12,674                                | 43.88%               |                        |                                                   |                                          |  |

### Requirement:

A Pre-Test in the report program year or placement by HSD credits

\*\*This report can be run with additional filters by emailing the MAERS helpdesk

### Scheduling/Viewing Recommendation -Monthly

- 1. Beginning Educational Functioning Level
- 2. Count of Participants in the beginning EFL
- 3. Total number of Participant's separated due to global exclusionary reasons
- 4. Count of participants who have post-tested with a gain, post-tested with no gain, have enough hours with no post-test and does not have enough hours to post-test
- 5. Count of those who post-tested (Group 1+Group 2)
- 6. Post-test rate percentage (Total Post-tested/Number Entering Level)
- 7. Post-test rate percentage excluding those who made a MSG but didn't post-test (from Group 3& Grou
- 8. Total participants achieving a Measurable Skill Gain
- 9. Measurable Skill Gain rate percentage (Number that Completed an MSG/Number Entering Level)
- 10. State negotiated MSG targets
- 11. Above or below the State negotiated target
- 12. Total number of participants needed to meet the target
- 13. The report can be run with a graph or click on the <u>Show Graph</u> link to view the graph in a different wir
- Note: The previous 2 year's totals will display for comparison below the report year totals

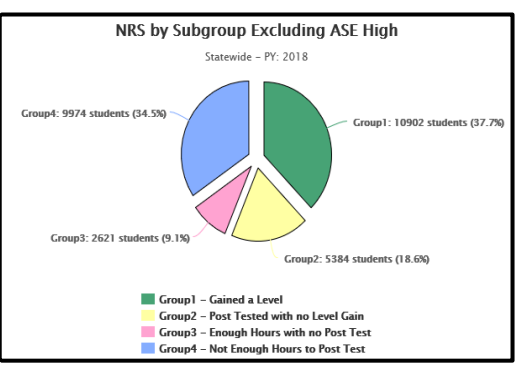

Clicking on a number link will provide a list of participants within that row/column

### **Participant Performance Summary**

|                                      | Participant Performance Summ                                                                                                    | ary           |                |               |            |              |          |
|--------------------------------------|----------------------------------------------------------------------------------------------------|---------------|----------------|---------------|------------|--------------|----------|
| Performance Type                     | Performance Measure                                                                                                    | # in Measure  | # not Attained | # Attained    | % Attained | USDOE Target | Diff     |
| (A)                                  | (B)                                                                                                    | (C)           | (D)            | (E)           | (E)        | (G)          | (H)      |
| Employment Outcomes                  | Employment Second Quarter after exit                                                                                                    | 23,124        | <u>17,667</u>  | <u>5,457</u>  | 23.60%     | 46.50%       | (22.90%) |
|                                      | Employment Fourth Quarter after exit                                                                                                    | <u>21,744</u> | <u>14,950</u>  | <u>6,794</u>  | 31.25%     | 47.50%       | (16.25%) |
|                                      | Median Earnings Second Quarter after exit                                                                                                | <u>5,457</u>  |                | \$5,986       | N/A        | \$5,800      |          |
|                                      |                                                                                                    |               |                |               |            |              |          |
| Credential Attainment Outcomes       | Attained a Secondary School Diploma/Recognized Equivalent and Enrolled in<br>Postsecondary Education or Training within one year of exit | <u>2,492</u>  | <u>2,400</u>   | <u>92</u>     | 3.69%      | 34.50%       | (30.81%) |
|                                      | Attained a Secondary School Diploma/Recognized Equivalent and Employed<br>within one year of exit                                        | <u>2,492</u>  | <u>1,720</u>   | <u>772</u>    | 30.98%     | 34.50%       | (3.52%)  |
|                                      | Attained a Postsecondary Credential while enrolled or within one year of exit                                                            | <u>149</u>    | <u>117</u>     | <u>32</u>     | 21.48%     | 34.50%       | (13.02%) |
|                                      | Credential Attainment Outcomee Unduplicated Subtotal                                                                                     | 2,637         | <u>1,833</u>   | <u>804</u>    | 30.45%     | 34.50%       | (4.01%)  |
|                                      | Credential Attainment Outcomes Unduplicated Subtotal for PY 2023                                                                         | <u>2,381</u>  | <u>1,647</u>   | <u>734</u>    | 30.83%     | 41.00%       | (10.17%) |
|                                      | Credential Attainment Outcomes Unduplicated Subtotal for PY 2022                                                                         |               |                |               |            | N/A          |          |
|                                      |                                                                                                    |               |                |               |            |              |          |
| Measurable \$kill Gains              | Pre to Post-Test EFL Gains                                                                                                    |               |                | 2,394         |            |              |          |
|                                      | High School Diplomas                                                                                                    |               |                | <u>170</u>    |            |              |          |
|                                      | Pass 1 or More GED Tests                                                                                                    |               |                | <u>1,141</u>  |            |              |          |
|                                      | Pass 1 or More HiSET Tests                                                                                                    |               |                | <u>1.472</u>  |            |              |          |
|                                      | Pass 1 or More TASC Tests                                                                                                    |               |                | 0             |            |              |          |
|                                      | GED Credentials                                                                                                    |               |                | <u>392</u>    |            |              |          |
|                                      | HiSET Credentials                                                                                                    |               |                | <u>452</u>    |            |              |          |
|                                      | TASC Credentials                                                                                                    |               |                | 0             |            |              |          |
|                                      | TotalTranscript Credentials                                                                                                    |               |                | <u>107</u>    |            |              |          |
|                                      | Enrolled in Postsecondary                                                                                                    |               |                | <u>50</u>     |            |              |          |
|                                      | HSD EFL MSG Gain                                                                                                    |               |                | <u>17</u>     |            |              |          |
|                                      | Postsec. Transcript                                                                                                    |               |                | 0             |            |              |          |
|                                      | Milestone                                                                                                    |               |                | 0             |            |              |          |
|                                      | Pass Occ. Exam                                                                                                    |               |                | 0             |            |              |          |
|                                      | Measurable Skill Gain Unduplicated Subtotal                                                                                              | 22,354        | <u>17,364</u>  | 4,990         | 22.32%     | 42.60%       | (20.28%) |
|                                      | Measurable Skill Gain Unduplicated Subtotal for PY 2023                                                                                  | <u>33,611</u> | <u>20,220</u>  | <u>13,391</u> | 39.84%     | 40.00%       | (0.16%)  |
|                                      | Measurable Skill Gain Unduplicated Subtotal for PY 2022                                                                                  |               |                |               |            | N/A          |          |
|                                      |                                                                                                    |               |                |               |            |              |          |
| State Measure (Section 107 only)     | English Language Proficiency                                                                                                    |               |                | <u>28</u>     |            |              |          |
|                                      | Earned 1 or More HSC Credits                                                                                                    |               |                | <u>612</u>    |            |              |          |
|                                      | MSG & State 107 Unduplicated Participant Totale                                                                                          | 22,354        | <u>16,963</u>  | <u>5,391</u>  | 24.12%     |              |          |
|                                      | MSG & State 107 Unduplicated Participant Totals for PY 2023                                                                              | <u>33,611</u> | <u>19,310</u>  | 14,301        | 42.55%     |              |          |
|                                      | MSG & State 107 Unduplicated Participant Totals for PY 2022                                                                              |               |                |               |            |              |          |
|                                      |                                                                                                    |               |                |               |            |              |          |
| All Outcomes + MSGs + State Measures | Unduplicated Participant Totals                                                                                                    | 58,862        | 42,042         | 16,820        | 28.58%     |              |          |
| All Outcomes + MSGs + State Measures | Unduplicated Participant Totals for PY 2023                                                                                              | 66,195        | 37,423         | 28,772        | 43.47%     |              |          |

# **Requirement:**

- Measurable Skill Gains and State Measures – Active in the report year
- Outcome Measures 12 or more hours across program years and exited

\*\*This report can be run with additional filters by emailing the MAERS helpdesk

### Scheduling/Viewing Recommendation -Monthly

A. All performance types, i.e. Outcome Measures, WIOA reported Measurable Skill Gains, and State Section 107 Performance

- B. Specific performance measures
- C. Count of participants in the measure
- D. Count of participants not attaining the measure
- E. Count of participants attaining the measure
- F. Percent of participants attaining the measure (Column E/Column C)
- G. State negotiated targets
- H. Above or below the State negotiated targets
- Note: The previous 2 year's totals will display for comparison below the report year totals

Clicking on a number link will provide a list of participants within that row/column

Return

# **State Performance Report**

This report is broken into 6 tables:

- A. Summary Information
- **B.** Participant Characteristics
- C. Employment Barriers
- D. Credential Attainment
- E. Measurable Skill Gains
- F. By Entry Level Status

This required Federal report is submitted with the NRS Tables each year. It is for reporting common WIOA performance measures across all titles. It is available to run at the Statewide, Fiscal Agent, and/or Provider level. The participant population is for those with 12 or more hours.

| A. SL | IMMARY INFORMATION                          |                                                                      |                           |                  |                                                           |                           |                                                                |                    |                                                                      |               |                   |                                                                                                    |                                                          |                                                                      |              |                                                              |               |  |                   |                    |
|-------|---------------------------------------------|----------------------------------------------------------------------|---------------------------|------------------|-----------------------------------------------------------|---------------------------|----------------------------------------------------------------|--------------------|----------------------------------------------------------------------|---------------|-------------------|----------------------------------------------------------------------------------------------------|----------------------------------------------------------|----------------------------------------------------------------------|--------------|--------------------------------------------------------------|---------------|--|-------------------|--------------------|
| Row   |                                             | Participants Served<br>(07/01/2024 - (04/01/2<br>06/30/2025) 03/31/2 |                           |                  |                                                           | Exited<br>4 -<br>5)       | Funds Expended<br>(07/01/2024 - 06/30/2025)                    |                    |                                                                      |               |                   |                                                                                                    | Cost Per Participant Served<br>(07/01/2024 - 06/30/2025) |                                                                      |              |                                                              |               |  |                   |                    |
|       | Column                                      | 1                                                                    |                           | 2                |                                                           |                           |                                                                |                    | 3                                                                    | 3             |                   |                                                                                                    |                                                          | 4                                                                    |              |                                                              |               |  |                   |                    |
| 1     | Career Services                             | <u>24,03</u>                                                         | <u>32</u>                 |                  | <u>14,546</u>                                             |                           |                                                                |                    |                                                                      |               |                   |                                                                                                    |                                                          |                                                                      |              |                                                              |               |  |                   |                    |
| 2     | Training Services                           | <u>150</u>                                                           |                           |                  | <u>198</u>                                                |                           |                                                                |                    |                                                                      |               |                   |                                                                                                    |                                                          |                                                                      |              |                                                              |               |  |                   |                    |
|       |                                             | Numer                                                                | ator                      | De               | nomina                                                    | tor                       |                                                                |                    | Perce                                                                | ntage         |                   |                                                                                                    |                                                          |                                                                      |              |                                                              |               |  |                   |                    |
| 3     | Training-related employment <sup>1</sup>    |                                                                      | 50 <u>24,032</u>          |                  |                                                           |                           |                                                                |                    |                                                                      |               |                   |                                                                                                    |                                                          |                                                                      |              |                                                              |               |  |                   |                    |
| 4     | Enrolled in more than one core program      | <u>950</u>                                                           |                           |                  | <u>24,032</u>                                             |                           |                                                                |                    | 3.9                                                                  | 5%            |                   |                                                                                                    |                                                          |                                                                      |              |                                                              |               |  |                   |                    |
| 5     | Admin Expended <sup>1</sup>                 |                                                                      |                           |                  |                                                           |                           |                                                                |                    |                                                                      |               |                   |                                                                                                    |                                                          |                                                                      |              |                                                              |               |  |                   |                    |
|       | <sup>1</sup> Applies to Title I only.       | ·                                                                    |                           |                  |                                                           |                           |                                                                |                    |                                                                      |               |                   |                                                                                                    |                                                          |                                                                      |              |                                                              |               |  |                   |                    |
| B. B  | PARTICIPANT CHARACTERISTICS                 |                                                                      |                           |                  |                                                           |                           |                                                                |                    |                                                                      |               |                   |                                                                                                    |                                                          |                                                                      |              |                                                              |               |  |                   |                    |
| Row   |                                             | Participants<br>Served<br>(07/01/2024                                | Exiters <sup>1</sup>      |                  | Employmen<br>(Q2) <sup>2</sup><br>(07/01/202<br>06/30/202 |                           | Employment F<br>(Q2) <sup>2</sup><br>(07/01/2023<br>06/30/2024 |                    | Employment Rate<br>(Q2) <sup>2</sup><br>(07/01/2023 -<br>06/30/2024) |               | Rate<br>3 -<br>4) | ate Employment Rate Median<br>(Q4) <sup>2</sup> Earnings<br>- (01/01/2023 - (07/01/2023 -<br>12/31/2023) 06/30/2024) |                                                          | Employment Rate<br>(Q4) <sup>2</sup><br>(01/01/2023 -<br>12/31/2023) |              | Credential Rate <sup>3</sup><br>(01/01/2023 -<br>12/31/2023) |               |  | Meas<br>(07<br>06 | Skill<br>4 -<br>5) |
|       |                                             | 06/30/2025)                                                          |                           |                  | Num                                                       | Den                       | Rate                                                           | Num                | Den                                                                  | Rate          | Earnings          | Num                                                                                                    | Den                                                      | Rate                                                                 | Num          | Den                                                          | Rate          |  |                   |                    |
|       | Column                                      | 1                                                                    | 2                         | 3                | 4                                                         | 5                         | 6                                                              | 7                  | 8                                                                    | 9             | 10                | 11                                                                                                    | 12                                                       | 13                                                                   | 14           | 15                                                           | 16            |  |                   |                    |
| 1     | Total                                       | <u>24,032</u>                                                        | <u>14,546</u>             | Target<br>Actual | N/A<br>6.898                                              | <u>17,159</u>             | 46.5<br>40.20                                                  | N/A<br>6.608       | <u>16,013</u>                                                        | 47.5<br>41.27 | 5800<br>\$6,360   | N/A<br>790                                                                                                    | <u>2.089</u>                                             | 34.5<br>37.82                                                        | N/A<br>8,863 | 24,032                                                       | 42.6<br>36.88 |  |                   |                    |
| 2     | Female                                      | 12,607                                                               | <u>9,452</u>              |                  | <u>4.078</u>                                              | <u>11,139</u>             | 36.61                                                          | <u>3,967</u>       | <u>10,564</u>                                                        | 37.55         | \$5,384           | <u>430</u>                                                                                                    | <u>1.203</u>                                             | 35.74                                                                | <u>4,123</u> | 12,607                                                       | 32.70         |  |                   |                    |
| 3     | Male                                        | <u>11,398</u>                                                        | <u>5,091</u>              |                  | <u>2,820</u>                                              | <u>6,020</u>              | 46.84                                                          | <u>2.641</u>       | <u>5,449</u>                                                         | 48.47         | \$8,099           | <u>360</u>                                                                                                    | <u>886</u>                                               | 40.63                                                                | <u>4,732</u> | <u>11,398</u>                                                | 41.52         |  |                   |                    |
| 4     | Non-Binary                                  | <u>10</u>                                                            | 1                         |                  | 0                                                         | 0                         |                                                                | 0                  | 0                                                                    |               |                   | 0                                                                                                    | 0                                                        |                                                                      | 3            | <u>10</u>                                                    | 30.00         |  |                   |                    |
| 5     | No Answer                                   | <u>17</u>                                                            | 2                         |                  | 0                                                         | 0                         |                                                                | 0                  | 0                                                                    |               |                   | 0                                                                                                    | 0                                                        |                                                                      | <u>5</u>     | <u>17</u>                                                    | 29.41         |  |                   |                    |
| 6     | < 16                                        |                                                                      |                           |                  |                                                           |                           |                                                                |                    |                                                                      |               |                   |                                                                                                    |                                                          |                                                                      |              |                                                              |               |  |                   |                    |
| 7     | 16-18                                       | <u>720</u>                                                           | <u>472</u>                |                  | <u>181</u>                                                | <u>379</u>                | 47.76                                                          | <u>69</u>          | <u>160</u>                                                           | 43.13         | \$4,048           | <u>36</u>                                                                                                    | <u>50</u>                                                | 72.00                                                                | <u>331</u>   | <u>720</u>                                                   | 45.97         |  |                   |                    |
| 8     | 19-24                                       | <u>4,489</u>                                                         | <u>2,925</u>              |                  | <u>1.656</u>                                              | <u>3,421</u>              | 48.41                                                          | <u>1.491</u>       | <u>3,048</u>                                                         | 48.92         | \$5,194           | <u>318</u>                                                                                                    | <u>708</u>                                               | 44.92                                                                | <u>1,777</u> | <u>4.489</u>                                                 | 39.59         |  |                   |                    |
| 9     | 25 - 44                                     | <u>13,627</u>                                                        | <u>7,991</u>              |                  | <u>3.888</u>                                              | <u>9,560</u>              | 40.67                                                          | <u>3.843</u>       | <u>9,123</u>                                                         | 42.12         | \$6,653           | <u>398</u>                                                                                                    | <u>1,160</u>                                             | 34.31                                                                | <u>5,007</u> | <u>13,627</u>                                                | 36.74         |  |                   |                    |
| 10    | 45 - 54                                     | <u>3,281</u>                                                         | <u>1.934</u>              |                  | <u>871</u>                                                | <u>2,326</u>              | 37.45                                                          | <u>868</u>         | <u>2,315</u>                                                         | 37.49         | \$7,686           | <u>29</u>                                                                                                    | <u>131</u>                                               | 22.14                                                                | <u>1,128</u> | <u>3,281</u>                                                 | 34.38         |  |                   |                    |
| 11    | 55 - 59                                     | <u>876</u>                                                           | <u>514</u>                |                  | <u>180</u>                                                | <u>619</u>                | 29.08                                                          | <u>201</u>         | <u>568</u>                                                           | 35.39         | \$8,311           | <u>5</u>                                                                                                    | <u>23</u>                                                | 21.74                                                                | <u>318</u>   | <u>876</u>                                                   | 36.30         |  |                   |                    |
| 12    | 60+                                         | <u>1.039</u>                                                         | <u>710</u>                |                  | <u>122</u>                                                | <u>854</u>                | 14.29                                                          | <u>136</u>         | <u>799</u>                                                           | 17.02         | \$7,406           | 4                                                                                                    | <u>17</u>                                                | 23.53                                                                | <u>302</u>   | <u>1,039</u>                                                 | 29.07         |  |                   |                    |
| 13    | American Indian / Alaska Native             | <u>188</u>                                                           | <u>81</u>                 |                  | <u>33</u>                                                 | <u>70</u>                 | 47.14                                                          | <u>44</u>          | <u>83</u>                                                            | 53.01         | \$6,940           | Z                                                                                                    | <u>21</u>                                                | 33.33                                                                | <u>70</u>    | <u>188</u>                                                   | 37.23         |  |                   |                    |
| 14    | Asian                                       | <u>2,119</u>                                                         | <u>1.591</u>              |                  | <u>529</u>                                                | <u>1,903</u>              | 27.80                                                          | <u>483</u>         | <u>1.648</u>                                                         | 29.31         | \$7,879           | <u>22</u>                                                                                                    | <u>84</u>                                                | 26.19                                                                | <u>642</u>   | <u>2,119</u>                                                 | 30.30         |  |                   |                    |
| 15    | Black / African American                    | <u>7.210</u>                                                         | <u>3.283</u>              |                  | <u>1,856</u>                                              | <u>3,920</u>              | 47.35                                                          | <u>1,797</u>       | <u>3,618</u>                                                         | 49.67         | \$5,842           | <u>141</u>                                                                                                    | <u>420</u>                                               | 33.57                                                                | <u>2,660</u> | <u>7,210</u>                                                 | 36.89         |  |                   |                    |
| 16    | Hispanic / Latino                           | <u>4,971</u>                                                         | <u>3,677</u>              |                  | <u>1,406</u>                                              | <u>4,160</u>              | 33.80                                                          | <u>1,270</u>       | <u>3,768</u>                                                         | 33.70         | \$7,787           | <u>91</u>                                                                                                    | <u>323</u>                                               | 28.17                                                                | <u>1,604</u> | <u>4,971</u>                                                 | 32.27         |  |                   |                    |
| 17    |                                             |                                                                      | 45                        |                  |                                                           | 22                        | 24 79                                                          | 42                 | 28                                                                   | 46.43         | \$2,568           | 2                                                                                                    | 1 5 1                                                    | 40.00                                                                | 44 1         | 30                                                           | 36.67         |  |                   |                    |
|       | Native Hawaiian / Pacific Islander          | <u>30</u>                                                            | <u>15</u>                 |                  | ĕ                                                         | 42                        | 34.70                                                          | 10                 | 20                                                                   | 40.45         | 92,000            | _ ≦                                                                                                    | <u> </u>                                                 | 40.00                                                                | <u> </u>     | <u>~~</u>                                                    |               |  |                   |                    |
| 18    | Native Hawaiian / Pacific Islander<br>White | <u>30</u><br><u>8.913</u>                                            | <u>15</u><br><u>5,589</u> |                  | <u>ĕ</u><br><u>2,863</u>                                  | <u>23</u><br><u>6,695</u> | 42.76                                                          | <u>13</u><br>2.814 | <u>6.501</u>                                                         | 43.29         | \$5,957           | <u>499</u>                                                                                                    | <u>⊻</u><br><u>1.161</u>                                 | 42.98                                                                | <u>3.613</u> | <u>8.913</u>                                                 | 40.54         |  |                   |                    |

| C. BY | C. BY EMPLOYMENT BARRIER*                           |                                       |                      |        |                                                                      |               |       |                                                                      |               |       |                                                    |                                                              |              |       |                                                                        |               |       |
|-------|-----------------------------------------------------|---------------------------------------|----------------------|--------|----------------------------------------------------------------------|---------------|-------|----------------------------------------------------------------------|---------------|-------|----------------------------------------------------|--------------------------------------------------------------|--------------|-------|------------------------------------------------------------------------|---------------|-------|
| Row   |                                                     | Participants<br>Served<br>(07/01/2021 | Exiters <sup>1</sup> |        | Employment Rate<br>(Q2) <sup>2</sup><br>(07/01/2020 -<br>06/30/2021) |               |       | Employment Rate<br>(Q4) <sup>2</sup><br>(01/01/2020 -<br>12/31/2020) |               |       | Median<br>Earnings<br>(07/01/2020 -<br>06/30/2021) | Credential Rate <sup>3</sup><br>(01/01/2020 -<br>12/31/2020) |              |       | Measurable Skill<br>Gains <sup>3</sup><br>(07/01/2021 -<br>06/30/2022) |               |       |
|       |                                                     | 06/30/2022)                           |                      |        | Num                                                                  | Den           | Rate  | Num                                                                  | Den           | Rate  | Earnings                                           | Num                                                          | Den          | Rate  | Num                                                                    | Den           | Rate  |
|       | Column                                              | 1                                     | 2                    | 3      | 4                                                                    | 5             | 6     | 7                                                                    | 8             | 9     | 10                                                 | 11                                                           | 12           | 13    | 14                                                                     | 15            | 16    |
| 4     | Total                                               | <u>20,244</u>                         | <u>12,269</u>        | Target | N/A                                                                  |               | 43    | N/A                                                                  |               | 42    | 4400                                               | N/A                                                          |              | 40    | 13497                                                                  |               | 51    |
| 1     |                                                     |                                       |                      | Actual | <u>4,767</u>                                                         | <u>11,087</u> | 43.00 | <u>5,005</u>                                                         | <u>12,957</u> | 38.63 | \$5,338                                            | <u>376</u>                                                   | <u>1,205</u> | 31.20 | <u>6,975</u>                                                           | <u>20,244</u> | 34.45 |
| 2     | Displaced Homemakers                                | <u>625</u>                            | <u>306</u>           |        | <u>96</u>                                                            | <u>279</u>    | 34.41 | <u>71</u>                                                            | <u>279</u>    | 25.45 | \$3,909                                            | 4                                                            | <u>21</u>    | 19.05 | <u>164</u>                                                             | <u>625</u>    | 26.24 |
| 3     | Eng. Lang. Learners, Low Lit., Cultural<br>Barriers | <u>20,244</u>                         | <u>12,269</u>        |        | <u>4,767</u>                                                         | <u>11,087</u> | 43.00 | <u>5,005</u>                                                         | <u>12,957</u> | 38.63 | \$5,338                                            | <u>376</u>                                                   | <u>1,205</u> | 31.20 | <u>6,975</u>                                                           | <u>20,244</u> | 34.45 |
| 4     | Exhausting TANF within 2 years                      | <u>393</u>                            | <u>196</u>           |        | <u>54</u>                                                            | <u>112</u>    | 48.21 | <u>30</u>                                                            | <u>91</u>     | 32.97 | \$5,286                                            | 0                                                            | 1            | 0     | <u>98</u>                                                              | <u>393</u>    | 24.94 |
| 5     | Ex-offenders                                        | <u>3,044</u>                          | <u>678</u>           |        | <u>283</u>                                                           | <u>597</u>    | 47.40 | <u>166</u>                                                           | <u>434</u>    | 38.25 | \$4,754                                            | <u>22</u>                                                    | <u>78</u>    | 28.21 | <u>933</u>                                                             | <u>3,044</u>  | 30.65 |
| 6     | Homeless Individuals / runaway youth                | <u>712</u>                            | <u>289</u>           |        | <u>92</u>                                                            | <u>232</u>    | 39.66 | <u>85</u>                                                            | <u>206</u>    | 41.26 | \$4,045                                            | Z                                                            | <u>35</u>    | 20.00 | <u>189</u>                                                             | <u>712</u>    | 26.54 |
| 7     | Long-term Unemployed (27 or more weeks)             | <u>5,248</u>                          | <u>2,405</u>         |        | <u>675</u>                                                           | <u>1,844</u>  | 36.61 | <u>182</u>                                                           | <u>557</u>    | 32.68 | \$3,814                                            | <u>19</u>                                                    | <u>92</u>    | 20.65 | <u>1,739</u>                                                           | <u>5,248</u>  | 33.14 |
| 8     | Low-Income Individuals                              | <u>9,130</u>                          | <u>5,804</u>         |        | <u>2,278</u>                                                         | <u>5,089</u>  | 44.76 | <u>1,716</u>                                                         | <u>4,308</u>  | 39.83 | \$4,596                                            | <u>152</u>                                                   | <u>483</u>   | 31.47 | <u>3,052</u>                                                           | <u>9,130</u>  | 33.43 |
| 9     | Migrant and Seasonal Farmworkers                    | <u>209</u>                            | <u>119</u>           |        | <u>28</u>                                                            | <u>104</u>    | 26.92 | <u>14</u>                                                            | <u>68</u>     | 20.59 | \$7,007                                            | 0                                                            | lo<br>I      | 0     | <u>73</u>                                                              | <u>209</u>    | 34.93 |
| 10    | Individuals with Disabilities (incl. youth)         | <u>3,694</u>                          | <u>1,773</u>         |        | <u>699</u>                                                           | <u>1,522</u>  | 45.93 | <u>443</u>                                                           | <u>1,211</u>  | 36.58 | \$4,241                                            | <u>40</u>                                                    | <u>139</u>   | 28.78 | <u>1,048</u>                                                           | <u>3,694</u>  | 28.37 |
| 11    | Single Parents (Incl. single pregnant women)        | <u>2,547</u>                          | <u>1,652</u>         |        | <u>782</u>                                                           | <u>1,488</u>  | 52.55 | <u>506</u>                                                           | <u>1,086</u>  | 46.59 | \$4,668                                            | <u>60</u>                                                    | <u>176</u>   | 34.09 | <u>708</u>                                                             | <u>2,547</u>  | 27.80 |
| 12    | Foster care youth or aged out of system             | <u>243</u>                            | <u>102</u>           |        | <u>45</u>                                                            | <u>90</u>     | 50.00 | <u>19</u>                                                            | <u>49</u>     | 38.78 | \$4,254                                            | 2                                                            | <u>8</u>     | 25.00 | <u>63</u>                                                              | <u>243</u>    | 25.93 |

<sup>1</sup>Exiters cohort period: 04/01/2021 - 03/31/2022.

<sup>2</sup>This indicator also includes those who entered into a training or education program for the Youth program.

<sup>3</sup>Credential Rate and Measurable Skill Gains do not apply to the Wagner-Peyser program.

<sup>4</sup>Barriers to Employment are determined at the point of entry into the program.

#### D. CREDENTIAL ATTAINMENT

| Row | Measure 01/01/2020 - 12/31/2020                   | Participants Earning a<br>Credential<br>(Numerator) | Total Participants in a<br>Training or Education<br>Program <sup>1</sup><br>(Denominator) | ACTUAL RATE |
|-----|---------------------------------------------------|-----------------------------------------------------|-------------------------------------------------------------------------------------------|-------------|
|     | Column                                            | 1                                                   | 2                                                                                         | 3           |
| 1   | Secondary School Diploma or Recognized Equivalent | <u>352</u>                                          | <u>1,128</u>                                                                              |             |
| 2   | Recognized Postsecondary Credential               | <u>24</u>                                           | <u>78</u>                                                                                 |             |
| 3   | Total                                             | 376                                                 | 1,206                                                                                     | 31.18%      |

<sup>1</sup> Training or Education Programs for this core indicator exclude On-the-Job Training and Customized Training.

| E. MEASURABLE SKILL GAINS <sup>1</sup> |                                                                                                    |                   |  |  |  |  |  |  |  |  |
|----------------------------------------|----------------------------------------------------------------------------------------------------|-------------------|--|--|--|--|--|--|--|--|
| Row                                    | Skill Gain Type 07/01/2021 - 06/30/2022                                                                                                    | Total Skill Gains |  |  |  |  |  |  |  |  |
|                                        | Column                                                                                                    | 1                 |  |  |  |  |  |  |  |  |
| 1                                      | Achievement of at least one educational functioning level of a participant who is receiving educational instruction below the postsecondary level                                                                                            | <u>5,564</u>      |  |  |  |  |  |  |  |  |
| 2                                      | Attainment of a secondary school diploma or its equivalent                                                                                                    | <u>1,877</u>      |  |  |  |  |  |  |  |  |
| 3                                      | Transcript or report card for either secondary or post-secondary education that shows a participant is achieving the state unit's academic standards                                                                                         | 0                 |  |  |  |  |  |  |  |  |
| 4                                      | Satisfactory or better progress report, towards established milestones from an employer/training provider who is providing training (e.g., completion of on-the-job training (OJT), completion of 1 year of an apprenticeship program, etc.) | 0                 |  |  |  |  |  |  |  |  |
| 5                                      | Successful passage of an exam that is required for a particular occupation, progress in attaining technical or<br>occupational skills as evidenced by trade-related benchmarks such as knowledge-based exams                                 | <u>11</u>         |  |  |  |  |  |  |  |  |
| 6                                      | Total                                                                                                    | 7,452             |  |  |  |  |  |  |  |  |

<sup>1</sup> For performance accountability purposes, the measurable skill gains indicator calculates the number of participants who attain at least one type of gain. However, this report is designed to examine the number of total gains within each type of gain.

# State Performance Report cont...

| F. BY ENTRY LEVEL STATUS                             |                                                                |                                       |                      |        |                                                                      |              |       |                                                                      |              |       |                                                    |                                                              |              |        |                                                                        |               |       |
|------------------------------------------------------|----------------------------------------------------------------|---------------------------------------|----------------------|--------|----------------------------------------------------------------------|--------------|-------|----------------------------------------------------------------------|--------------|-------|----------------------------------------------------|--------------------------------------------------------------|--------------|--------|------------------------------------------------------------------------|---------------|-------|
| Row                                                  |                                                                | Participants<br>Served<br>(07/01/2021 | Exiters <sup>1</sup> |        | Employment Rate<br>(Q2) <sup>2</sup><br>(07/01/2020 -<br>06/30/2021) |              |       | Employment Rate<br>(Q4) <sup>2</sup><br>(01/01/2020 -<br>12/31/2020) |              |       | Median<br>Earnings<br>(07/01/2020 -<br>06/30/2021) | Credential Rate <sup>3</sup><br>(01/01/2020 -<br>12/31/2020) |              |        | Measurable Skill<br>Gains <sup>3</sup><br>(07/01/2021 -<br>06/30/2022) |               |       |
|                                                      |                                                                | 06/30/2022)                           |                      |        | Num                                                                  | Den          | Rate  | Num                                                                  | Den          | Rate  | Earnings                                           | Num                                                          | Den          | Rate   | Num                                                                    | Den           | Rate  |
|                                                      | Column                                                         | 1                                     | 2                    | 3      | 4                                                                    | 5            | 6     | 7                                                                    | 8            | 9     | 10                                                 | 11                                                           | 12           | 13     | 14                                                                     | 15            | 16    |
| 1                                                    | Total                                                          | 20,244                                | <u>12,269</u>        | Target | N/A                                                                  | 44.007       | 43    | N/A                                                                  | 40.057       | 42    | 4400                                               | N/A                                                          | 4 205        | 40     | 13497                                                                  | 20.244        | 51    |
| Labo                                                 | r Status at Entry                                              |                                       |                      | Actual | 4,707                                                                | 11,007       | 43.00 | <u>5,005</u>                                                         | 12,957       | 30.03 | \$5,330                                            | 3/0                                                          | 1,205        | 31.20  | 0,975                                                                  | 20,244        | 34.45 |
| 2000                                                 | Employed                                                       | 5.054                                 | 4.075                |        | 2.044                                                                | 4 202        | 05.50 | 2.022                                                                | 4.004        | 00.70 | FC C04                                             | 240                                                          | 5.44         | 40.40  | 2.024                                                                  | 5.054         | 24.75 |
| 2                                                    | Employed<br>Employed but Received Notice of                    | <u>5,854</u>                          | 4,675                |        | 2,814                                                                | 4,292        | 05.50 | 2,932                                                                | 4,824        | 60.78 | \$6,601                                            | 219                                                          | <u>541</u>   | 40.48  | 2,034                                                                  | <u>5,854</u>  | 34.75 |
| 3                                                    | Termination of Employment or Military<br>Separation is pending | <u>24</u>                             | <u>22</u>            |        | <u>19</u>                                                            | <u>36</u>    | 52.78 | <u>20</u>                                                            | <u>30</u>    | 66.67 | \$6,240                                            | 1                                                            | 1            | 100.00 | <u>6</u>                                                               | <u>24</u>     | 25.00 |
| 4                                                    | Unemployed                                                     | <u>5,196</u>                          | <u>4,014</u>         |        | <u>1,416</u>                                                         | <u>3,900</u> | 36.31 | <u>1,535</u>                                                         | <u>4,724</u> | 32.49 | \$3,732                                            | <u>126</u>                                                   | <u>491</u>   | 25.66  | <u>1,643</u>                                                           | <u>5,196</u>  | 31.62 |
| 5                                                    | Not in Labor Force                                             | <u>9,170</u>                          | <u>3,558</u>         |        | <u>518</u>                                                           | <u>2,859</u> | 18.12 | <u>518</u>                                                           | <u>3,379</u> | 15.33 | \$3,759                                            | <u>30</u>                                                    | <u>172</u>   | 17.44  | <u>3,292</u>                                                           | <u>9,170</u>  | 35.90 |
| Highest Degree or Level of School Completed at Entry |                                                                |                                       |                      |        |                                                                      |              |       |                                                                      |              |       |                                                    |                                                              |              |        |                                                                        |               |       |
| 6                                                    | No Schooling                                                   | <u>297</u>                            | <u>189</u>           |        | <u>50</u>                                                            | <u>158</u>   | 31.65 | <u>57</u>                                                            | 228          | 25.00 | \$6,545                                            | 2                                                            | Z            | 28.57  | 125                                                                    | <u>297</u>    | 42.09 |
| 7                                                    | Grades 1-5                                                     | <u>503</u>                            | <u>326</u>           |        | <u>81</u>                                                            | <u>237</u>   | 34.18 | <u>103</u>                                                           | <u>403</u>   | 25.56 | \$5,954                                            | 2                                                            | 4            | 50.00  | <u>215</u>                                                             | <u>503</u>    | 42.74 |
| 8                                                    | Grades 6-8                                                     | <u>1,840</u>                          | <u>1,163</u>         |        | <u>334</u>                                                           | <u>914</u>   | 36.54 | <u>413</u>                                                           | <u>1,226</u> | 33.69 | \$5,957                                            | <u>9</u>                                                     | <u>51</u>    | 17.65  | <u>649</u>                                                             | <u>1,840</u>  | 35.27 |
| 9                                                    | Grades 9-12 (no diploma)                                       | <u>13,239</u>                         | <u>7,657</u>         |        | <u>3,694</u>                                                         | <u>7,527</u> | 49.08 | <u>3,607</u>                                                         | <u>8,086</u> | 44.61 | \$5,182                                            | <u>348</u>                                                   | <u>1,038</u> | 33.53  | <u>4,226</u>                                                           | <u>13,239</u> | 31.92 |
| 10                                                   | Secondary School Diploma                                       | <u>1,226</u>                          | <u>778</u>           |        | <u>195</u>                                                           | <u>618</u>   | 31.55 | <u>302</u>                                                           | <u>838</u>   | 36.04 | \$7,020                                            | 2                                                            | <u>24</u>    | 8.33   | <u>498</u>                                                             | <u>1,226</u>  | 40.62 |
| 11                                                   | Secondary School Recognized Equivalent                         | <u>262</u>                            | <u>118</u>           |        | <u>38</u>                                                            | <u>86</u>    | 44.19 | <u>60</u>                                                            | <u>193</u>   | 31.09 | \$7,063                                            | 1                                                            | Z            | 14.29  | <u>105</u>                                                             | <u>262</u>    | 40.08 |
| 12                                                   | Some Postsecondary education, no degree                        | <u>648</u>                            | <u>432</u>           |        | <u>102</u>                                                           | <u>322</u>   | 31.68 | <u>134</u>                                                           | <u>447</u>   | 29.98 | \$6,400                                            | 2                                                            | <u>12</u>    | 16.67  | <u>279</u>                                                             | <u>648</u>    | 43.06 |
| 13                                                   | Postsecondary or professional degree                           | <u>1,739</u>                          | <u>1,194</u>         |        | <u>193</u>                                                           | <u>909</u>   | 21.23 | <u>285</u>                                                           | <u>1,288</u> | 22.13 | \$6,448                                            | <u>9</u>                                                     | <u>55</u>    | 16.36  | <u>736</u>                                                             | <u>1,739</u>  | 42.32 |
| 14                                                   | Unknown                                                        | <u>490</u>                            | <u>412</u>           |        | <u>80</u>                                                            | <u>316</u>   | 25.32 | <u>44</u>                                                            | <u>248</u>   | 17.74 | \$4,739                                            | 1                                                            | Z            | 14.29  | <u>142</u>                                                             | <u>490</u>    | 28.98 |
| Prog                                                 | ram Type                                                       |                                       |                      |        |                                                                      |              |       |                                                                      |              |       |                                                    |                                                              |              |        |                                                                        |               |       |
| 15                                                   | In Family Literacy Program                                     | <u>175</u>                            | <u>96</u>            |        | <u>21</u>                                                            | <u>68</u>    | 30.88 | <u>30</u>                                                            | <u>126</u>   | 23.81 | \$6,760                                            | 0                                                            | 0            |        | <u>31</u>                                                              | <u>175</u>    | 17.71 |
| 16                                                   | In Workplace Adult Education and Literacy<br>Activities        | <u>52</u>                             | <u>84</u>            |        | <u>46</u>                                                            | <u>85</u>    | 54.12 | <u>98</u>                                                            | <u>121</u>   | 80.99 | \$7,376                                            | 0                                                            | <u>3</u>     | 0      | <u>18</u>                                                              | <u>52</u>     | 34.62 |
| Instit                                               | utional Programs (section 225)                                 |                                       |                      |        |                                                                      |              |       |                                                                      |              |       |                                                    |                                                              |              |        |                                                                        |               |       |
| 17                                                   | In Correctional Facility                                       | <u>4,379</u>                          | <u>109</u>           |        | <u>27</u>                                                            | <u>90</u>    | 30.00 | <u>43</u>                                                            | <u>192</u>   | 22.40 | \$4,778                                            | <u>3</u>                                                     | <u>27</u>    | 11.11  | <u>1,133</u>                                                           | <u>4,379</u>  | 25.87 |
| 18                                                   | In Community Correctional Program                              | <u>152</u>                            | <u>38</u>            |        | <u>10</u>                                                            | <u>20</u>    | 50.00 | <u>6</u>                                                             | <u>21</u>    | 28.57 | \$4,969                                            | 1                                                            | <u>5</u>     | 20.00  | <u>63</u>                                                              | <u>152</u>    | 41.45 |
| 19                                                   | In Other Institutional Setting                                 | Z                                     | 4                    |        | 0                                                                    | 1            | 0     | 0                                                                    | 1            | 0     |                                                    | 0                                                            | 0            |        | 1                                                                      | Z             | 14.29 |